# **General Information**

## **General Information**

### Specifications[~2010.10.03]

#### **Fuel Delivery System**

| Items                   | Specification           |                                                           |
|-------------------------|-------------------------|-----------------------------------------------------------|
| Fuel Tank               | Capacity                | 70 lit. (18.5 U.S.gal., 74.0 U.S.qt., 61.6 Imp.qt.)       |
| Fuel Filter             | Туре                    | Paper type                                                |
| Fuel Pressure           | Low Pressure Fuel Line  | 430 ∼ 470 kPa (4.3 ∼ 4.7 kgf/㎝, 62.3 ∼ 68.2 psi)          |
|                         | High Pressure Fuel Line | 5.0 ~ 12.0 MPa (51.0 ~ 122.4 kgf/cm², 725.2 ~ 1740.5 psi) |
| Fuel Pump               | Туре                    | Electrical, in-tank type                                  |
|                         | Driven by               | Electric motor                                            |
| High Pressure Fuel Pump | Туре                    | Mechanical type                                           |
|                         | Driven by               | Camshaft                                                  |

#### Sensors

Manifold Absolute Pressure Sensor (MAPS)

- ▷ Type: Piezo-resistive pressure sensor type ●
- Specification

| Pressure<br>[kPa (kgf/cm², psi)] | Output Voltage (V)              |
|----------------------------------|---------------------------------|
| 20.0 (0.20, 2.9)                 | يىلى خور <sub>0.79</sub> سامانە |
| 46.7 (0.47, 6.77)                | 1.84                            |
| 101.3 (1.03, 14.7)               | 4.0 <sup>4.0</sup>              |

Engine Coolant Temperature Sensor (ECTS)

- ▷ Type: Thermistor type
- Specification

|   | Temperature |     |                               |
|---|-------------|-----|-------------------------------|
| 0 | °C          | °F  | Resistance ( <sup>Nac</sup> ) |
| 2 | -40         | -40 | 48.14                         |
| • | -20         | -4  | 14.1 <mark>3 ~ 16.83</mark>   |
| L | 0           | 32  | 5.79                          |
|   | 20          | 68  | 2.31 ~ 2.59                   |
|   | 40          | 104 | 1.15                          |
|   | 60          | 140 | 0.59                          |
|   | 80          | 176 | 0.32                          |

Intake Air Temperature Sensor (IATS)

- $\triangleright$  Type: Thermistor type
- $\triangleright$  Specification

| Temperature |     | Pasistanas (kQ)               |
|-------------|-----|-------------------------------|
| Ĵ           | °F  | Resistance ( <sup>Nuc</sup> ) |
| -40         | -40 | 40.93 ~ 48.35                 |
| -20         | -4  | 13.89 ~ 16.03                 |
| 0           | 32  | $5.38 \sim 6.09$              |
| 10          | 50  | 3.48 ~ 3.90                   |
| 20          | 68  | 2.31 ~ 2.57                   |
| 40          | 104 | 1.08 ~ 1.21                   |
| 50          | 122 | 1.56 ~ 1.74                   |
| 60          | 140 | 0.54 ~ 0.62                   |
| 80          | 176 | 0.29 ~ 0.34                   |

Throttle Position Sensor (TPS) [integrated into ETC Module]

- $\triangleright$  Type: Variable resistor type
- ▷ Specification

|                  | Output Voltage (V) |             |
|------------------|--------------------|-------------|
| Inrottie Angle() | TPS1               | TPS2        |
| 0                | 0                  | 5.0         |
| 10               | 0.48               | 4.52        |
| 20               | 0.95               | 4.05        |
| 30               | 1.43               | 3.57        |
| 40               | 1.90               | 3.10        |
| 50               | 2.38               | 2.62        |
| 60               | 2.86               | 2.14        |
| 70               | 3.33               | 1.67        |
| 80               | 3.81               | 1.19        |
| 90               | 4.29               | 0.71        |
| 100              | 4.76               | 0.24        |
| 105              | 5.0                | 0           |
| C.T (6∼15°)      | 0.29 ~ 0.71        | 4.29 ~ 4.71 |
| W.O.T (93~102°)  | 4.43 ~ 4.86        | 0.14 ~ 0.57 |

### کاران خودرو در ای

| ltem | <b>Resistance (</b> <sup>k</sup> Ω) |
|------|-------------------------------------|
| TPS1 | 0.875 ~ 1.625 [20 ℃(68°F)]          |
| TPS2 | 0.875 ~ 1.625 [20℃(68°F)]           |

Crankshaft Position Sensor (CKPS)

▷ Type: Hall effect type

Camshaft Position Sensor (CMPS)

 $\triangleright$  Type: Hall effect type

### Knock Sensor (KS)

- $\triangleright$  Type: Piezo-electricity type
- Specification

| Item             | Specification |
|------------------|---------------|
| Capacitance (pF) | 850 ~ 1,150   |

# **Fuel System**

Heated Oxygen Sensor (HO2S) [Bank 1/Sensor 1]

- ▷ Type: Zirconia (ZrO2) [Linear] Type
- Specification

| Item                           | Specification            |
|--------------------------------|--------------------------|
| Heater Resistance ( $\Omega$ ) | 2.5 ~ 4.0 [20°℃(69.8°F)] |

Heated Oxygen Sensor (HO2S) [Bank 1/Sensor 2]

- ▷ Type: Zirconia (ZrO2) [Binary] Type
- $\triangleright$  Specification

| A/F Ratio (λ)                  | Output Voltage(V)         |
|--------------------------------|---------------------------|
| RICH                           | Approx. 0.9               |
| LEAN                           | Approx. 0.04              |
| Item                           | Specification             |
| Heater Resistance ( $\Omega$ ) | 3.3 ~ 4.1 [21 ℃(69.8 °F)] |

#### Rail Pressure Sensor (RPS)

- ▷ Type: Piezo-electricity type
- Specification

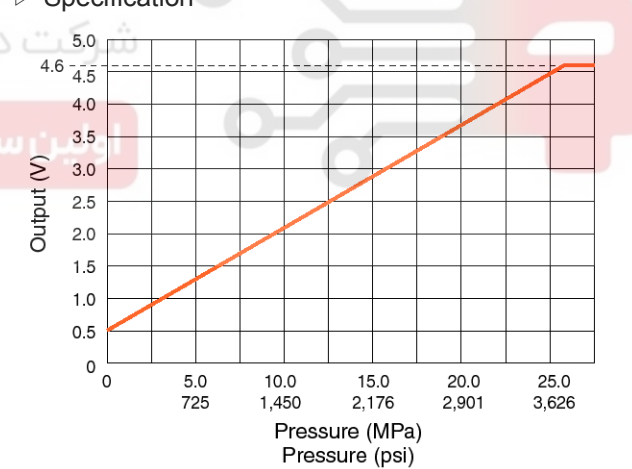

SYFF11001L

#### Accelerator Position Sensor (APS)

- ▷ Type: Variable resistor type
- ▷ Specification

| Accelerator | Output Voltage (V) |             |
|-------------|--------------------|-------------|
| Position    | APS1               | APS2        |
| C.T         | 0.7 ~ 0.8          | 0.29 ~ 0.46 |
| W.O.T       | $3.85 \sim 4.35$   | 1.93 ~ 2.18 |

## WWW.DIGITALKHODRO.COM

## 021 62 99 92 92

# **General Information**

### Actuators

#### Injector

▷ Specification

| ltem                         | Specification            |
|------------------------------|--------------------------|
| Coil Resistance ( $\Omega$ ) | 1.18 ∼ 1.31 [20°C(68°F)] |

### ETC Motor [integrated into ETC Module]

▷ Specification

| Item                         | Specification          |
|------------------------------|------------------------|
| Coil Resistance ( $\Omega$ ) | 1.2 ~ 1.8 [20 ℃(68°F)] |

### Purge Control Solenoid Valve (PCSV)

▷ Specification

| Item                         | Specification            |
|------------------------------|--------------------------|
| Coil Resistance ( $\Omega$ ) | 19.0 ~ 22.0 [20°C(68°F)] |

#### CVVT Oil Control Valve (OCV)

| $\triangleright$ | Specification |
|------------------|---------------|
|------------------|---------------|

| مسئوليItemمحدود     | Specification          | 2 | کت دیا |
|---------------------|------------------------|---|--------|
| Coil Resistance (Ω) | 6.9 ~ 7.9 [20°℃(68°F)] |   |        |
| . ,                 |                        | 1 |        |

#### Variable Intake Solenoid (VIS) Valve

▷ Specification

| ltem                         | Specification            |
|------------------------------|--------------------------|
| Coil Resistance ( $\Omega$ ) | 30.0 ~ 35.0 [20°℃(68°F)] |

#### Fuel Pressure Regulator Valve

▷ Specification

| ltem                | Specification   |  |
|---------------------|-----------------|--|
| Coil Resistance (Ω) | 0.5 [20℃(68°F)] |  |

#### Ignition Coil

- ▷ Type: Stick type
- $\triangleright$  Specification

| ltem                                     | Specification         |
|------------------------------------------|-----------------------|
| Primary Coil Resistance<br>(Ω)           | 0.62 ± 10%[20℃(68°F)] |
| Secendary Coil Resistance $(^{k\Omega})$ | 7.0 ± 15%[20℃(68°F)]  |

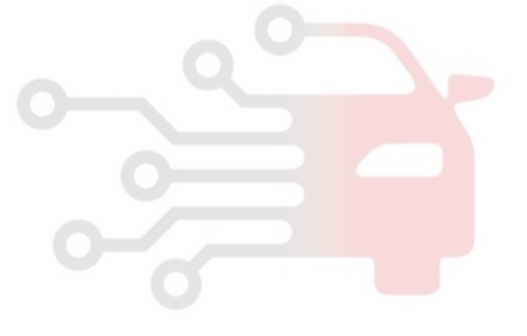

**Fuel System** 

# FLA-6

## Specifications[2010.10.04~]

| Fuel Delivery | System |
|---------------|--------|
|---------------|--------|

| Items                   | Specification           |                                                           |  |
|-------------------------|-------------------------|-----------------------------------------------------------|--|
| Fuel Tank               | Capacity                | 70 lit. (18.5 U.S.gal., 74.0 U.S.qt., 61.6 lmp.qt.)       |  |
| Fuel Filter             | Type Paper type         |                                                           |  |
| Fuel Pressure           | Low Pressure Fuel Line  | 480 ~ 520 kPa (4.9 ~ 5.3 kgf/cm², 69.6 ~ 75.4 psi)        |  |
|                         | High Pressure Fuel Line | 5.0 ~ 12.0 MPa (51.0 ~ 122.4 kgf/cm², 725.2 ~ 1740.5 psi) |  |
| Eucl Dump               | Туре                    | Electrical, in-tank type                                  |  |
|                         | Driven by               | Electric motor                                            |  |
| High Drossure Fuel Dump | Туре                    | Mechanical type                                           |  |
|                         | Driven by               | Camshaft                                                  |  |

#### Sensors

#### Manifold Absolute Pressure Sensor (MAPS)

- $\triangleright$  Type: Piezo-resistive pressure sensor type
- ▷ Specification

| Pressure<br>[kPa (kgf/cm², psi)] | Output Voltage (V)    |
|----------------------------------|-----------------------|
| 20.0 (0.20, 2.9)                 | 0.79 🔷 🤷              |
| 46.7 (0.47, 6.77)                | يتال خو 1,84 سامانه ا |
| 101.3 (1.03, 14.7)               | 4.0                   |
| ان خودرو در ایران                | له دیجیتال تعمیرکار   |

#### Intake Air Temperature Sensor (IATS)

- ▷ Type: Thermistor type
- ▷ Specification

| Temperature |     | Pasistanas (KQ) |
|-------------|-----|-----------------|
| Ĵ           | °F  |                 |
| -40         | -40 | 40.93 ~ 48.35   |
| -20         | -4  | 13.89 ~ 16.03   |
| 0           | 32  | 5.38 ~ 6.09     |
| 10          | 50  | 3.48 ~ 3.90     |
| 20          | 68  | 2.31 ~ 2.57     |
| 40          | 104 | 1.08 ~ 1.21     |
| 50          | 122 | 1.56 ~ 1.74     |
| 60          | 140 | 0.54 ~ 0.62     |
| 80          | 176 | 0.29 ~ 0.34     |

#### Engine Coolant Temperature Sensor (ECTS)

- ▷ Type: Thermistor type
- ▷ Specification

|   | Tempo | erature | Decistores (k0)               |  |
|---|-------|---------|-------------------------------|--|
|   | °C    | °F      | Resistance ( <sup>Nac</sup> ) |  |
|   | -40   | -40     | 48.14                         |  |
|   | -20   | -4      | 14.1 <mark>3 ~ 1</mark> 6.83  |  |
| 2 | 0     | 32      | 5.79                          |  |
|   | 20    | 68      | 2.31 ~ 2.59                   |  |
|   | 40    | 104     | 1.15                          |  |
|   | 60    | 140     | 0.59                          |  |
|   | 80    | 176     | 0.32                          |  |

## 021 62 99 92 92

# **General Information**

Throttle Position Sensor (TPS) [integrated into ETC Module]

- $\triangleright$  Type: Variable resistor type
- ▷ Specification

|                  | Output Voltage (V) |             |  |
|------------------|--------------------|-------------|--|
| Inrottie Angle() | TPS1               | TPS2        |  |
| 0                | 0                  | 5.0         |  |
| 10               | 0.48               | 4.52        |  |
| 20               | 0.95               | 4.05        |  |
| 30               | 1.43               | 3.57        |  |
| 40               | 1.90               | 3.10        |  |
| 50               | 2.38               | 2.62        |  |
| 60               | 2.86               | 2.14        |  |
| 70               | 3.33               | 1.67        |  |
| 80               | 3.81               | 1.19        |  |
| 90               | 4.29               | 0.71        |  |
| 100              | 4.76               | 0.24        |  |
| 105              | 5.0                | 0           |  |
| C.T (6~15°)      | 0.29 ~ 0.71        | 4.29 ~ 4.71 |  |
| W.O.T (93~102°)  | 4.43 ~ 4.86        | 0.14 ~ 0.57 |  |

### کاران خودرو در ا

| Item | Resistance ( <sup>k</sup> Ω) |
|------|------------------------------|
| TPS1 | 0.875 ~ 1.625 [20°℃(68°F)]   |
| TPS2 | 0.875 ~ 1.625 [20°℃(68°F)]   |

Crankshaft Position Sensor (CKPS)

> Type: Hall effect type

Camshaft Position Sensor (CMPS)

▷ Type: Hall effect type

### Knock Sensor (KS)

- $\triangleright$  Type: Piezo-electricity type
- $\triangleright$  Specification

| Item             | Specification |
|------------------|---------------|
| Capacitance (pF) | 850 ~ 1,150   |

Heated Oxygen Sensor (HO2S) [Bank 1/Sensor 1]

- D Type: Zirconia (ZrO2) [Linear] Type
- Specification

| Item                           | Specification            |
|--------------------------------|--------------------------|
| Heater Resistance ( $\Omega$ ) | 2.5 ~ 4.0 [20°℃(69.8°F)] |

Heated Oxygen Sensor (HO2S) [Bank 1/Sensor 2]

- ▷ Type: Zirconia (ZrO2) [Binary] Type
- $\triangleright$  Specification

| A/F Ratio (λ)                  | Output Voltage(V)         |
|--------------------------------|---------------------------|
| RICH                           | Approx. 0.9               |
| LEAN                           | Approx. 0.04              |
| ltem                           | Specification             |
| Heater Resistance ( $\Omega$ ) | 3.3 ~ 4.1 [21 ℃(69.8 °F)] |

#### Rail Pressure Sensor (RPS)

- ▷ Type: Piezo-electricity type
- Specification

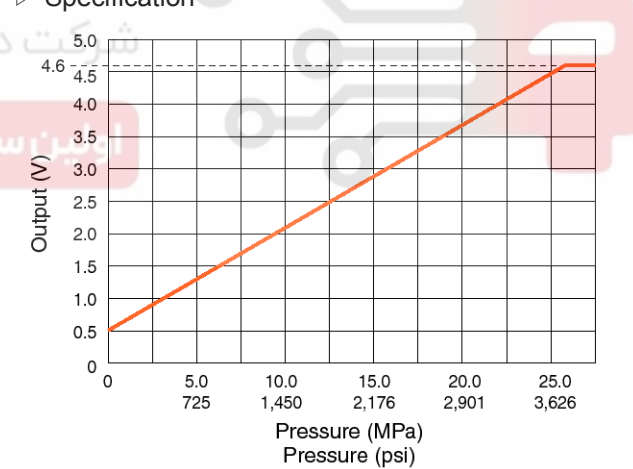

SYFF11001L

#### Accelerator Position Sensor (APS)

- ▷ Type: Variable resistor type
- ▷ Specification

| Accelerator | Output Voltage (V) |             |
|-------------|--------------------|-------------|
| Position    | APS1               | APS2        |
| C.T         | 0.7 ~ 0.8          | 0.29 ~ 0.46 |
| W.O.T       | $3.85 \sim 4.35$   | 1.93 ~ 2.18 |

## WWW.DIGITALKHODRO.COM

## 021 62 99 92 92

FLA-7

**Fuel System** 

# FLA-8

### Actuators

#### Injector

▷ Specification

| ltem                         | Specification           |
|------------------------------|-------------------------|
| Coil Resistance ( $\Omega$ ) | 1.18 ~ 1.31 [20℃(68°F)] |

#### ETC Motor [integrated into ETC Module]

 $\triangleright$  Specification

| ltem                         | Specification         |
|------------------------------|-----------------------|
| Coil Resistance ( $\Omega$ ) | 1.2 ~ 1.8 [20℃(68°F)] |

#### Purge Control Solenoid Valve (PCSV)

 $\triangleright$  Specification

| Item                         | Specification            |
|------------------------------|--------------------------|
| Coil Resistance ( $\Omega$ ) | 19.0 ~ 22.0 [20°C(68°F)] |

#### CVVT Oil Control Valve (OCV)

| $\triangleright$ | Specification |
|------------------|---------------|
|------------------|---------------|

| مسئوليitemمحدود     | Specification          | 2   | رکت دیا  |
|---------------------|------------------------|-----|----------|
| Coil Resistance (Ω) | 6.9 ~ 7.9 [20°℃(68°F)] |     |          |
| ان خودرو در ایران   | له ديجيتال تعميركار    | ياز | ەلىن سار |

#### Variable Intake Solenoid (VIS) Valve

▷ Specification

| Item                         | Specification            |
|------------------------------|--------------------------|
| Coil Resistance ( $\Omega$ ) | 30.0 ~ 35.0 [20°C(68°F)] |

#### Fuel Pressure Regulator Valve

▷ Specification

| Item                | Specification   |
|---------------------|-----------------|
| Coil Resistance (Ω) | 0.5 [20℃(68°F)] |

## Ignition Coil

- ▷ Type: Stick type
- ▷ Specification

| ltem                                     | Specification         |
|------------------------------------------|-----------------------|
| Primary Coil Resistance<br>(Ω)           | 0.62 ± 10%[20℃(68°F)] |
| Secendary Coil Resistance $(^{k\Omega})$ | 7.0 ± 15%[20℃(68°F)]  |

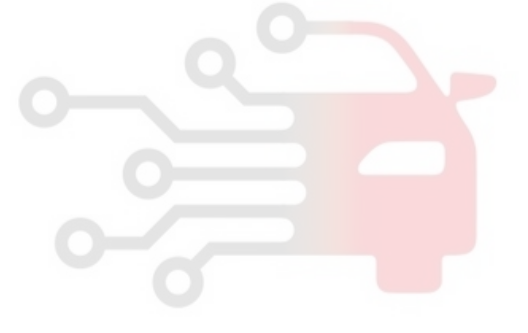

# **General Information**

#### Service Standard

| Item                                        |           |                     | Specification              |             |  |
|---------------------------------------------|-----------|---------------------|----------------------------|-------------|--|
| Ignition Timing (°)                         |           | E                   | BTDC 6 ± 10                |             |  |
|                                             |           | Neutral, N, P-range | e 60                       | 600 ± 100   |  |
| Idle Speed (mm)                             |           | D-range             | 60                         | 600 ± 100   |  |
|                                             |           | Neutral, N, P-range | e 60                       | 00 ± 100    |  |
|                                             | A/C ON    | D-range             | 60                         | 00 ± 100    |  |
| Tightening Torques<br>Engine Control System |           |                     |                            |             |  |
|                                             | Item      | kgf.m               | N.m                        | lb-ft       |  |
| ECM installation bolt                       | 1.0 ~ 1.2 | 9.8 ~ 11.8          | 7.2 ~ 8.7                  |             |  |
| ECM bracket installation bolt/r             | 1.0 ~ 1.2 | 9.8 ~ 11.8          | 7.2 ~ 8.7                  |             |  |
| Manifold absolute pressure se               | 1.0 ~ 1.2 | 9.8 ~ 11.8          | 7.2 ~ 8.7                  |             |  |
| Crankshaft position sensor ins              | 1.0 ~ 1.2 | 9.8 ~ 11.8          | 7.2 ~ 8.7                  |             |  |
| Crankshaft position sensor co               | 1.0 ~ 1.2 | 9.8 ~ 11.8          | 7.2 ~ 8.7                  |             |  |
| Crankshaft position sensor con              | 1.9 ~ 2.4 | 18.6 ~ 23.5         | 13.7 ~ 17.4                |             |  |
| Cam <mark>sha</mark> ft position sensor (Ba | 1.0 ~ 1.2 | 9.8 ~ 11.8          | 7.2 ~ 8.7                  |             |  |
| Camshaft position sensor (Bai               | 1.0 ~ 1.2 | 9.8 ~ 11.8          | <b>7</b> .2 ~ 8.7          |             |  |
| Knock sensor installation bolt              |           | 1.9 ~ 2.4           | 18.6 ~ 23.5                | 13.7 ~ 17.4 |  |
| Heated oxygen sensor (Bank                  | 4.0 ~ 5.0 | 39.2 ~ 49.1         | 28. <mark>9 ~ 3</mark> 6.2 |             |  |
| Heated oxygen sensor (Bank                  | 4.0 ~ 5.0 | 39.2 ~ 49.1         | 28. <mark>9 ~ 3</mark> 6.2 |             |  |

 $1.8 \simeq 2.2$ 

 $1.0 \simeq 1.2$ 

 $1.0 \simeq 1.2$ 

 $1.0 \simeq 1.2$ 

 $1.0 \simeq 1.2$ 

 $1.0 \simeq 1.2$ 

 $18.0 \simeq 22.0$ 

 $9.8 \simeq 11.8$ 

 $9.8 \simeq 11.8$ 

 $9.8 \simeq 11.8$ 

 $9.8 \simeq 11.8$ 

 $9.8 \simeq 11.8$ 

Rail pressure sensor installation

Ignition coil installation bolt

Electronic throttle body installation bolt

Purge control solenoid valve bracket installation bolt

CVVT oil control valve (Bank 1 / Intake) installation bolt

CVVT oil control valve (Bank 1 / Exhaust) installation bolt

 $13.3 \simeq 16.2$ 

 $7.2 \simeq 8.7$ 

 $7.2 \simeq 8.7$ 

 $7.2 \simeq 8.7$ 

 $7.2 \sim 8.7$ 

 $7.2 \simeq 8.7$ 

## **FLA-10**

## Fuel System

021 62 99 92 92

**Fuel Delivery System** 

| Item                                                     | kgf.m     | N.m         | lb-ft       |
|----------------------------------------------------------|-----------|-------------|-------------|
| Fuel tank installation nut                               | 4.0 ~ 5.5 | 39.2 ~ 54.0 | 28.9 ~ 39.8 |
| Fuel pump plate cover installation bolt                  | 0.2 ~ 0.3 | 2.0 ~ 2.9   | 1.4 ~ 2.2   |
| Filler-neck assembly bracket installation bolt           | 0.4 ~ 0.6 | 3.9 ~ 5.9   | 2.9 ~ 4.3   |
| Filler-neck assembly installation screw                  | 0.8 ~ 1.2 | 7.8 ~ 11.8  | 5.8 ~ 8.7   |
| Accelerator pedal module installation nut                | 1.0 ~ 1.5 | 9.8 ~ 14.7  | 7.2 ~ 10.8  |
| Accelerator pedal module installation bolt               | 0.9 ~ 1.4 | 8.8 ~ 13.7  | 6.5 ~ 10.1  |
| Delivery pipe installation bolt                          | 1.9 ~ 2.4 | 18.6 ~ 23.5 | 13.7 ~ 17.4 |
| High pressure fuel pump installation bolt                | 1.3 ~ 1.5 | 12.8 ~ 14.7 | 9.4 ~ 10.9  |
| High pressure fuel pipe installation nut                 | 2.7 ~ 3.3 | 26.5 ~ 32.4 | 19.5 ~ 23.9 |
| High pressure fuel pipe function block installation bolt | 0.8 ~ 1.2 | 7.8 ~ 11.8  | 5.8 ~ 8.7   |

مرکت دیجیتال خودرو سامانه (مسئولیت محدود)

اولین سامانه دیجیتال تعمیرکاران خودرو در ایران

## 021 62 99 92 92

# **General Information**

## FLA-11

#### **Special Service Tools**

| Item                                                               | Illustration                         | Application                                                  |
|--------------------------------------------------------------------|--------------------------------------|--------------------------------------------------------------|
| Fuel Pressure Gauge<br>(09353-24100)                               | EFDA003A                             | Measuring the fuel line pressure                             |
| Fuel Pressure Gauge Adapter                                        |                                      | Connection between the high pressure                         |
| (09353-02100)                                                      |                                      | fuel pump and the fuel feed line                             |
| •                                                                  | SYFFL0270N                           |                                                              |
| Heated Oxygen Sensor Socket Wrench<br>(09392-2H100)                |                                      | Removal and installation of the heated oxygen sensor         |
| تعمیرکاران خودرو در ایران                                          | اولین سامانه دیجیتال i<br>SFDEM8050L |                                                              |
| Torque Wrench Socket<br>(09314-3Q100)                              | (J)                                  | Removal and installation of the high pr-<br>essure fuel pipe |
|                                                                    | AFAF201B                             |                                                              |
| Injector Combustion Seal Guide & Sizi-<br>ng tool<br>(09353-2B000) | SPRE11000D                           | Installation of the injector combustion seal                 |
|                                                                    | SRBF11000D                           |                                                              |

## **Fuel System**

## Basic Troubleshooting

### **Basic Troubleshooting Guide**

| 1 E              | Bring Vehicle to Workshop                                                                                                    |
|------------------|----------------------------------------------------------------------------------------------------|
| 2 A              | nalyze Customer's Problem                                                                                                    |
| • As<br>(Us      | k the customer about the conditions and environment relative to the issue.<br>se CUSTOMER PROBLEM ANALYSIS SHEET).                                                                                        |
| 3 V              | erify Symptom, and then Check DTC and Freeze Frame Data                                                                                                    |
| • Co<br>• Re     | nnect the GDS to Diagnostic Link Connector (DLC).<br>cord the DTC and Freeze Frame Data.                                                                                                    |
|                  | ΙΝΟΤΕ                                                                                                    |
| Та               | o erase DTC and Freeze Frame Data, refer to Step 5.                                                                                                    |
| 4 C              | Confirm the Inspection Procedure for the System or Part                                                                                                    |
| • Us<br>or       | ing the SYMPTOM TROUBLESHOOTING GUIDE CHART, choose the correct inspection procedure for the system part to be checked.                                                                                   |
| 5 E              | rase the DTC and Freeze Frame Data                                                                                                    |
|                  |                                                                                                    |
| N                | EVER erase DTC and Freeze Frame Data before completing Step 2 : MIL/DTC in CUSTOMER PROBLEM                                                                                                    |
| - A              | NALTSIS SHEET.                                                                                                    |
| 6 li             | nspect Vehicle Visually                                                                                                    |
| • Go             | to Step 11, if you recognize the problem.                                                                                                    |
| 7 F              | Recreate (Simulate) Symptoms of the DTC                                                                                                    |
| • Try<br>• If E  | r to recreate or simulate the symptoms and conditions of the malfunction as described by customer.<br>DTC(s) is/are displayed, simulate the condition according to troubleshooting procedure for the DTC. |
| 8 0              | Confirm Symptoms of Problem                                                                                                    |
| • If C<br>• If C | DTC(s) is/are not displayed, go to Step 9.<br>DTC(s) is/are displayed, go to Step 11.                                                                                                    |
| 9 F              | lecreate (Simulate) Symptom                                                                                                    |
| • Try            | to recreate or simulate the condition of the malfunction as described by the customer.                                                                                                    |
| 10 C             | check the DTC                                                                                                    |
| • If C<br>• If C | DTC(s) does(do) not occur, refer to INTERMITTENT PROBLEM PROCEDURE in BASIC INSPECTION PROCEDURE.<br>DTC(s) occur(s), go to Step 11.                                                                      |
| 11 F             | erform Troubleshooting Procedure for DTC                                                                                                    |
| 12 A             | djust or repair the vehicle                                                                                                    |
| 13 0             | Confirmation test                                                                                                    |
| 14 E             | ND                                                                                                    |

STDFL0001N

# **General Information**

#### **Customer Problem Analysis Sheet**

1. VEHICLE INFORMAITON

| VIN No.                                                                                                    |                    |                                                                     | Transmission                         | □ M/T □ A/T □ CVT □ etc.                       |  |  |
|----------------------------------------------------------------------------------------------------|--------------------|---------------------------------------------------------------------|--------------------------------------|------------------------------------------------|--|--|
| Production date                                                                                                    |                    |                                                                     | Driving type                         | □ 2WD (FF) □ 2WD (FR) □ 4WD                    |  |  |
| Odometer<br>Reading                                                                                                    |                    | km/mile                                                             | DPF<br>(Diesel Engine)               |                                                |  |  |
| 2. SYMPTOMS                                                                                                    | i                  |                                                                     |                                      |                                                |  |  |
| □ Unable to star                                                                                                    | ť                  | □ Engine does not to<br>□ Initial combustion                        | urn over 🗆 Incom<br>does not occur   | urn over  Incomplete combustion does not occur |  |  |
| Difficult to star                                                                                                    | rt                 | Engine turns over                                                   | slowly 🗌 Other_                      |                                                |  |  |
| Poor idling                                                                                                    |                    | □ Rough idling □ Ir<br>□ Unstable idling (Hi<br>□ Other             | ncorrect idling<br>gh: rpm,          | Low:rpm )                                      |  |  |
| □ Engine stall □ Soon after starting □ After accelerator pedal depressed □ After accelerator pedal released □ During A/C ON □ Shifting from N to D-range □ Other                                                                                                    |                    |                                                                     | tor pedal depressed<br>During A/C ON |                                                |  |  |
| Others Others Others Others Other Other O |                    |                                                                     | Poor fuel economy                    |                                                |  |  |
| 3. ENVIRONMENT                                                                                                    |                    |                                                                     |                                      |                                                |  |  |
| Problem frequency          □ Constant □ Sometimes () □ Once only         □ Other         □ Other                                                                                                    |                    | )  Once only                                                        |                                      |                                                |  |  |
| Weather Eine Cloudy Rainy Snowy Other                                                                                                    |                    | Other                                                               |                                      |                                                |  |  |
| Outdoor temperature Approx °C/°F                                                                                                    |                    |                                                                     |                                      |                                                |  |  |
| Place          Highway         Suburbs         Inner City         Uphill         Downhill         Rough road         Other                                                                                                    |                    | Uphill 🗆 Downhill                                                   |                                      |                                                |  |  |
| Engine temperatu                                                                                                    | Engine temperature |                                                                     | g up 🗌 Any temperature               |                                                |  |  |
| Engine operation                                                                                                    |                    | □ Starting □ Just aft<br>□ Driving □ Constan<br>□ A/C switch ON/OFF | er starting (r<br>t speed            | min)  Idling  Racing Pration  Deceleration     |  |  |
| 4. MIL/DTC                                                                                                    |                    |                                                                     |                                      |                                                |  |  |

| MIL (Malfun<br>Lamp) | ction Indicator             | □ Remains ON □ Sometimes lights up □ Does not light |   |
|----------------------|-----------------------------|-----------------------------------------------------|---|
| DTC                  | Normal check<br>(Pre-check) | Normal      DTC ()     Freeze Frame Data            | ) |
| ыс                   | Check mode                  | □ Normal □ DTC ()<br>□ Freeze Frame Data            | ) |

#### 5. ECM/PCM INFORMATION

| ECM/PCM Part No. |  |
|------------------|--|
| ROM ID           |  |

SCMF10001L

#### **Basic Inspection Procedure**

#### Measuring Condition of Electronic Parts' Resistance

The measured resistance at high temperature after vehicle running may be high or low. So all resistance must be measured at ambient temperature  $(20^{\circ}C, 68^{\circ}F)$ , unless stated otherwise.

#### 

The measured resistance in except for ambient temperature ( $20^{\circ}C$ ,  $68^{\circ}F$ ) is reference value.

#### Intermittent Problem Inspection Procedure

Sometimes the most difficult case in troubleshooting is when a problem symptom occurs but does not occur again during testing. An example would be if a problem appears only when the vehicle is cold but has not appeared when warm. In this case, the technician should thoroughly make out a "Customer Problem Analysis Sheet" and recreate (simulate) the environment and condition which occurred when the vehicle was having the issue.

- 1. Clear Diagnostic Trouble Code (DTC).
- 2. Inspect connector connection, and check terminal for
- poor connections, loose wires, bent, broken or corroded pins, and then verify that the connectors are always securely fastened.

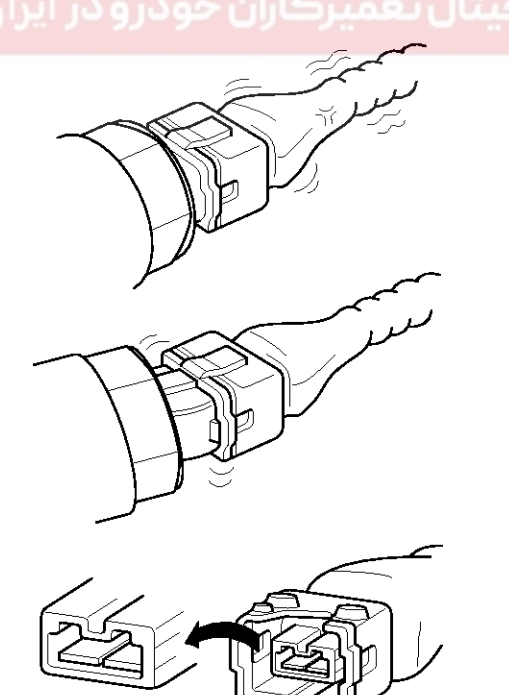

BFGE321A

# Fuel System

- 3. Slightly shake the connector and wiring harness vertically and horizontally.
- 4. Repair or replace the component that has a problem.
- 5. Verify that the problem has disappeared with the road test.
- Simulating Vibration
- a. Sensors and Actuators
  - : Slightly vibrate sensors, actuators or relays with finger.

#### WARNING

# Strong vibration may break sensors, actuators or relays

b. Connectors and Harness

: Lightly shake the connector and wiring harness vertically and then horizontally.

- Simulating Heat
- a. Heat components suspected of causing the malfunction with a hair dryer or other heat source.

#### WARNING

- DO NOT heat components to the point where they may be damaged.
- DO NOT heat the ECM directly.
- Simulating Water Sprinkling
- a. Sprinkle water onto vehicle to simulate a rainy day or a high humidity condition.

#### **WARNING**

DO NOT sprinkle water directly into the engine compartment or electronic components.

- Simulating Electrical Load
- a. Turn on all electrical systems to simulate excessive electrical loads (Radios, fans, lights, rear window defogger, etc.).

## 021 62 99 92 92

**FLA-15** 

# **General Information**

#### **Connector Inspection Procedure**

- 1. Handling of Connector
  - a. Never pull on the wiring harness when disconnecting connectors.

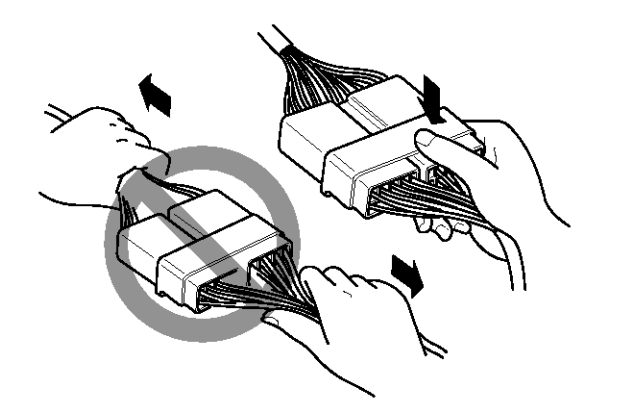

c. Listen for a click when locking connectors. This sound indicates that they are securely locked.

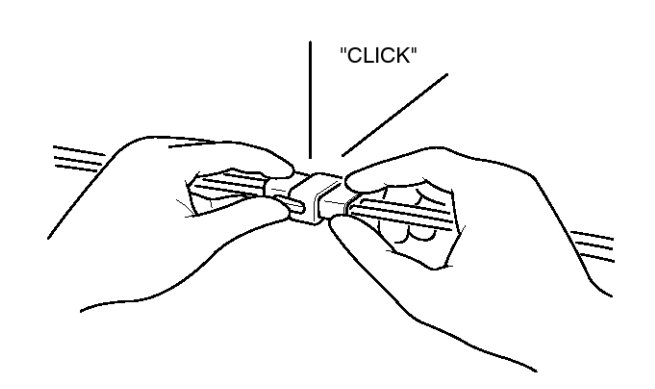

#### BFGE015H

d. When a tester is used to check for continuity, or to measure voltage, always insert tester probe from wire harness side.

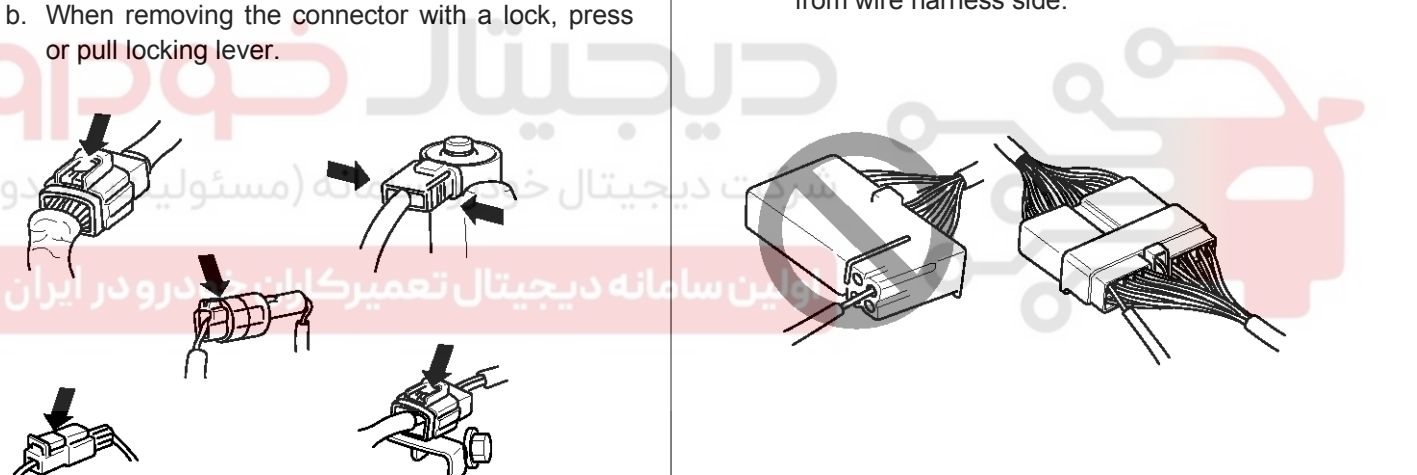

BFGE015G

BFGE015F

BFGE015I

## 021 62 99 92 92

# FLA-16

e. Check waterproof connector terminals from the connector side. Waterproof connectors cannot be accessed from harness side.

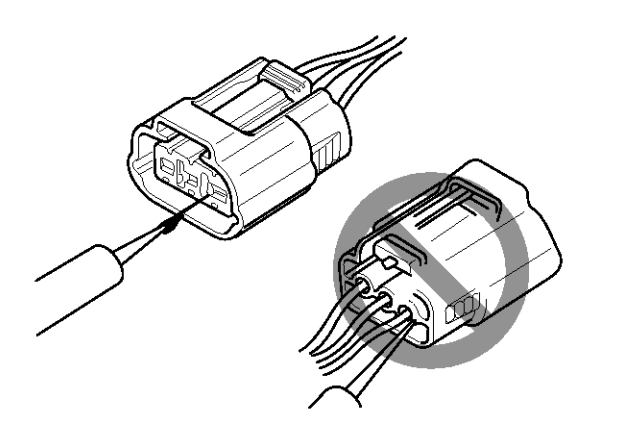

BFGE015J

#### **WNOTICE**

- Use a fine wire to prevent damage to the terminal.
- Do not damage the terminal when inserting the tester lead.
- 2. Checking Point for Connector
- a. While the connector is connected:

Hold the connector, check connecting condition and locking efficiency.

b. When the connector is disconnected:

Check missed terminal, crimped terminal or broken core wire by slightly pulling the wire harness.

Visually check for rust, contamination, deformation and bend.

c. Check terminal tightening condition:

Insert a spare male terminal into a female terminal, and then check terminal tightening conditions.

## **Fuel System**

d. Pull lightly on individual wires to ensure that each wire is secured in the terminal.

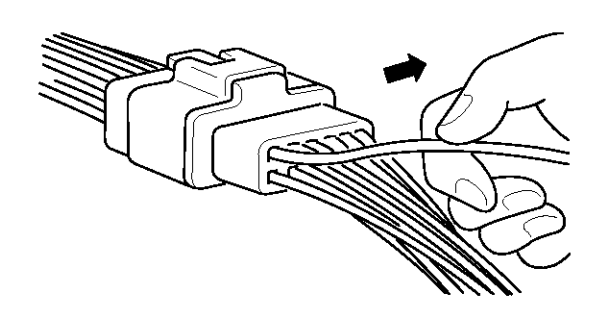

BFGE015K

- 3. Repair Method of Connector Terminal
  - a. Clean the contact points using air gun and/or shop rag.

#### **WNOTICE**

Never use sand paper when polishing the contact points, otherwise the contact point may be damaged.

b. In case of abnormal contact pressure, replace the female terminal.

#### Wire Harness Inspection Procedure

- 1. Before removing the wire harness, check the wire harness position and crimping in order to restore it correctly.
- Check whether the wire harness is twisted, pulled or loosened.
- 3. Check whether the temperature of the wire harness is abnormally high.
- 4. Check whether the wire harness is rotating, moving or vibrating against the sharp edge of a part.
- 5. Check the connection between the wire harness and any installed part.
- 6. If the covering of wire harness is damaged; secure, repair or replace the harness.

## 021 62 99 92 92

**FLA-17** 

# **General Information**

#### **Electrical Circuit Inspection Procedure**

#### Check Open Circuit

- 1. Procedures for Open Circuit
  - Continuity Check
  - Voltage Check

If an open circuit occurs (as seen in [FIG. 1]), it can be found by performing Step 2 (Continuity Check Method) or Step 3 (Voltage Check Method) as shown below.

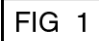

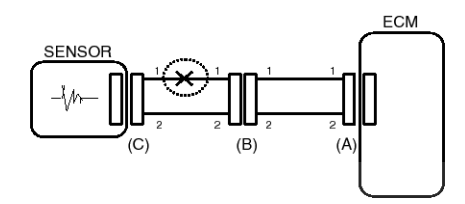

2. Continuity Check Method

#### **WNOTICE**

When measuring for resistance, lightly shake the wire harness above and below or from side to side.

BFGE501A

### Specification (Resistance)

1Ω or less → Normal Circuit 1<sup>MΩ</sup> or Higher → Open Circuit

a. Disconnect connectors (A), (C) and measure resistance between connector (A) and (C) as shown in [FIG. 2].

In [FIG.2.] the measured resistance of line 1 and 2 is higher than  $1^{M\Omega}$  and below 1  $\Omega$  respectively. Specifically the open circuit is line 1 (Line 2 is normal). To find exact break point, check sub line of line 1 as described in next step.

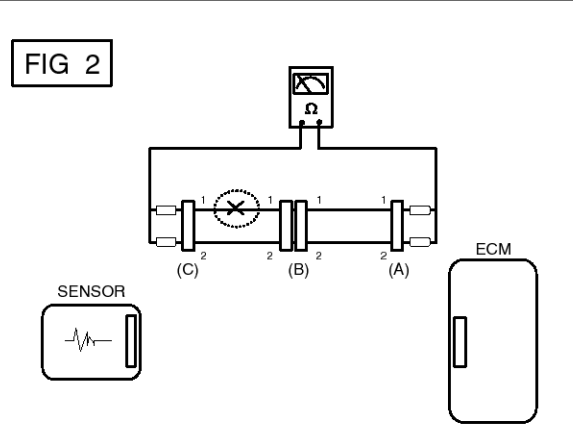

#### BFGE501B

b. Disconnect connector (B), and measure for resistance between connector (C) and (B1) and between (B2) and (A) as shown in [FIG. 3].

In this case the measured resistance between connector (C) and (B1) is higher than  $1^{M\Omega}$  and the open circuit is between terminal 1 of connector (C) and terminal 1 of connector (B1).

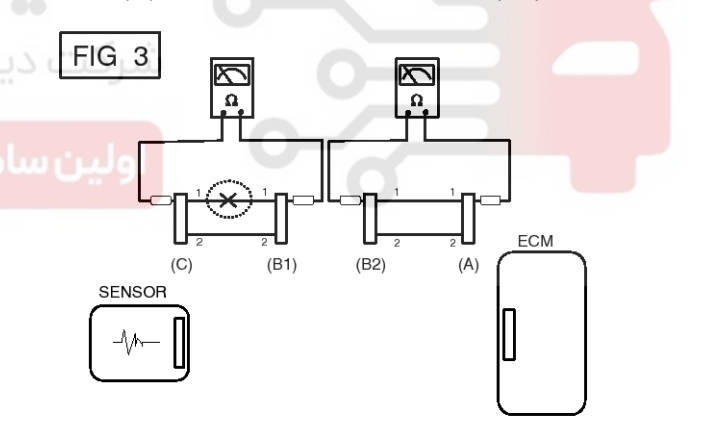

BFGE501C

### 021 62 99 92 92

- 3. Voltage Check Method
  - a. With each connector still connected, measure the voltage between the chassis ground and terminal 1 of each connectors (A), (B) and (C) as shown in [FIG. 4].

The measured voltage of each connector is 5V, 5V and 0V respectively. So the open circuit is between connector (C) and (B).

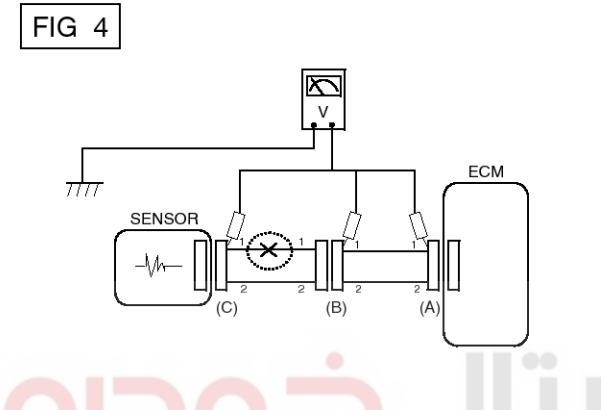

# Fuel System

2. Continuity Check Method (with Chassis Ground)

#### 

FIG 6

SENSOR

Ar

Lightly shake the wire harness above and below, or from side to side when measuring the resistance.

#### **Specification (Resistance)**

 $1\Omega$  or less  $\rightarrow$  Short to Ground Circuit  $1M\Omega$  or Higher  $\rightarrow$  Normal Circuit

a. Disconnect connectors (A), (C) and measure for resistance between connector (A) and Chassis Ground as shown in [FIG. 6].

The measured resistance of line 1 and 2 in this example is below 1  $\Omega$  and higher than 1M $\Omega$  respectively. Specifically the short to ground circuit is line 1 (Line 2 is normal). To find exact broken point, check the sub line of line 1 as described in the following step.

Ω

(B)

(C)

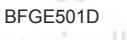

### Check Short Circuit

1. Test Method for Short to Ground Circuit

Continuity Check with Chassis Ground

If short to ground circuit occurs as shown in [FIG. 5], the broken point can be found by performing Step 2 (Continuity Check Method with Chassis Ground) as shown below.

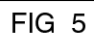

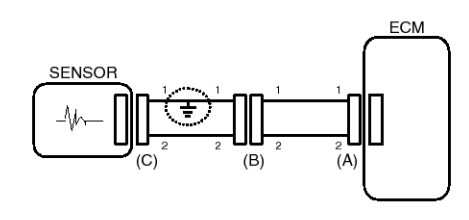

BFGE501E

#### BFGE501F

ECM

(A)

b. Disconnect connector (B), and measure the resistance between connector (A) and chassis ground, and between (B1) and chassis ground as shown in [FIG. 7].

The measured resistance between connector (B1) and chassis ground is  $1\Omega$  or less. The short to ground circuit is between terminal 1 of connector (C) and terminal 1 of connector (B1).

# **General Information**

## **FLA-19**

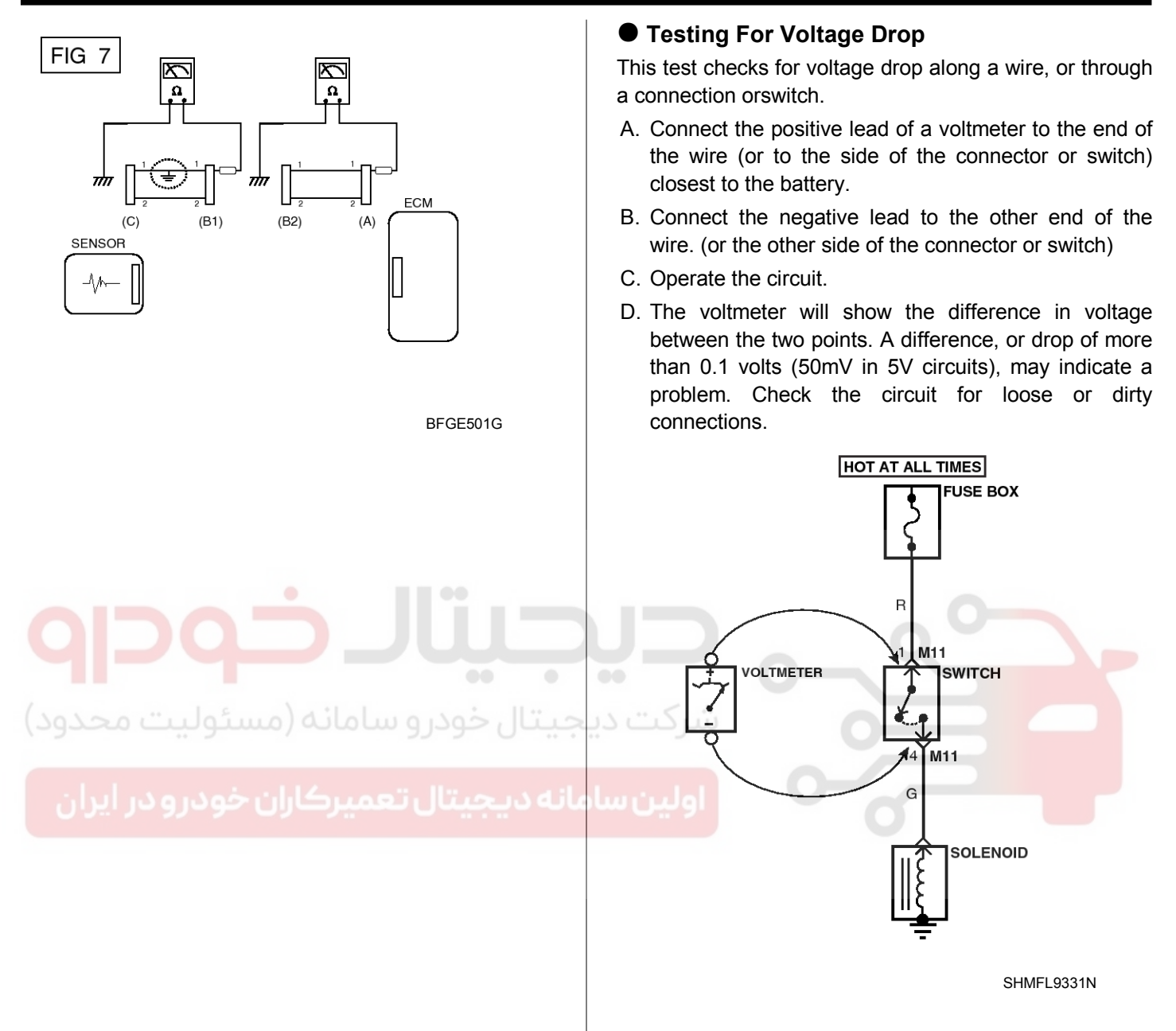

021 62 99 92 92

# Fuel System

#### Symptom Troubleshooting Guide Chart

| Main symptom                                            | Diagnostic procedure                                                                                                    | Also check for                                                                                                    |
|---------------------------------------------------------|----------------------------------------------------------------------------------------------------|----------------------------------------------------------------------------------------------------|
| Unable to start<br>(Engine does not turn<br>over)       | <ol> <li>Test the battery</li> <li>Test the starter</li> <li>Inhibitor switch (A/T) or clutch start switch (M/T)</li> </ol>                                                                                                    |                                                                                                    |
| Unable to start<br>(Incomplete combusti-<br>on)         | <ol> <li>Test the battery</li> <li>Check the fuel pressure</li> <li>Check the ignition circuit</li> <li>Troubleshooting the immobilizer system<br/>(In case of immobilizer lamp flashing)</li> </ol>                                                                                                    | <ul> <li>DTC</li> <li>Low compression</li> <li>Intake air leaks</li> <li>Slipped or broken timing belt</li> <li>Contaminated fuel</li> </ul> |
| Difficult to start                                      | <ol> <li>Test the battery</li> <li>Check the fuel pressure</li> <li>Check the ECTS and circuit (Check DTC)</li> <li>Check the ignition circuit</li> </ol>                                                                                                    | <ul> <li>DTC</li> <li>Low compression</li> <li>Intake air leaks</li> <li>Contaminated fuel</li> <li>Weak ignition spark</li> </ul>           |
| Poor idling<br>(Rough, unstable or in-<br>correct Idle) | <ol> <li>Check the fuel pressure</li> <li>Check the Injector</li> <li>Check the long term fuel trim and short term fuel trim<br/>(Refer to CUSTOMER DATASTREAM)</li> <li>Check the idle speed control circuit (Check DTC)</li> <li>Inspect and test the Throttle Body</li> <li>Check the ECTS and circuit (Check DTC)</li> </ol>                                                                                                   | <ul> <li>DTC</li> <li>Low compression</li> <li>Intake air leaks</li> <li>Contaminated fuel</li> <li>Weak ignition spark</li> </ul>           |
| Engine stall<br>خودرو در ایران                          | <ol> <li>Test the Battery</li> <li>Check the fuel pressure</li> <li>Check the idle speed control circuit (Check DTC)</li> <li>Check the ignition circuit</li> <li>Check the CKPS Circuit (Check DTC)</li> </ol>                                                                                                    | <ul> <li>DTC</li> <li>Intake air leaks</li> <li>Contaminated fuel</li> <li>Weak ignition spark</li> </ul>                                    |
| Poor driving<br>(Surge)                                 | <ol> <li>Check the fuel pressure</li> <li>Inspect and test Throttle Body</li> <li>Check the ignition circuit</li> <li>Check the ECTS and Circuit (Check DTC)</li> <li>Test the exhaust system for a possible restriction</li> <li>Check the long term fuel trim and short term fuel trim (Refer t-<br/>o CUSTOMER DATASTREAM)</li> </ol>                                                                                           | <ul> <li>DTC</li> <li>Low compression</li> <li>Intake air leaks</li> <li>Contaminated fuel</li> <li>Weak ignition spark</li> </ul>           |
| Knocking                                                | <ol> <li>Check the fuel pressure</li> <li>Inspect the engine coolant</li> <li>Inspect the radiator and the electric cooling fan</li> <li>Check the spark plugs</li> </ol>                                                                                                    | <ul><li>DTC</li><li>Contaminated fuel</li></ul>                                                                                              |
| Poor fuel economy                                       | <ol> <li>Check customer's driving habitsIs         <ul> <li>A/C on full time or the defroster mode on?</li> <li>Are tires at correct pressure?</li> <li>Is excessively heavy load being carried?</li> <li>Is acceleration too much, too often?</li> </ul> </li> <li>Check the fuel pressure</li> <li>Check the injector</li> <li>Test the exhaust system for a possible restriction</li> <li>Check the ECTS and circuit</li> </ol> | <ul> <li>DTC</li> <li>Low compression</li> <li>Intake air leaks</li> <li>Contaminated fuel</li> <li>Weak ignition spark</li> </ul>           |

## 021 62 99 92 92

**FLA-21** 

# **General Information**

| Main symptom                                       | Diagnostic procedure                                                                                                    | Also check for                                                                                                    |
|----------------------------------------------------|----------------------------------------------------------------------------------------------------|----------------------------------------------------------------------------------------------------|
| Hard to refuel<br>(Overflow during refu-<br>eling) | <ol> <li>Test the canister close valve</li> <li>Inspect the fuel filler hose/pipe         <ul> <li>Pinched, kinked or blocked?</li> <li>Filler hose is torn</li> </ul> </li> <li>Inspect the fuel tank vapor vent hose between the canister and fuel tank air filter</li> <li>Check the canister</li> </ol> | <ul> <li>Malfunctioning gas stati-<br/>on filling nozzle (If this p-<br/>roblem occurs at a speci-<br/>fic gas station during ref-<br/>ueling)</li> </ul> |

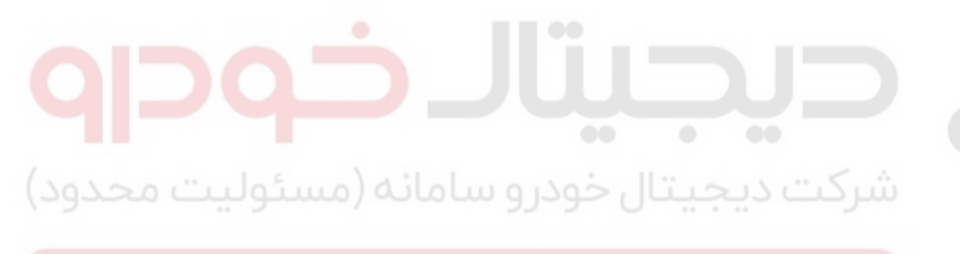

اولین سامانه دیجیتال تعمیرکاران خودرو در ایران

**Fuel System** 

# FLA-22

## **Engine Control System**

### Description

If the Gasoline Engine Control system components (sensors, ECM, injector, etc.) fail, interruption to the fuel supply or failure to supply the proper amount of fuel for various engine operating conditions will result. The following situations may be encountered.

- 1. Engine is hard to start or does not start at all.
- 2. Unstable idle.
- 3. Poor driveability

If any of the above conditions are noted, first perform a routine diagnosis that includes basic engine checks (ignition system malfunction, incorrect engine adjustment, etc.). Then, inspect the Gasoline Engine Control system components with the GDS.

#### 

- Before removing or installing any part, read the diagnostic trouble codes and then disconnect the battery negative (-) terminal.
- Before disconnecting the cable from battery terminal, turn the ignition switch to OFF. Removal or
- connection of the battery cable during engine operation or while the ignition switch is ON could cause damage to the ECM.
- The control harnesses between the ECM and heated oxygen sensor are shielded with the shielded ground wires to the body in order to prevent the influence of ignition noises and radio interference. When the shielded wire is faulty, the control harness must be replaced.
- When checking the generator for the charging state, do not disconnect the battery '+' terminal to prevent the ECM from damage due to the voltage.
- When charging the battery with the external charger, disconnect the vehicle side battery terminals to prevent damage to the ECM.

#### Malfunction Indicator Lamp (MIL) [EOBD]

A malfunction indicator lamp illuminates to notify the driver that there is a problem with the vehicle. However, the MIL will go off automatically after 3 subsequent sequential driving cycles without the same malfunction. Immediately after the ignition switch is turned on (ON position - do not start), the MIL will illuminate continuously to indicate that the MIL operates normally.

Faults with the following items will illuminate the MIL.

- Catalyst
- Fuel system
- Air Flow Sensor
- Intake Air Temperature Sensor
- Engine Coolant Temperature Sensor
- ETC module (TPS & ETC motor)
- Heated Oxygen Sensor (Upstream)
- Heated Oxygen Sensor Heater (Upstream)
- Heated Oxygen Sensor (Downstream)
- Heated Oxygen Sensor Heater (Downstream)
  - Injector
  - Misfire
  - Crankshaft Position Sensor
  - Camshaft Position Sensor
  - Evaporative Emission Control System
  - Vehicle Speed Sensor
  - Power Supply
  - ECM/ PCM
  - MT/AT Encoding
  - Acceleration Sensor
  - MIL-ON Request Signal
  - Power Stage

#### **MOTICE**

Refer to "Inspection Chart For Diagnostic Trouble Codes (DTC)" for more information.

# **Engine Control System**

### [NON-EOBD]

A malfunction indicator lamp illuminates to notify the driver that there is a problem with the vehicle. However, the MIL will go off automatically after 3 subsequent sequential driving cycles without the same malfunction. Immediately after the ignition switch is turned on (ON position - do not start), the MIL will illuminate continuously to indicate that the MIL operates normally.

Faults with the following items will illuminate the MIL

- Heated oxygen sensor (HO2S)
- Mass Air Flow sensor (MAFS)
- Engine coolant temperature sensor (ECTS)
- ETC module (TPS & ETC motor)
- Injectors
- ECM

#### **WNOTICE**

Refer to "Inspection Chart For Diagnostic Trouble Codes (DTC)" for more information.

#### [INSPECTION]

- 1. After turning ON the ignition key, ensure that the light illuminates for about 5 seconds and then goes out.
- 2. If the light does not illuminate, check for an open circuit in the harness, a blown fuse or a blown bulb.

#### Self-Diagnosis

The ECM monitors the input/output signals (some signals at all times and the others under specified conditions). When the ECM detects an irregularity, it records the diagnostic trouble code, and outputs the signal to the Data Link connector. The diagnosis results can be read with the MIL or the GDS. Diagnostic Trouble Codes (DTC) will remain in the ECM as long as battery power is maintained. The diagnostic trouble codes will, however, be erased when the battery terminal or ECM connector is disconnected, or by the GDS.

#### **MOTICE**

If a sensor connector is disconnected with the ignition switch turned on, the diagnostic trouble code (DTC) is recorded. In this case, disconnect the battery negative terminal (-) for 15 seconds or more, and the diagnosis memory will be erased.

#### The relation between DTC and driving pattern in EOBD system

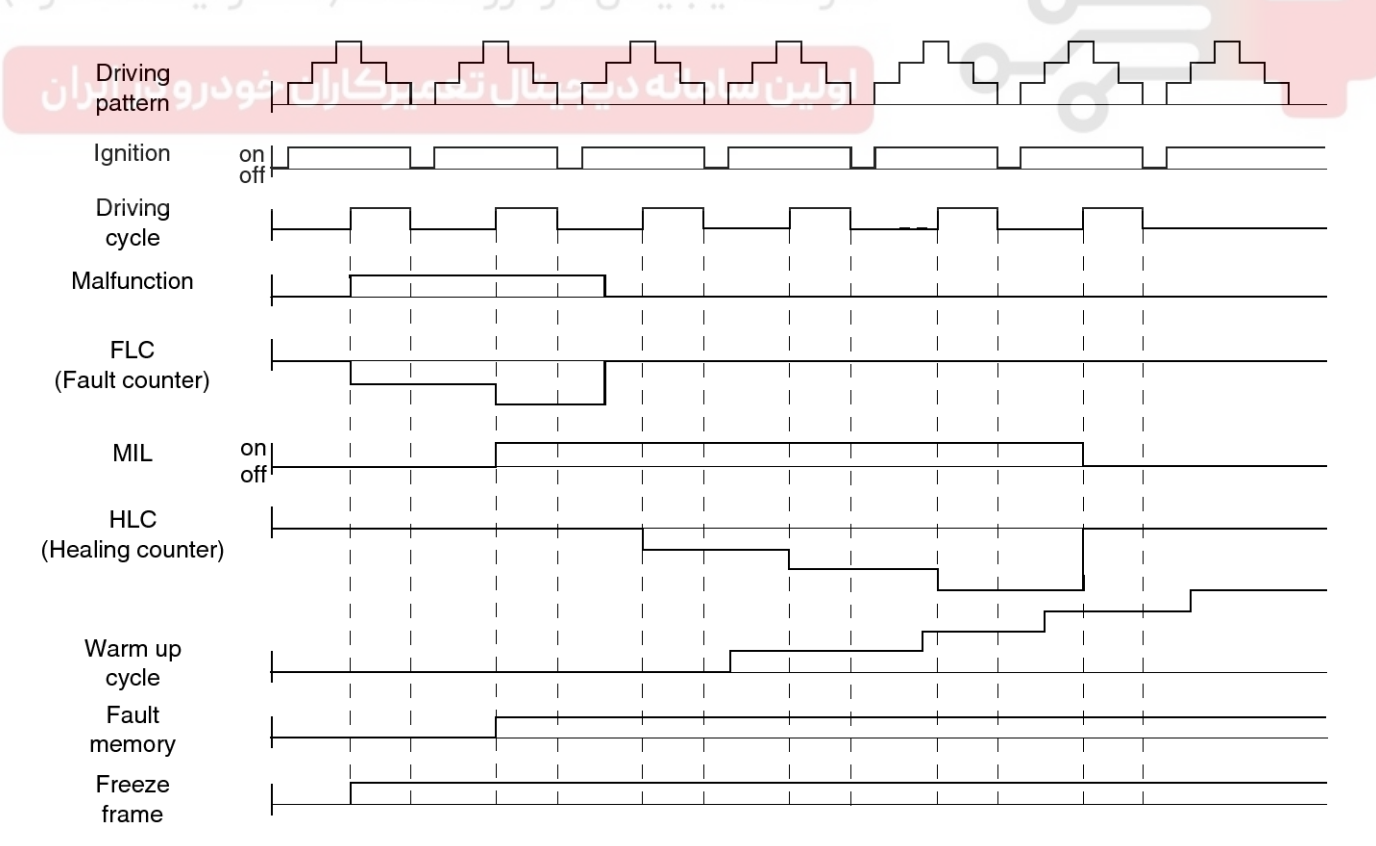

LGIF601Q

## WWW.DIGITALKHODRO.COM

## 021 62 99 92 92

## **FLA-23**

#### 021 62 99 92 92

## Fuel System

- 1. When the same malfunction is detected and maintained during two sequential driving cycles, the MIL will automatically illuminate.
- 2. The MIL will go off automatically if no fault is detected after 3 sequential driving cycles.
- A Diagnostic Trouble Code(DTC) is recorded in ECM memory when a malfunction is detected after two sequential driving cycles. The MIL will illuminate when the malfunction is detected on the second driving cycle.

If a misfire is detected, a DTC will be recorded, and the MIL will illuminate, immediately after a fault is first detected.

 A Diagnostic Trouble Code(DTC) will automatically erase from ECM memory if the same malfunction is not detected for 40 driving cycles.

#### **MOTICE**

**FLA-24** 

- A "warm-up cycle" means sufficient vehicle operation such that the coolant temperature has risen by at least 40 degrees Fahrenheit from engine starting and reaches a minimum temperature of 160 degress Fahrenheit.
- A "driving cycle" consists of engine startup, vehicle operation beyond the beginning of closed loop operation.

اولین سامانه دیجیتال تعمیرکاران خودرو در ایران

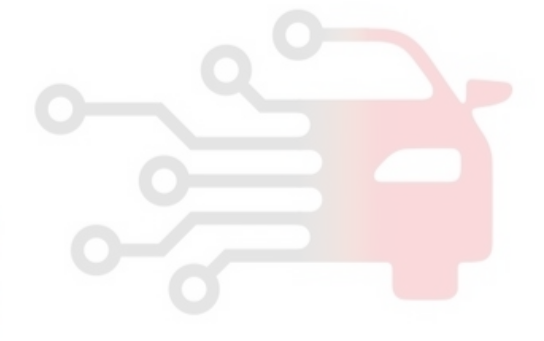

## Engine Control System

#### **Components Location**

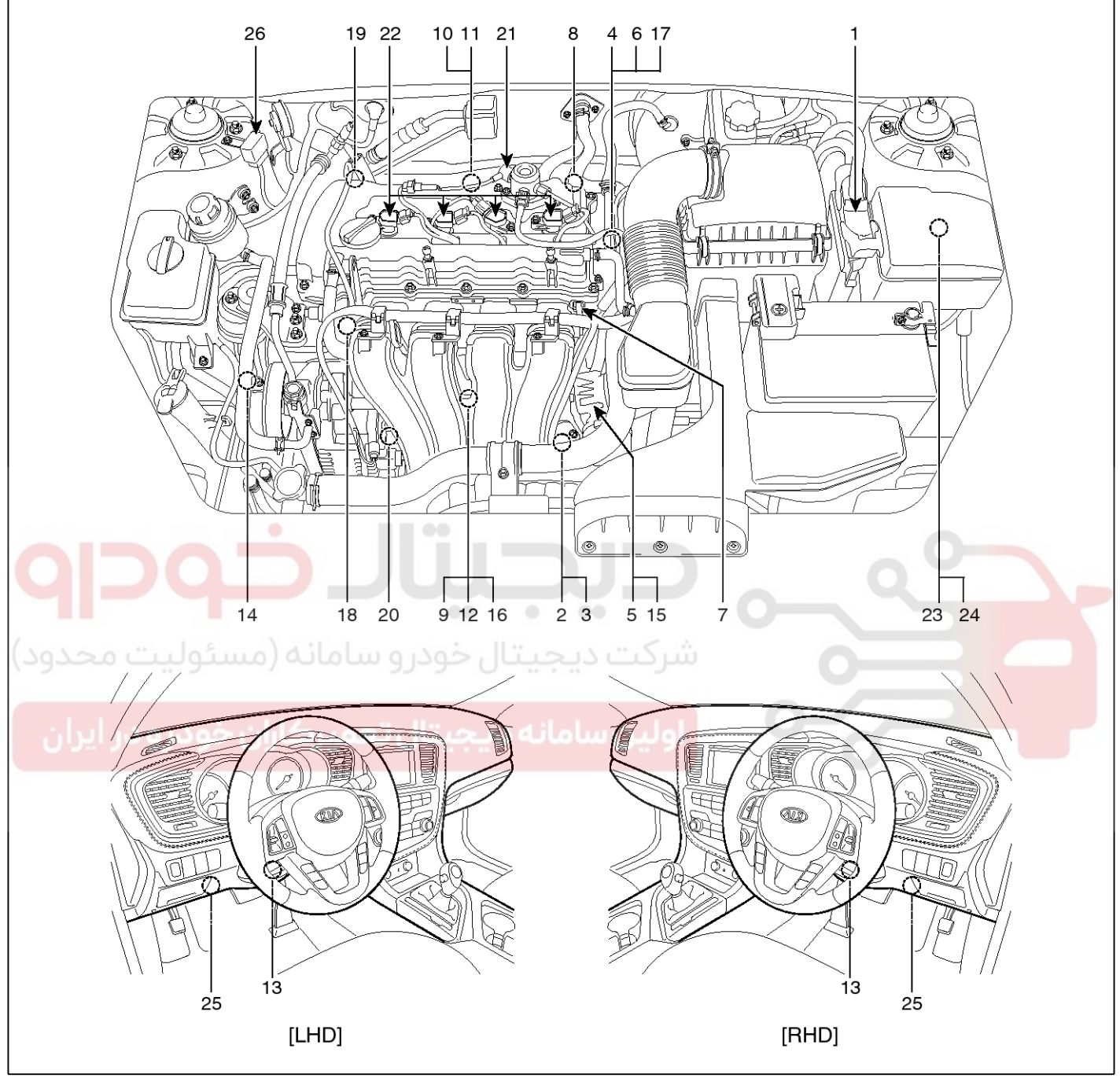

STFF11001L

**FLA-25** 

## **Fuel System**

- 1. Engine Control Module (ECM)
- 2. Manifold Absolute Pressure Sensor (MAPS)
- 3. Intake Air Temperature Sensor (IATS)
- 4. Engine Coolant Temperature Sensor (ECTS)
- 5. Throttle Position Sensor (TPS) [integrated into ETC Module]
- 6. Crankshaft Position Sensor (CKPS)
- 7. Camshaft Position Sensor (CMPS) [Bank 1 / Intake]
- 8. Camshaft Position Sensor (CMPS) [Bank 1 / Exhaust]
- 9. Knock Sensor (KS)
- 10. Heated Oxygen Sensor (HO2S) [Bank 1 / Sensor 1]
- 11. Heated Oxygen Sensor (HO2S) [Bank 1 / Sensor 2]
- 12. Rail Pressure Sensor (RPS)
- 13. Accelerator Position Sensor (APS)

- 14. A/C Pressure Transducer (APT)
- 15. ETC Motor [integrated into ETC Module]
- 16. Injector
- 17. Purge Control Solenoid Valve (PCSV)
- 18. CVVT Oil Control Valve (OCV) [Bank 1 / Intake]
- 19. CVVT Oil Control Valve (OCV) [Bank 1 / Exhaust]
- 20. Variable Intake Solenoid (VIS) Valve
- 21. Fuel Pressure Regulator Valve
- 22. Ignition Coil
- 23. Main Relay
- 24. Fuel Pump Relay
- 25. Data Link Connector (DLC) [16-Pin]
- 26. Multi-Purpose Check Connector [20-Pin]

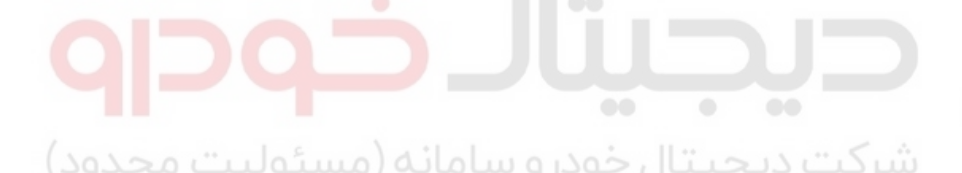

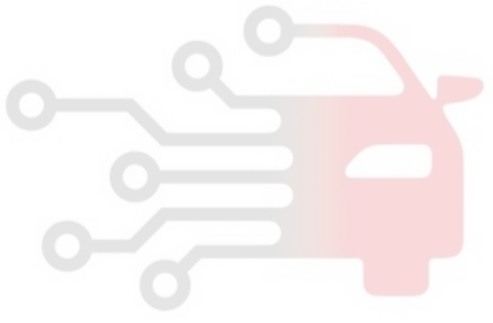

## 021 62 99 92 92

# **Engine Control System**

## **FLA-27**

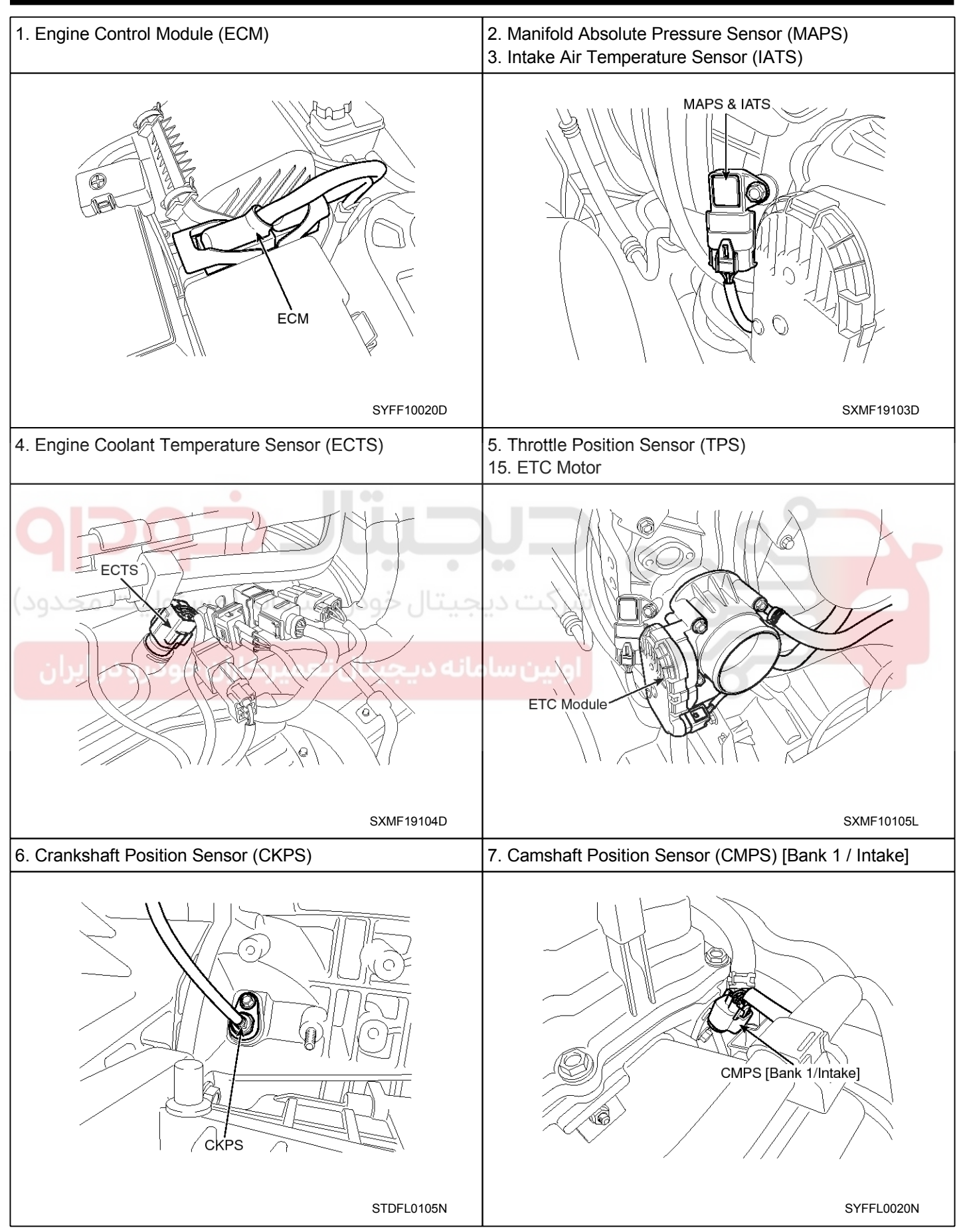

## WWW.DIGITALKHODRO.COM

## 021 62 99 92 92

### 021 62 99 92 92

## **FLA-28**

## **Fuel System**

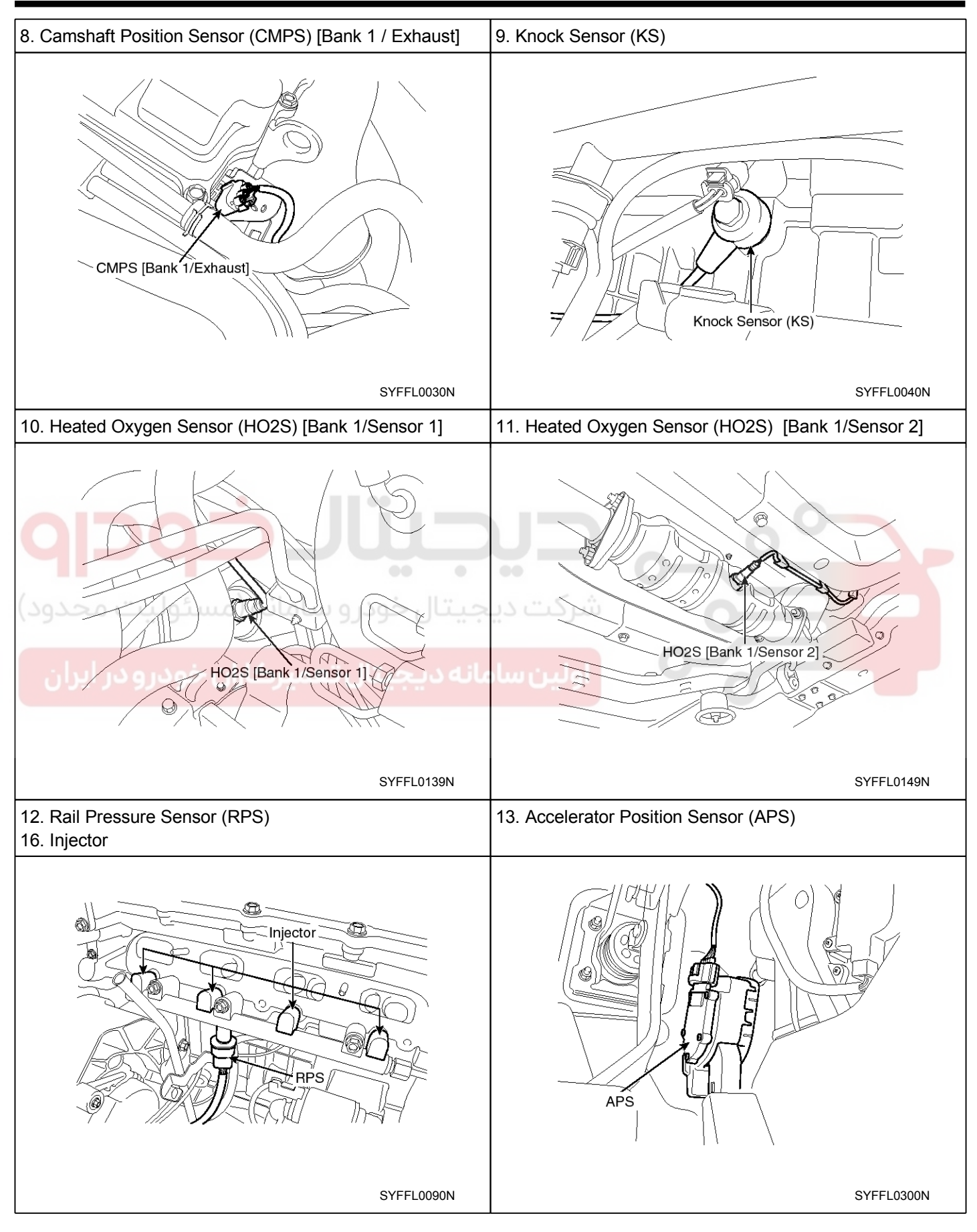

## WWW.DIGITALKHODRO.COM

### 021 62 99 92 92

## 021 62 99 92 92

# **Engine Control System**

**FLA-29** 

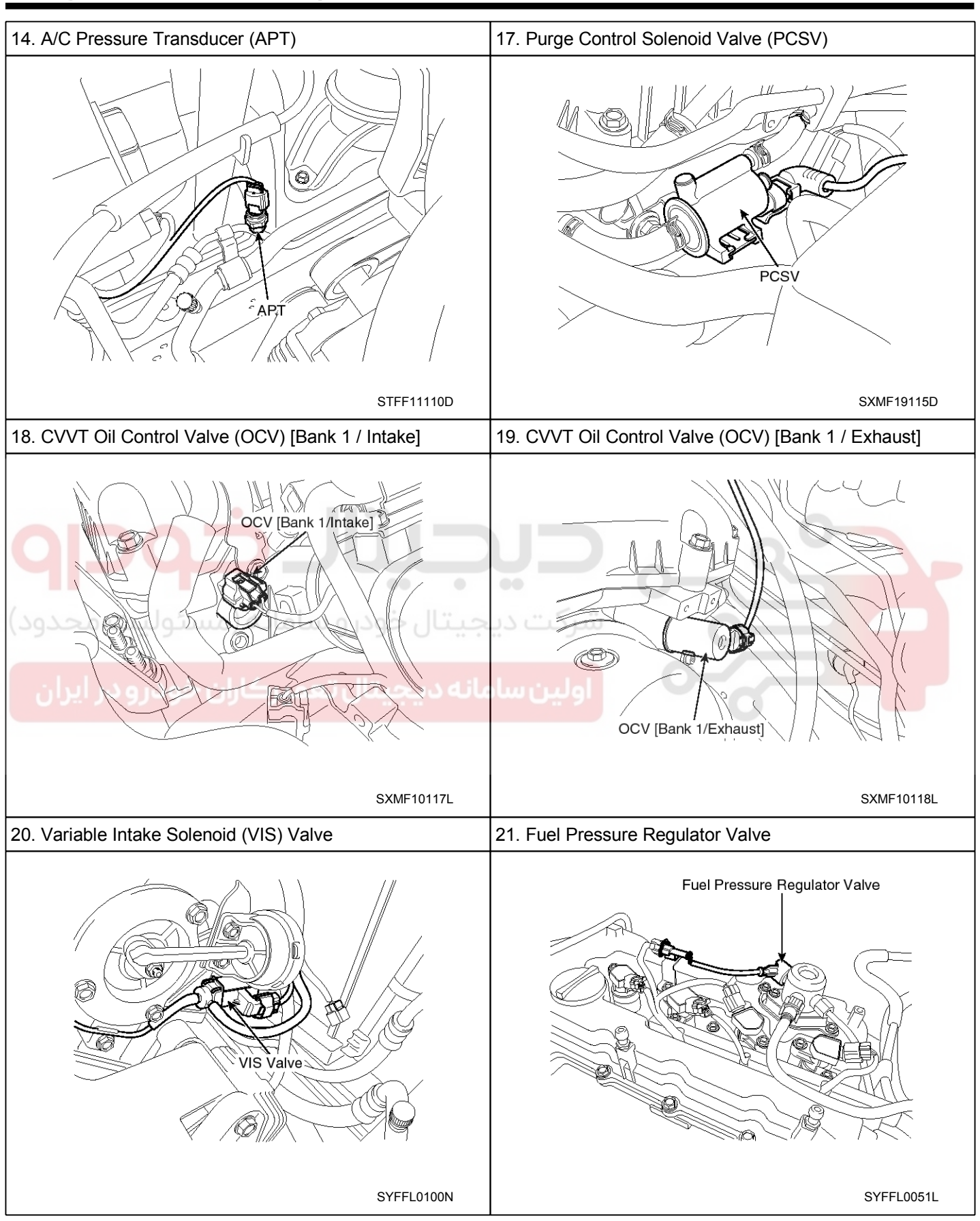

## **Fuel System**

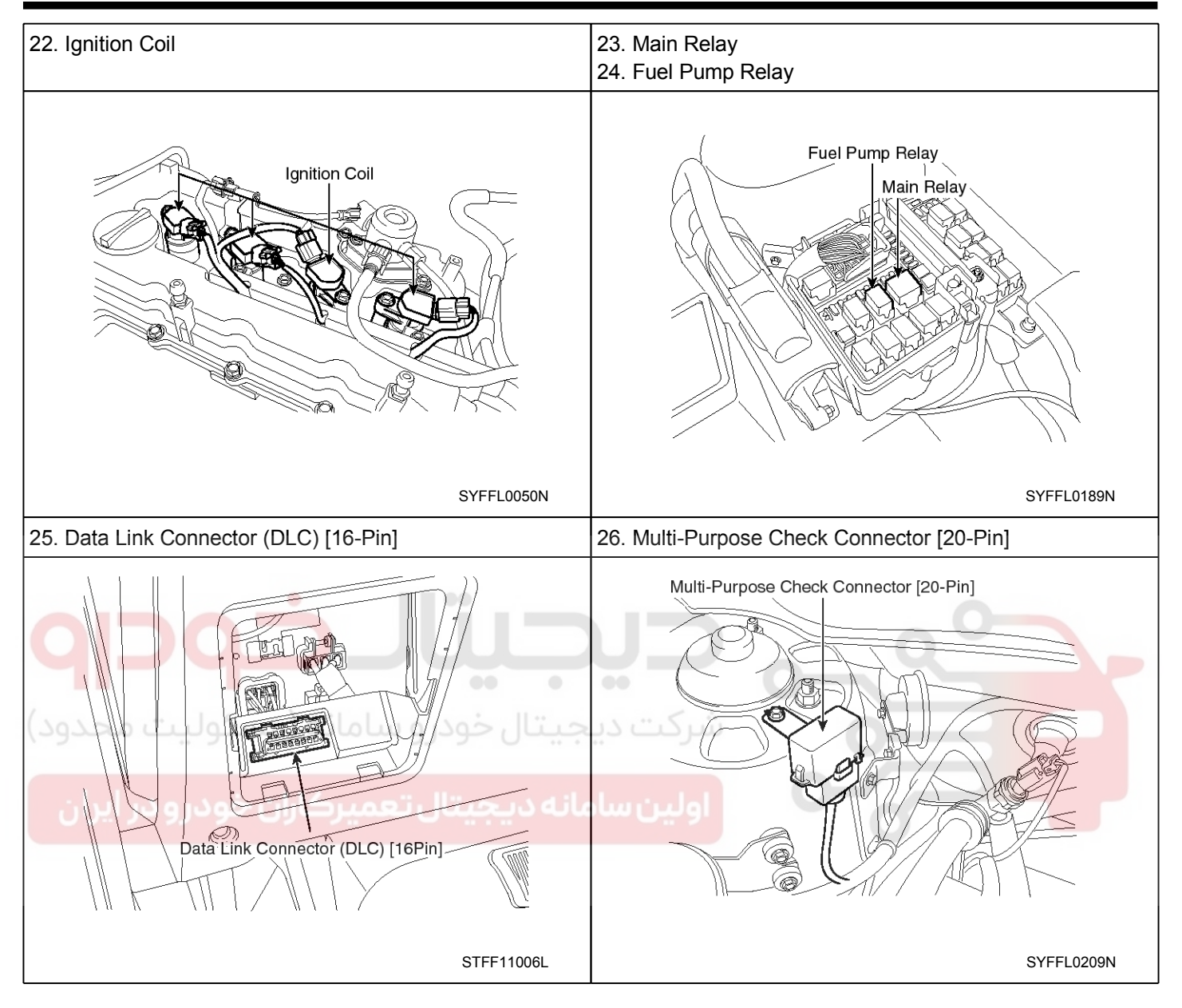

# Engine Control System

## **Engine Control Module (ECM)**

## ECM Terminal And Input/Output signal

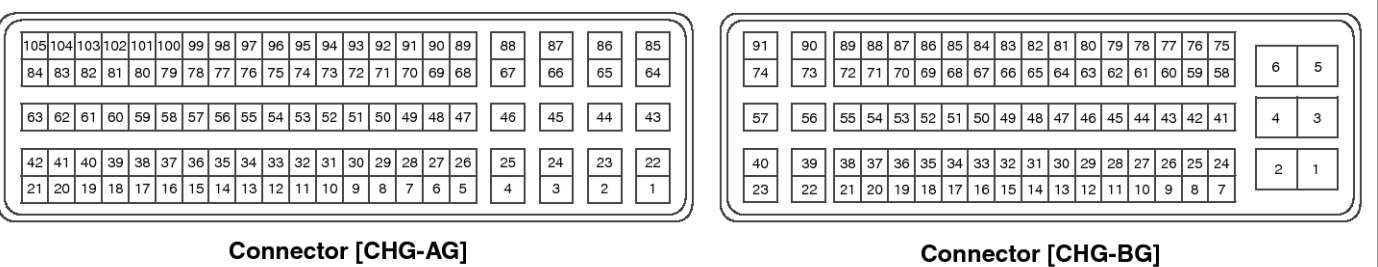

-

#### ECM Terminal Function Connector [CHG-AG]

| Pin<br>No. | Description                                                           | Connected to                                      |
|------------|-----------------------------------------------------------------------|---------------------------------------------------|
| 1          | Ignition Coil (Cylinder #2) control output [Without Immo-<br>bilizer] | Ignition Coil (Cylinder #2) [Without Immobilizer] |
| Q          | Ignition Coil (Cylinder #3) control output [With Immobili-<br>zer]    | Ignition Coil (Cylinder #3) [With Immobilizer]    |
| 2          |                                                                       |                                                   |
| (-3)-      | دیجیتال خودرو سامانه (مسئولیت مح                                      | شرکت                                              |
| 4          | -                                                                     |                                                   |
| 5          | ETC Motor [+] control output                                          | ETC Motor                                         |
| 6          | ETC Motor [-] control output                                          | ETC Motor                                         |
| 7          | -                                                                     |                                                   |
| 8          | -                                                                     |                                                   |
| 9          | -                                                                     |                                                   |
| 10         | -                                                                     |                                                   |
| 11         | -                                                                     |                                                   |
|            |                                                                       | Rail Pressure Sensor (RPS)                        |
| 12         | Sensor power (+5V)                                                    | A/C Pressure Transducer (APT)                     |
|            |                                                                       | Power Steering Pressure Sensor (PSPS)             |
| 13         | -                                                                     |                                                   |
| 14         | Heated Oxygen Sensor (HO2S) [Bank 1/Sensor 2]<br>signal input         | Heated Oxygen Sensor (HO2S) [Bank 1/Sensor 2]     |
| 15         | -                                                                     |                                                   |
| 16         | -                                                                     |                                                   |
| 17         | -                                                                     |                                                   |
| 18         | _                                                                     |                                                   |

## 021 62 99 92 92

## **FLA-31**

SYFFL0400N

## 021 62 99 92 92

## FLA-32

# **Fuel System**

| Pin<br>No. | Description                                                           | Connected to                                      |
|------------|-----------------------------------------------------------------------|---------------------------------------------------|
| 19         | -                                                                     |                                                   |
| 20         | -                                                                     |                                                   |
| 21         | -                                                                     |                                                   |
| 22         | Ignition Coil (Cylinder #4) control output [Without Immo-<br>bilizer] | Ignition Coil (Cylinder #4) [Without Immobilizer] |
|            | zer]                                                                  | Ignition Coll (Cylinder #1) [with Immobilizer]    |
| 23         | -                                                                     |                                                   |
| 24         | -                                                                     |                                                   |
| 25         | -                                                                     |                                                   |
| 26         | -                                                                     |                                                   |
| 27         | -                                                                     |                                                   |
| 28         | -                                                                     |                                                   |
| 29         |                                                                       |                                                   |
| 30         |                                                                       |                                                   |
| 31         | - 00 0 00                                                             |                                                   |
| 32         | دیجیتال خودرو سامانه (مسئولیت مح                                      | شرکت                                              |
| 33         | Sensor power (+5V)                                                    | Throttle Position Sensor (TPS) 1,2                |
| 34         | سامانه دیجیتال تعمیرکاران خودرو در ایر                                | اولين،                                            |
| 35         | Sensor ground                                                         | Heated Oxygen Sensor (HO2S) [Bank 1/Sensor 2]     |
| 36         | -                                                                     |                                                   |
| 37         | -                                                                     |                                                   |
| 38         | -                                                                     |                                                   |
| 39         | Rail Pressure Sensor (RPS) signal input                               | Rail Pressure Sensor (RPS)                        |
| 40         | -                                                                     |                                                   |
| 41         | -                                                                     |                                                   |
| 42         | -                                                                     |                                                   |
| 43         | Shield                                                                | Ignition Coil (Cylinder #1,2,3,4)                 |
| 44         | -                                                                     |                                                   |
| 45         | -                                                                     |                                                   |
| 46         | -                                                                     |                                                   |
| 47         | _                                                                     |                                                   |
|            |                                                                       |                                                   |
| 48         | -                                                                     |                                                   |
| 48<br>49   |                                                                       |                                                   |

# **Engine Control System**

**FLA-33** 

| Pin<br>No. | Description                                                           | Connected to                                                    |  |  |
|------------|-----------------------------------------------------------------------|-----------------------------------------------------------------|--|--|
| 51         | -                                                                     |                                                                 |  |  |
| 52         | -                                                                     |                                                                 |  |  |
| 53         | -                                                                     |                                                                 |  |  |
| 54         | Sensor ground                                                         | Throttle Position Sensor (TPS) 1,2                              |  |  |
| 55         | Sensor ground                                                         | Accelerator Position Sensor (APS) 2                             |  |  |
| 56         | Sensor ground                                                         | Accelerator Position Sensor (APS) 1                             |  |  |
| 57         | Immobilizer communication line                                        | Smart Key Control Module [With Button Engine Start System]      |  |  |
|            |                                                                       | Immobilizer Control Module [Without Button Engine Start System] |  |  |
| 58         | -                                                                     |                                                                 |  |  |
| 59         | Intake Air Temperature Sensor (IATS) signal input                     | Intake Air Temperature Sensor (IATS)                            |  |  |
| 60         | Sensor ground                                                         | Rail Pressure Sensor (RPS)                                      |  |  |
| 61         |                                                                       | Manifold Absolute Pressure Sensor (MAPS)                        |  |  |
|            |                                                                       | Intake Air Temperature Sensor (IATS)                            |  |  |
| 62         | Sensor ground                                                         | Engine Coolant Temperature Sensor (ECTS)                        |  |  |
| 63         | Engine Coolant Temperature Sensor (ECTS) signal input                 | Engine Coolant Temperature Sensor (ECTS)                        |  |  |
| ان         | Ignition Coil (Cylinder #3) control output [Without Immo-<br>bilizer] | Ignition Coil (Cylinder #3) [Without Immobilizer]               |  |  |
| 64         | Ignition Coil (Cylinder #2) control output [With Immobili-<br>zer]    | Ignition Coil (Cylinder #2) [With Immobilizer]                  |  |  |
| 65         | -                                                                     |                                                                 |  |  |
| 66         | -                                                                     |                                                                 |  |  |
| 67         | -                                                                     |                                                                 |  |  |
| 68         | -                                                                     |                                                                 |  |  |
| 69         | -                                                                     |                                                                 |  |  |
| 70         | -                                                                     |                                                                 |  |  |
| 71         | -                                                                     |                                                                 |  |  |
| 72         | -                                                                     |                                                                 |  |  |
| 73         | -                                                                     |                                                                 |  |  |
| 74         | -                                                                     |                                                                 |  |  |
| 75         | Throttle Position Sensor (TPS) 2 signal input                         | Throttle Position Sensor (TPS) 2                                |  |  |
| 76         | Accelerator Position Sensor (APS) 2 signal input                      | Accelerator Position Sensor (APS) 2                             |  |  |
| 77         | Accelerator Position Sensor (APS) 1 signal input                      | Accelerator Position Sensor (APS) 1                             |  |  |
| 78         | Power Steering Pressure Sensor (PSPS) signal input                    | Power Steering Pressure Sensor (PSPS)                           |  |  |

## **FLA-34**

# **Fuel System**

| Pin<br>No. | Description                                                           | Connected to                                      |  |  |
|------------|-----------------------------------------------------------------------|---------------------------------------------------|--|--|
| 79         | -                                                                     |                                                   |  |  |
| 80         | Sensor ground                                                         | A/C Pressure Transducer (APT)                     |  |  |
| 81         | -                                                                     |                                                   |  |  |
| 82         | Manifold Absolute Pressure Sensor (MAPS) signal input                 | Manifold Absolute Pressure Sensor (MAPS)          |  |  |
| 83         | Rc/Rp (Pump Cell Voltage)                                             | Heated Oxygen Sensor [Bank 1/Sensor 1]            |  |  |
| 84         | VS-/IP- (Common Ground for VS, IP)                                    | Heated Oxygen Sensor [Bank 1/Sensor 1]            |  |  |
| 85         | Ignition Coil (Cylinder #1) control output [Without Immo-<br>bilizer] | Ignition Coil (Cylinder #1) [Without Immobilizer] |  |  |
|            | Ignition Coil (Cylinder #4) control output [With Immobili-<br>zer]    | Ignition Coil (Cylinder #4) [With Immobilizer]    |  |  |
| 86         | -                                                                     |                                                   |  |  |
| 87         | -                                                                     |                                                   |  |  |
| 88         | • • • • • • • • • • • • • • • • • • • •                               |                                                   |  |  |
| 89         |                                                                       |                                                   |  |  |
| 90         |                                                                       |                                                   |  |  |
| 91         | ديجيتال خودرو سامانه (مسئوليت مح                                      | شبكت                                              |  |  |
| 92         |                                                                       |                                                   |  |  |
| 93         | بيامانه ديجيتال تعميركاران خودرو دراب                                 |                                                   |  |  |
| 94         | ······································                                |                                                   |  |  |
| 95         | -                                                                     |                                                   |  |  |
| 96         | Throttle Position Sensor (TPS) 1 signal input                         | Throttle Position Sensor (TPS) 1                  |  |  |
| 97         | Sensor power (+5V)                                                    | Accelerator Position Sensor (APS) 2               |  |  |
| 98         | Sensor power (+5V)                                                    | Accelerator Position Sensor (APS) 1               |  |  |
| 99         | Sensor ground                                                         | Power Steering Pressure Sensor (PSPS)             |  |  |
| 100        | -                                                                     |                                                   |  |  |
| 101        | A/C Pressure Transducer (APT) signal input                            | A/C Pressure Transducer (APT)                     |  |  |
| 102        | -                                                                     |                                                   |  |  |
| 103        | Sensor power (+5V)                                                    | Manifold Absolute Pressure Sensor (MAPS)          |  |  |
| 104        | Rc (Compensative Resistance)                                          | Heated Oxygen Sensor [Bank 1/Sensor 1]            |  |  |
| 105        | VS+ (NERNST Cell Voltage)                                             | Heated Oxygen Sensor [Bank 1/Sensor 1]            |  |  |

## **Engine Control System**

#### Connector [CHG-BG]

| Pin<br>No. | Description                                                   | Connected to                                          |  |  |
|------------|---------------------------------------------------------------|-------------------------------------------------------|--|--|
| 1          | ECM ground                                                    | Chassis ground                                        |  |  |
| 2          | ECM ground                                                    | Chassis ground                                        |  |  |
| 3          | Battery power (B+)                                            | Main Relay                                            |  |  |
| 4          | ECM ground                                                    | Chassis ground                                        |  |  |
| 5          | Battery power (B+)                                            | Main Relay                                            |  |  |
| 6          | Battery power (B+)                                            | Main Relay                                            |  |  |
| 7          | Wheel Speed Sensor (WSS) [A] signal input                     | Wheel Speed Sensor (WSS) [Without ABS/ESC]            |  |  |
| 8          | Crankshaft Position Sensor (CKPS) signal input                | Crankshaft Position Sensor (CKPS)                     |  |  |
| 9          | -                                                             |                                                       |  |  |
| 10         | Brake Switch 2 signal input                                   | Brake Switch                                          |  |  |
| 11         | -                                                             |                                                       |  |  |
| 12         |                                                               |                                                       |  |  |
| 13         |                                                               |                                                       |  |  |
| 14         | Wiper signal input                                            | Multi-function switch                                 |  |  |
| 15         | Electrical load signal input                                  | Alternator                                            |  |  |
| 16         | Alternator PWM signal output                                  | Alternator                                            |  |  |
| 17         |                                                               |                                                       |  |  |
| 18         | Cooling Fan Relay [High] control output                       | Cooling Fan Relay [High]                              |  |  |
| 19         | Immobilizer Lamp control output                               | Immobilizer Lamp [Without Button Engine Start System] |  |  |
| 20         | -                                                             |                                                       |  |  |
| 21         | -                                                             |                                                       |  |  |
| 22         | Injector (Cylinder #2) [High] control output                  | Injector (Cylinder #2)                                |  |  |
| 23         | Injector (Cylinder #2) [Low] control output                   | Injector (Cylinder #2)                                |  |  |
| 24         | Wheel Speed Sensor (WSS) [B] signal input                     | Wheel Speed Sensor (WSS) [Without ABS/ESC]            |  |  |
| 25         | Sensor ground                                                 | Crankshaft Position Sensor (CKPS)                     |  |  |
| 26         | -                                                             |                                                       |  |  |
| 27         | Brake Switch 1 signal input                                   | Brake Switch                                          |  |  |
| 28         | -                                                             |                                                       |  |  |
| 29         | Camshaft Position Sensor (CMPS) [Bank 1/Intake] signal input  | Camshaft Position Sensor (CMPS) [Bank 1/Intake]       |  |  |
| 30         | Camshaft Position Sensor (CMPS) [Bank 1/Exhaust] signal input | Camshaft Position Sensor (CMPS) [Bank 1/Exhaust]      |  |  |
| 31         | -                                                             |                                                       |  |  |
| 32         | LIN communication signal input                                | Battery Sensor                                        |  |  |

## WWW.DIGITALKHODRO.COM

## **FLA-35**

### 021 62 99 92 92

## FLA-36

# **Fuel System**

| Pin<br>No. | Description                                  | Connected to                                                                       |  |  |
|------------|----------------------------------------------|------------------------------------------------------------------------------------|--|--|
| 33         | Cooling Fan Relay [Low] control output       | Cooling Fan Relay [Low]                                                            |  |  |
| 34         | -                                            |                                                                                    |  |  |
| 35         | -                                            |                                                                                    |  |  |
| 36         | -                                            |                                                                                    |  |  |
| 37         | -                                            |                                                                                    |  |  |
| 38         | -                                            |                                                                                    |  |  |
| 39         | Injector (Cylinder #3) [High] control output | Injector (Cylinder #3)                                                             |  |  |
| 40         | Injector (Cylinder #3) [Low] control output  | Injector (Cylinder #3)                                                             |  |  |
| 41         | Battery power (B+)                           | Ignition Switch                                                                    |  |  |
| 42         | -                                            |                                                                                    |  |  |
| 43         | -                                            |                                                                                    |  |  |
| 44         | Sensor shield                                | Knock Sensor (KS)                                                                  |  |  |
| 45         | Sensor ground                                | Knock Sensor (KS)                                                                  |  |  |
| 46         | Sensor ground                                | Camshaft Position Sensor (CMPS) [Bank 1/Intake]                                    |  |  |
| 47         | Sensor ground                                | Camshaft Position Sensor (CMPS) [Bank 1/Exhaust]                                   |  |  |
| 48         |                                              |                                                                                    |  |  |
| 49         | ديجيها حودرو سامعه استونيت سخ                |                                                                                    |  |  |
| 50         | برامانه دريجية المتعمي كالرادية مدرود باب    |                                                                                    |  |  |
| 51         | مهجه وتتختبه ومستنزها بالموارة ولايتز        |                                                                                    |  |  |
| 52         | -                                            |                                                                                    |  |  |
| 53         | Main Relay control output                    | Main Relay                                                                         |  |  |
| 54         | -                                            |                                                                                    |  |  |
| 55         | -                                            |                                                                                    |  |  |
| 56         | Injector (Cylinder #4) [High] control output | Injector (Cylinder #4)                                                             |  |  |
| 57         | Injector (Cylinder #4) [Low] control output  | Injector (Cylinder #4)                                                             |  |  |
| 58         | Battery power (B+)                           | Battery                                                                            |  |  |
| 59         | -                                            |                                                                                    |  |  |
| 60         | CAN [Low]                                    | Other control module, Data Link Connector (DLC), Multi<br>-Purpose Check Connector |  |  |
| 61         | -                                            |                                                                                    |  |  |
| 62         | Knock Sensor (KS) signal input               | Knock Sensor (KS)                                                                  |  |  |
| 63         | Clutch Switch signal input                   | Clutch Switch [M/T]                                                                |  |  |
| 64         | -                                            |                                                                                    |  |  |
| 65         | -                                            |                                                                                    |  |  |
| 66         | -                                            |                                                                                    |  |  |

# **Engine Control System**

**FLA-37** 

| Pin<br>No. | Description                                                            | Connected to                                                                   |  |  |
|------------|------------------------------------------------------------------------|--------------------------------------------------------------------------------|--|--|
| 67         | -                                                                      |                                                                                |  |  |
| 68         | Variable Intake Solenoid (VIS) Valve control output                    | Variable Intake Solenoid (VIS) Valve                                           |  |  |
| 69         | Starter Relay control output                                           | Starter Relay [With Button Engine Start System]                                |  |  |
| 70         | Fuel Pump Relay control output                                         | Fuel Pump Relay                                                                |  |  |
| 71         | Engine speed signal output                                             | Power Distribution Module (PDM)                                                |  |  |
| 72         | -                                                                      |                                                                                |  |  |
| 73         | Injector (Cylinder #1) [High] control output                           | Injector (Cylinder #1)                                                         |  |  |
| 74         | Injector (Cylinder #1) [Low] control output                            | Injector (Cylinder #1)                                                         |  |  |
| 75         | Battery power (B+)                                                     | Battery                                                                        |  |  |
| 76         | -                                                                      |                                                                                |  |  |
| 77         | CAN [High]                                                             | Other control module, Data Link Connector (DLC), Multi-Purpose Check Connector |  |  |
| 78         | Vehicle speed signal input                                             | ABS/ESC Control Unit [With ABS/ESC]                                            |  |  |
| 79         |                                                                        |                                                                                |  |  |
| 80         |                                                                        |                                                                                |  |  |
| 81         |                                                                        |                                                                                |  |  |
| 82         | Starter Control Switch signal input                                    | Starter Control Switch [With Button Engine Start Syste-<br>m]                  |  |  |
| 83         | سامانه دیجیتال تعمیرکاران خودرو در ایر                                 | اولين                                                                          |  |  |
| 84         | CVVT Oil Control Valve (OCV) [Bank 1/Exhaust] control output           | CVVT Oil Control Valve (OCV) [Bank 1/Exhaust]                                  |  |  |
| 85         | CVVT Oil Control Valve (OCV) [Bank 1/Intake] control output            | CVVT Oil Control Valve (OCV) [Bank 1/Intake]                                   |  |  |
| 86         | Purge Control Solenoid Valve (PCSV) control output                     | Purge Control Solenoid Valve (PCSV)                                            |  |  |
| 87         | -                                                                      |                                                                                |  |  |
| 88         | Heated Oxygen Sensor (HO2S) [Bank 1/Sensor 1]<br>Heater control output | Heated Oxygen Sensor (HO2S) [Bank 1/Sensor 1]                                  |  |  |
| 89         | Heated Oxygen Sensor (HO2S) [Bank 1/Sensor 2]<br>Heater control output | Heated Oxygen Sensor (HO2S) [Bank 1/Sensor 2]                                  |  |  |
| 90         | Fuel Pressure Regulator Valve [High] control output                    | Fuel Pressure Regulator Valve                                                  |  |  |
| 91         | Fuel Pressure Regulator Valve [Low] control output                     | Fuel Pressure Regulator Valve                                                  |  |  |

# Fuel System

## ECM Terminal Input/ Output signal

### Connector [CHG-AG]

**FLA-38** 

| Pin<br>No. | Description                                                           | Condition         | Туре                    | Level                                                            |
|------------|-----------------------------------------------------------------------|-------------------|-------------------------|------------------------------------------------------------------|
| 1          | Ignition Coil (Cylinder #2) control output [Without I-<br>mmobilizer] | Engine            | Engine<br>Running Pulse | Vpeak = 360 ~ 440V                                               |
|            | Ignition Coil (Cylinder #3) control output [With Imm-<br>obilizer]    | Running           |                         | 125 <frequency<1,000hz<br>(333Hz at idle)</frequency<1,000hz<br> |
| 2          | -                                                                     |                   |                         |                                                                  |
| 3          | -                                                                     |                   |                         |                                                                  |
| 4          | -                                                                     |                   |                         |                                                                  |
| F          | ETC Motor [+] control output                                          | Engine<br>Running | Pulse                   | High: Battery Voltage                                            |
|            |                                                                       |                   |                         | Low: Max.1.0V                                                    |
| 6          | ETC Motor [-] control output                                          | Engine            | Pulse                   | High: Battery Voltage                                            |
| 0          |                                                                       | Running           |                         | Low: Max.1.0V                                                    |
| 7          | • - • • • •                                                           |                   |                         |                                                                  |
| 8          |                                                                       |                   |                         | 9                                                                |
| 9          |                                                                       | :                 | 0-                      |                                                                  |
| 10         |                                                                       | N                 |                         |                                                                  |
| 11         |                                                                       |                   |                         |                                                                  |
| 10         | Sensor power (+5V)                                                    | IG OFF            | DC                      | Max. 0.5V                                                        |
| 12         |                                                                       | IG ON             |                         | 4.75 ~ 5.25V                                                     |
| 13         | -                                                                     |                   |                         |                                                                  |
|            | Heated Oxygen Sensor (HO2S) [Bank 1/Sensor 2] signal input            | ldle              | DC                      | Rich : 0.6 ~ 1.0V                                                |
| 14         |                                                                       |                   |                         | Lean : Max 0.4V                                                  |
| 15         | -                                                                     |                   |                         |                                                                  |
| 16         | -                                                                     |                   |                         |                                                                  |
| 17         | -                                                                     |                   |                         |                                                                  |
| 18         | -                                                                     |                   |                         |                                                                  |
| 19         | -                                                                     |                   |                         |                                                                  |
| 20         | Fuel Tank Pressure Sensor (FTPS) signal input                         | Idle              | Analog                  | -0.3 ~ 5.2V                                                      |
| 21         | -                                                                     |                   |                         |                                                                  |
| 22         | Ignition Coil (Cylinder #4) control output [Without I-<br>mmobilizer] | Engine<br>Running | Pulse                   | Vpeak = 360 ~ 440V                                               |
|            | Ignition Coil (Cylinder #1) control output [With Imm-<br>obilizer]    |                   |                         | 125 <frequency<1,000hz<br>(333Hz at idle)</frequency<1,000hz<br> |
| 23         | -                                                                     |                   |                         |                                                                  |
| 24         | -                                                                     |                   |                         |                                                                  |
## **FLA-39**

| Pin<br>No. | Description                             | Condition | Туре   | Level                     |
|------------|-----------------------------------------|-----------|--------|---------------------------|
| 25         | -                                       |           |        |                           |
| 26         | -                                       |           |        |                           |
| 27         | -                                       |           |        |                           |
| 28         | -                                       |           |        |                           |
| 29         | -                                       |           |        |                           |
| 30         | -                                       |           |        |                           |
| 31         | -                                       |           |        |                           |
| 32         | -                                       |           |        |                           |
|            |                                         | IG OFF    | 50     | Max. 0.5V                 |
| 33         | Sensor power (+5V)                      | IG ON     | DC     | 4.75 ~ 5.25V              |
| 34         | -                                       |           |        |                           |
| 35         | Sensor ground                           | Idle      | DC     | -0.3 ~ 0.5V               |
| 36         |                                         |           |        |                           |
| 37         |                                         |           |        | 9                         |
| 38         |                                         |           | 0-     |                           |
| 39         | Rail Pressure Sensor (RPS) signal input | Idle      | Analog | -0.3 ~ <mark>5.2</mark> V |
| 40         | جينال حودرو سامانه (مستونيت مح          | بىرچى ديا | ,      |                           |
| 41         | Sensor ground                           | Idle      | DC     | -0.3 ~ 0.5V               |
| 42         | ومه ويبيدون مصيرت الن حودرو در اير      | وجن سر    |        | 0                         |
| 43         | Shield                                  | Idle      | DC     | -0.3 ~ 0.5V               |
| 44         | -                                       |           |        |                           |
| 45         | -                                       |           |        |                           |
| 46         | -                                       |           |        |                           |
| 47         | -                                       |           |        |                           |
| 48         | -                                       |           |        |                           |
| 49         | -                                       |           |        |                           |
| 50         | -                                       |           |        |                           |
| 51         | -                                       |           |        |                           |
| 52         | -                                       |           |        |                           |
| 53         | -                                       |           |        |                           |
| 54         | Sensor ground                           | Idle      | DC     | -0.3 $\sim$ 0.5V          |
| 55         | Sensor ground                           | Idle      | DC     | -0.3 $\sim$ 0.5V          |
| 56         | Sensor ground                           | Idle      | DC     | -0.3 $\sim$ 0.5V          |
| 57         | Immobilizer communication line          |           |        |                           |

## WWW.DIGITALKHODRO.COM

## **FLA-40**

## **Fuel System**

| Pin<br>No. | Description                                                           | Condition | Туре     | Level                                                            |
|------------|-----------------------------------------------------------------------|-----------|----------|------------------------------------------------------------------|
| 58         | -                                                                     |           |          |                                                                  |
| 59         | Intake Air Temperature Sensor (IATS) signal input                     | Idle      | Analog   | 0 ~ 5.0V<br>(2.55V at Idle)                                      |
| 60         | Sensor ground                                                         | Idle      | DC       | -0.3 $\sim$ 0.5V                                                 |
| 61         | Sensor ground                                                         | Idle      | DC       | $-0.3 \sim 0.5 V$                                                |
| 62         | Sensor ground                                                         | Idle      | DC       | $-0.3 \sim 0.5 V$                                                |
| 63         | Engine Coolant Temperature Sensor (ECTS) signal input                 | ldle      | Analog   | $0.5 \sim 4.5 { m V}$ (1.02V at Idle)                            |
| 64         | Ignition Coil (Cylinder #3) control output [Without I-<br>mmobilizer] | Engine    | Pulco    | Vpeak = $360 \sim 440$ V                                         |
| 04         | Ignition Coil (Cylinder #2) control output [With Imm-<br>obilizer]    | Running   | Fuise    | 125 <frequency<1,000hz<br>(333Hz at idle)</frequency<1,000hz<br> |
| 65         | -                                                                     |           |          |                                                                  |
| 66         |                                                                       |           |          |                                                                  |
| 67         |                                                                       |           |          |                                                                  |
| 68         |                                                                       |           | 0        |                                                                  |
| 69         |                                                                       |           |          |                                                                  |
| 70         | جیتال خودرو شامانه (مسئولیت مخ                                        | ىردت ديـ  | 1        | 0                                                                |
| 71         |                                                                       |           | 0        |                                                                  |
| 72         | یانه دیجیتان تعمیر <del>کاران خودرو در ایر</del>                      | اولين ساد |          | O U                                                              |
| 73         | -                                                                     |           |          |                                                                  |
| 74         | -                                                                     |           |          |                                                                  |
| 75         | Throttle Position Sensor (TPS) 2 signal input                         | C.T       | Analog   | $4.2 \sim 5.0 V$                                                 |
| /5         | Throttle Fosition Sensor (TFS) 2 signal input                         | W.O.T     | Analog   | $3.3 \sim 3.8 V$                                                 |
| 76         | Accelerator Position Sensor (APS) 2 signal input                      | C.T       | Analog   | Max. 1.0V                                                        |
|            |                                                                       | W.O.T     | , and og | $1.5 \sim 3.0 V$                                                 |
| 77         | Accelerator Position Sensor (APS) 1 signal input                      | C.T       | Analog   | Max. 1.0V                                                        |
|            |                                                                       | W.O.T     | Analog   | Min. 4.0V                                                        |
| 78         | -                                                                     |           |          |                                                                  |
| 79         | -                                                                     |           |          |                                                                  |
| 80         | Sensor ground                                                         | Idle      | DC       | $-0.3 \sim 0.5 V$                                                |
| 81         | -                                                                     |           |          |                                                                  |
| 82         | Manifold Absolute Pressure Sensor (MAPS) signal input                 | Idle      | Analog   | 0.8 ~ 1.6V<br>(1.37V at Idle)                                    |

## **FLA-41**

| Pin<br>No. | Description                                                           | Condition | Туре   | Level                                                                     |
|------------|-----------------------------------------------------------------------|-----------|--------|---------------------------------------------------------------------------|
| 83         | Rc/Rp (Pump Cell Voltage)                                             | ldle      | Analog | Normal: 450±50 mV<br>Rich: Max. Normal+150 mV<br>Lean: Min. Normal-150 mV |
| 84         | VS-/IP- (Common Ground for VS, IP)                                    | Idle      | Analog | Reference for V_IP, V_N                                                   |
| 95         | Ignition Coil (Cylinder #1) control output [Without I-<br>mmobilizer] | Engine    | Pulso  | Vpeak = 360 ~ 440V                                                        |
| 00         | Ignition Coil (Cylinder #4) control output [With Imm-<br>obilizer]    | Running   | Fuise  | 125 <frequency<1,000hz<br>(333Hz at idle)</frequency<1,000hz<br>          |
| 86         | -                                                                     |           |        |                                                                           |
| 87         | _                                                                     |           |        |                                                                           |
| 88         | _                                                                     |           |        |                                                                           |
| 89         | _                                                                     |           |        |                                                                           |
| 90         | -                                                                     |           |        |                                                                           |
| 91         |                                                                       |           |        |                                                                           |
| 92         |                                                                       |           |        |                                                                           |
| 93         |                                                                       |           |        |                                                                           |
| 94         |                                                                       |           |        |                                                                           |
| 95         | جیتال خودرو سامانه (مسئولیت مخ                                        | سردت دیـ  | )      | 0                                                                         |
| 06         | Throttle Position Sensor (TPS) 1 signal input                         | C.T       | Angleg | 0.3 ~ 0.9V                                                                |
| 90         |                                                                       | W.O.T     | Analog | 1.5 ~ 3.0V                                                                |
| 07         | Sensor power (+5V)                                                    | IG OFF    | DC     | Max. 0.5V                                                                 |
| 91         |                                                                       | IG ON     | DC     | $4.75 \simeq 5.25 V$                                                      |
| 00         |                                                                       | IG OFF    |        | Max. 0.5V                                                                 |
| 90         |                                                                       | IG ON     | DC     | $4.75 \simeq 5.25 V$                                                      |
| 99         | _                                                                     |           |        |                                                                           |
| 100        | -                                                                     |           |        |                                                                           |
| 101        | A/C Pressure Transducer (APT) signal input                            |           |        |                                                                           |
| 102        | -                                                                     |           |        |                                                                           |
| 102        |                                                                       | IG OFF    | DC     | Max. 0.5V                                                                 |
| 103        |                                                                       | IG ON     | DC     | 4.75 ~ 5.25V                                                              |
| 104        | Rc (Compensative Resistance)                                          | Idle      | Analog | │ Rc-Rc/Rp │ <±0.1V                                                       |
| 105        | VS+ (NERNST Cell Voltage)                                             | Idle      | Analog | Normal: 450±50 mV<br>Rich: Max. Normal+150 mV<br>Lean: Min. Normal-150 mV |

021 62 99 92 92

## **Fuel System**

### Connector [CHG-BG]

| Pin<br>No. | Description                                    | Condition | Туре   | Level                                          |
|------------|------------------------------------------------|-----------|--------|------------------------------------------------|
| 1          | ECM ground                                     | Idle      | DC     | -0.3 ~ 0.5V                                    |
| 2          | ECM ground                                     | Idle      | DC     | -0.3 $\sim$ 0.5V                               |
| 2          |                                                | IG OFF    |        | Max. 1.0V                                      |
| 3          | Battery power (B+)                             | IG ON     |        | Battery Voltage                                |
| 4          | ECM ground                                     | Idle      | DC     | -0.3 ~ 0.5V                                    |
| E          | Potton ( power (P+)                            | IG OFF    |        | Max. 1.0V                                      |
| 5          |                                                | IG ON     |        | Battery Voltage                                |
| 6          | Potton ( power (P+)                            | IG OFF    |        | Max. 1.0V                                      |
| 0          |                                                | IG ON     | DC     | Battery Voltage                                |
| 7          | Wheel Speed Sensor (WSS) [A] signal input      |           |        |                                                |
|            |                                                |           |        | High : 4.5 $\sim$ 5.5V                         |
| 8          | Crankshaft Position Sensor (CKPS) signal input | Engine    | Pulse  | Low : -0.3 ~ 0.5V                              |
| Ô          |                                                | Running   | r uise | Frequency: 850Hz (Idle),<br>3,000Hz (3,000rpm) |
| 9          | •• •                                           | 00        | 0      |                                                |
| دود)       | Brake Switch 2 signal input                    | Brake OFF | DC     | Battery Voltage                                |
| 10         |                                                | Brake ON  |        | Max. 0.5V                                      |
| 11         | بانه دیجیتال تعمیرکاران خودرو در ایر           | اولين ساد |        |                                                |
| 12         | -                                              |           |        |                                                |
| 13         | -                                              |           |        |                                                |
| 14         | Wiper signal input                             |           |        |                                                |
| 15         | Electrical la esta cience l'innert             | Lamp OFF  | DC     | Battery Voltage                                |
| 15         |                                                | Lamp ON   |        | -0.3 $\sim$ 0.5V                               |
|            |                                                |           |        | High: Battery Voltage                          |
| 16         | Alternator PWM signal output                   | Idle      | Pulse  | Low: Max. 1.5V                                 |
|            |                                                |           |        | Frequency: 125Hz                               |
| 17         | -                                              |           |        |                                                |
| 10         | Cooling Ean Bolow [High] control output        | Relay OFF |        | Battery Voltage                                |
| 10         |                                                | Relay ON  | DC     | Max. 1.0V                                      |
| 10         | Immobilizer Lamp control output                | Lamp OFF  |        | Battery Voltage                                |
| 19         |                                                | Lamp ON   |        | -0.3 ~ 1.2V                                    |
| 20         | -                                              |           |        |                                                |
| 21         | -                                              |           |        |                                                |

## **FLA-43**

| Pin<br>No. | Description                                                  | Condition         | Туре  | Level                                     |
|------------|--------------------------------------------------------------|-------------------|-------|-------------------------------------------|
| 22         | Injector (Cylinder #2) [High] control output                 | Engine<br>Running | PWM   | B+Vpeak=55V                               |
| 23         | Injector (Cylinder #2) [Low] control output                  | Engine<br>Running | Pulse | Vpeak=55V<br>0V                           |
| 24         | Wheel Speed Sensor (WSS) [B] signal input                    |                   |       |                                           |
| 25         | Sensor ground                                                | Idle              | DC    | -0.3 ~ 0.5V                               |
| 26         |                                                              |                   |       |                                           |
| 27         | Brake Switch 1 signal input                                  | Brake OFF         | DC    | Max. 0.5V                                 |
| ( ) 0 )    |                                                              | Brake ON          | DC    | Battery Voltage                           |
| 28         |                                                              | سرت دی            | ·     |                                           |
|            | Camshaft Position Sensor (CMPS) [Bank 1/Intake] signal input | Engine<br>Running | 0     | High: 4.5 ~ 5.5V                          |
| 29         |                                                              |                   | Pulse | Low: -0.3 ~ 0.5V                          |
|            |                                                              |                   |       | Frequency: 7Hz (Idle), 25Hz<br>(3,000rpm) |
|            |                                                              | Engine<br>Running | Pulse | High: 4.5 $\sim$ 5.5V                     |
| 30         | Camshaft Position Sensor (CMPS) [Bank 1/Exhau-               |                   |       | Low: -0.3 $\sim$ 0.5V                     |
|            | st] signal input                                             |                   |       | Frequency: 7Hz (Idle), 25Hz<br>(3,000rpm) |
| 31         | _                                                            |                   |       |                                           |
| 32         | LIN communication signal input                               |                   |       |                                           |
| 33         | Cooling Ean Polay II owl control output                      | Relay OFF         |       | Battery Voltage                           |
| 55         |                                                              | Relay ON          | DC    | -0.3 ~ 1.2V                               |
| 34         | _                                                            |                   |       |                                           |
| 35         | -                                                            |                   |       |                                           |
| 36         | <u> </u>                                                     |                   |       |                                           |
| 37         | Malfunction Indicator Lamp (MIL) control output              | Lamp OFF          |       | Battery Voltage                           |
| 57         |                                                              | Lamp ON           |       | -0.3 ~ 1.2V                               |
| 38         | -                                                            |                   |       |                                           |

### WWW.DIGITALKHODRO.COM

### 021 62 99 92 92

## **FLA-44**

# **Fuel System**

| Pin<br>No. | Description                                  | Condition             | Туре  | Level                          |
|------------|----------------------------------------------|-----------------------|-------|--------------------------------|
| 39         | Injector (Cylinder #3) [High] control output | Engine<br>Running     | PWM   | B+Vpeak=55V<br>OV              |
| 40         | Injector (Cylinder #3) [Low] control output  | Engine<br>Running     | Pulse | Vpeak=55V<br>0V                |
|            |                                              | IG OFF                | 50    | Max. 1.0V                      |
| 41         | Battery power (B+)                           | IG ON                 | DC    | Battery Voltage                |
| 42         |                                              |                       |       | 0                              |
| 43         |                                              |                       | 9     |                                |
| 44         | Sensor shield                                | Idle                  | DC    | -0.3 ~ 0.5V                    |
| 45         | Sensor ground                                | Idle                  | DC    | -0.3 ~ 0.5V                    |
| 46         | Sensor ground                                | Idle                  | DC    | -0.3 ~ 0.5V                    |
| 47         | Sensor ground                                | Idle                  | DC    | -0.3 ~ 0.5V                    |
| 48         | -                                            |                       |       |                                |
| 49         | -                                            |                       |       |                                |
| 50         | -                                            |                       |       |                                |
| 51         | -                                            |                       |       |                                |
| 52         | -                                            |                       |       |                                |
| 53         | Main Relay control output                    | Relay OFF<br>Relay ON | DC    | Battery Voltage<br>-0.3 ~ 1.2V |
| 54         | -                                            |                       |       |                                |
| 55         | -                                            |                       |       |                                |
| 56         | Injector (Cylinder #4) [High] control output | Engine<br>Running     | PWM   | B+Vpeak=55V                    |

## WWW.DIGITALKHODRO.COM

### 021 62 99 92 92

| Pin<br>No. | Description                                         | Condition         | Туре      | Level                                       |
|------------|-----------------------------------------------------|-------------------|-----------|---------------------------------------------|
| 57         | Injector (Cylinder #4) [Low] control output         | Engine<br>Running | Pulse     | Vpeak=55V<br>0V                             |
|            |                                                     | IG OFF            | 5.0       | Max. 1.0V                                   |
| 58         | Battery power (B+)                                  | IG ON             | DC        | Battery Voltage                             |
| 59         | -                                                   |                   |           |                                             |
| 60         |                                                     | Recessive         | Pulso     | $2.0 \sim 3.0 V$                            |
| 00         |                                                     | Dominant          | Fuise     | $2.75 \sim 4.5 V$                           |
| 61         | -                                                   |                   |           |                                             |
| 62         | Knock Sensor (KS) signal input                      | Knocking          | Variable  | $-0.3 \sim 0.3 V$                           |
| 02         |                                                     | Normal            | Frequency | 0V                                          |
| 63         | Clutch Switch signal input                          | S/W OFF           | DC        | Battery Voltage                             |
| 00         |                                                     | S/W ON            |           | -0.3 ~ 0.5V                                 |
| 64         |                                                     | 00                | 0         |                                             |
| 65         | جیتال خودرو سام <del>ا</del> نه (مسئولیت مح         | شرکت دیـ          | j.        |                                             |
| 66         | -                                                   |                   |           |                                             |
| 67         | بانه دیجیتال تعمیرکاران خودرو در ایر                | اولين ساد         |           |                                             |
| 68         | Variable Intake Solenoid (VIS) Valve control output | Active            | DC        | Max. 1.0V                                   |
| 00         |                                                     | Inactive          |           | Battery Voltage                             |
| 69         | Starter Relay control output                        | Relay OFF         | DC        | Battery Voltage                             |
| 00         |                                                     | Relay ON          |           | -0.3 ~ 1.2V                                 |
| 70         | Fuel Pump Relay control output                      | Relay OFF         | DC        | Battery Voltage                             |
|            |                                                     | Relay ON          |           | -0.3 ~ 1.2V                                 |
|            |                                                     |                   |           | High: Battery Voltage                       |
| 71         | Engine speed signal output                          | Engine<br>Running | Frequency | Low: -0.3 ~ 1.0V                            |
|            |                                                     |                   |           | Frequency: 21Hz (Idle), 100Hz<br>(3,000rpm) |
| 72         | -                                                   |                   |           |                                             |

## WWW.DIGITALKHODRO.COM

### 021 62 99 92 92

## **FLA-46**

# **Fuel System**

| Pin<br>No. | Description                                                     | Condition          | Туре  | Level                    |
|------------|-----------------------------------------------------------------|--------------------|-------|--------------------------|
| 73         | Injector (Cylinder #1) [High] control output                    | Engine<br>Running  | PWM   | B+Vpeak=55V              |
| 74         | Injector (Cylinder #1) [Low] control output                     | Engine<br>Running  | Pulse | Vpeak=55V<br>0V          |
| 75         |                                                                 | IG OFF             |       | Max. 1.0V                |
| 75         |                                                                 | IG ON              | DC    | Battery Voltage          |
| 76         |                                                                 |                    |       |                          |
| 77         |                                                                 | Recessive          | Pulse | 2.0 ~ 3.0V               |
| (202       |                                                                 | Dominant           |       | 2.75 ~ 4.5V              |
| 78         | Vehicle speed signal input                                      |                    |       |                          |
| 79         | بانه در جرتال تعميركاران خمد مدر آن                             | أمليتنساه          | 0     |                          |
| 80         |                                                                 | O.: - 9.           |       | 0                        |
| 81         | -                                                               |                    |       |                          |
| 82         | Starter Control Switch signal input                             | S/W OFF            | DC    | -0.3 ~ 0.5V              |
| 02         |                                                                 | S/W ON             |       | Battery Voltage          |
| 83         | -                                                               |                    |       |                          |
|            |                                                                 |                    |       | High: Battery Voltage    |
| 84         | CVVT Oil Control Valve (OCV) [Bank 1/Exhaust]<br>control output | ldle               | Pulse | Low: -0.3 ~ 1.0V         |
|            | ·                                                               |                    |       | Frequency: 300Hz         |
|            |                                                                 |                    |       | High: Battery Voltage    |
| 85         | control output                                                  | Idle               | Pulse | Low: -0.3 ~ 1.0V         |
|            | •                                                               |                    |       | Frequency: 300Hz         |
|            |                                                                 |                    |       | High: Battery Voltage    |
| 86         | Purge Control Solenoid Valve (PCSV) control                     | Inactive<br>Active | Puleo | Low: Max. 1.0V           |
| 86         | output                                                          |                    | Fuise | Vpeak: 42.0 $\sim$ 60.0V |
|            |                                                                 |                    |       | Frequency: 20Hz          |

| Pin<br>No.  | Description                                                            | Condition          | Туре  | Level                                        |
|-------------|------------------------------------------------------------------------|--------------------|-------|----------------------------------------------|
|             | Canister Close Valve (CCV) control output                              |                    |       | High: Battery Voltage                        |
| 87          |                                                                        | Active<br>Inactive | Pulse | Low: Max. 1.0V                               |
|             |                                                                        |                    |       | Vpeak: 42.0 ~ 60.0V                          |
|             |                                                                        |                    |       | High: Battery Voltage                        |
| 88          | Heated Oxygen Sensor (HO2S) [Bank 1/Sensor 1]                          | Engine             | Pulso | Low: -0.3 ~ 1.0V                             |
| 00          | Heater control output                                                  | Running            | Puise | Frequency: 8 $\sim$ 10Hz                     |
|             |                                                                        |                    |       | Duty: 0 ~ 100%                               |
|             |                                                                        |                    |       | High: Battery Voltage                        |
| 80          | Heated Oxygen Sensor (HO2S) [Bank 1/Sensor 2]<br>Heater control output | Engine<br>Running  | Pulse | Low: -0.3 $\sim$ 1.0V                        |
| 09          |                                                                        |                    |       | Frequency: 8 $\sim$ 10Hz                     |
|             |                                                                        |                    |       | Duty: 0 ~ 100%                               |
| 90          | Fuel Pressure Regulator Valve [High] control output                    | Engine<br>Running  | PWM   | High impedance<br>B+<br>0V2.5V<br>SYFFL0312N |
| (S93)<br>91 | Fuel Pressure Regulator Valve [Low] control output                     | Engine<br>Running  | Pulse | Vclamp                                       |
|             |                                                                        |                    |       | SYFFL0313N                                   |

## **Fuel System**

#### **Circuit Diagram**

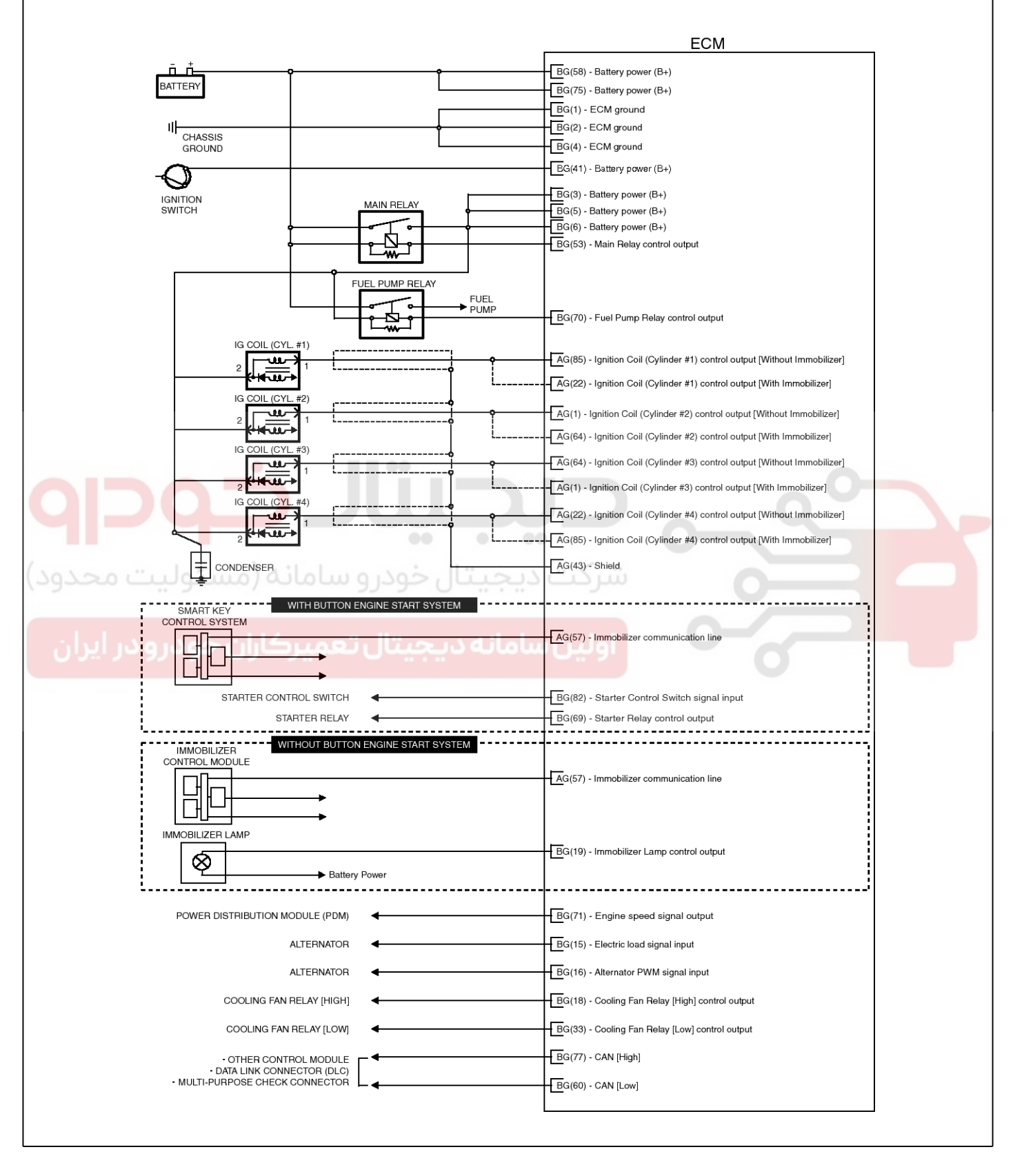

STFF11002L

### 021 62 99 92 92

## **Engine Control System**

**FLA-49** 

| MAPS & IATS                                    | ECM                                                                          |
|------------------------------------------------|------------------------------------------------------------------------------|
| 2                                              | AG(103) - Sensor power (+5V)                                                 |
|                                                | AG(61) - Sensor ground                                                       |
| 3                                              | AG(82) - Manifold Absolute Pressure Sensor (MAPS) signal input               |
|                                                | AC(59) - Intake remperature Sensor (ALS) signal input                        |
| ECTS                                           |                                                                              |
| 3                                              | AG(62) - Sensor ground                                                       |
|                                                | AG(63) - Engine Coolant Temperature Sensor signal input                      |
|                                                |                                                                              |
|                                                |                                                                              |
|                                                |                                                                              |
|                                                | PC/(0) Completing Second (CMDC) (Real/ 1/Jate/s) signal input                |
|                                                | DC(29) - Camshall Position Sensor (CWPS) [Bank Trimake) signal input         |
|                                                | UC(46) - Sensor ground                                                       |
| CMPS [B1/EX]                                   |                                                                              |
| 1 MAIN RELAY                                   |                                                                              |
|                                                | BG(30) - Camshaft Position Sensor (CMPS) [Bank 1/Exhaust] signal input       |
|                                                | BG(47) - Sensor ground                                                       |
| СКРЗ                                           |                                                                              |
|                                                |                                                                              |
|                                                | BG(8) - Crankshaft Position Sensor (CKPS) signal input                       |
| یتار خودر و سامانه (می <del>کولیک</del> محدود) | BG(25) - Sensor ground                                                       |
| KS                                             |                                                                              |
|                                                | BG(62) - Knock Sensor (KS) signal input                                      |
|                                                | BG(45) - Sensor ground                                                       |
| H02S [B1/S1]                                   | C(44) - Sensor sniela                                                        |
|                                                | BG(88) - HO2S (B1/S1) Heater control output                                  |
|                                                | AG(105) - VS+ (NERNST Cell Voltage)                                          |
|                                                | AG(84) - VS-/IP- (Common Ground for VS,IP)                                   |
|                                                | AG(83) - Rc/Rp (Pump Cell Voltage)                                           |
| 6                                              | AG(104) - Rc (Compensative Resistance)                                       |
| HO2S [B1/S2]                                   |                                                                              |
| → MAIN RELAY                                   |                                                                              |
|                                                | BG(89) - Heated Oxygen Sensor (HO2S) [Bank 1/Sensor 2] Heater control output |
|                                                | AG(35) - Sensor ground                                                       |
|                                                |                                                                              |
| RPS                                            |                                                                              |
|                                                | AG(12) - Sensor power (+5V)                                                  |
|                                                | AG(39) - Bail Pressure Sensor (BPS) signal input                             |
|                                                |                                                                              |

SYFFL1402L

### WWW.DIGITALKHODRO.COM

**FLA-50** 

## Fuel System

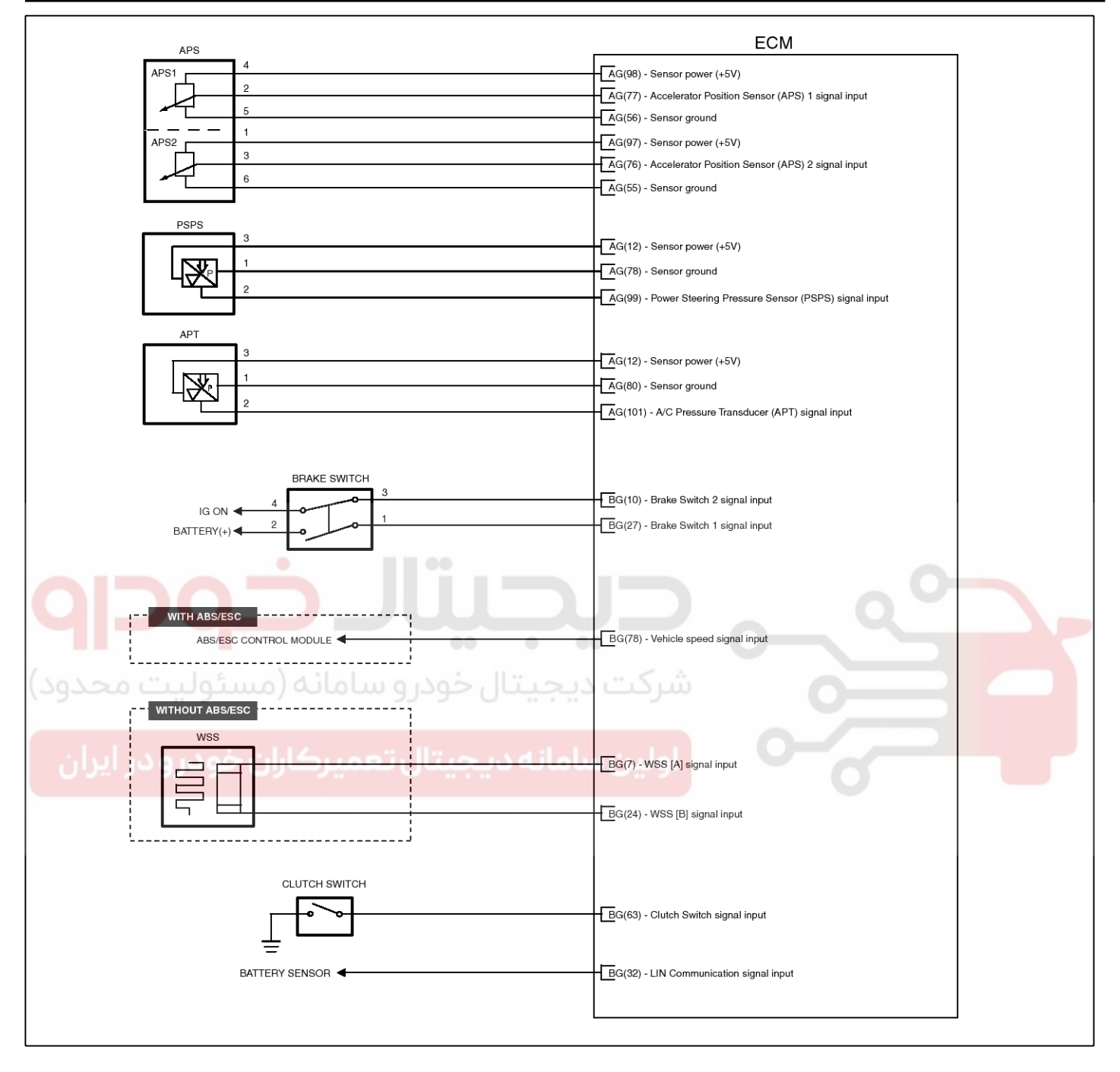

STFF11003L

### 021 62 99 92 92

## **Engine Control System**

**FLA-51** 

|                     | ECM                                                             |
|---------------------|-----------------------------------------------------------------|
|                     | AG(33) - Sensor power (+5V)                                     |
|                     | AG(96) - Throttle Position Sensor (TPS) 1 signal input          |
|                     | AG(54) - Sensor ground                                          |
|                     | AG(75) - Throttle Position Sensor (TPS) 2 signal input          |
| ETC MOTOR 3         | AG(5) - ETC Motor [+] control output                            |
| 6                   | AG(6) - ETC Motor [-] control output                            |
|                     | BG(73) - Injector (Cylinder #1) [High] control output           |
| INJECTOR #2         | BG(74) - Injector (Cylinder #1) [Low] control output            |
|                     | BG(22) - Injector (Cylinder #2) [High] control output           |
|                     | BG(23) - Injector (Cylinder #2) [Low] control output            |
|                     | BG(39) - Injector (Cylinder #3) [High] control output           |
|                     | BG(40) - Injector (Cylinder #3) [Low] control output            |
|                     | BG(56) - Injector (Cylinder #4) [High] control output           |
|                     | BG(57) - Injector (Cylinder #4) [Low] control output            |
|                     | BG(86) - Purge Control Solenoid Valve (PCSV) control output     |
|                     | BG(85) - CVVT Oil Control (OCV) [Bank 1/Intake] control output  |
|                     |                                                                 |
|                     | BG(84) - CVVT Oil Control (OCV) [Bank 1/Exhaust] control output |
| VIS 2<br>MAIN RELAY |                                                                 |
|                     | BG(68) - Variable Intake Solenoid (VIS) Valve control output    |
|                     | BG(90) - Fuel Pressure Regulator Valve [High] control output    |
|                     | BG(91) - Fuel Pressure Regulator Valve [Low] control output     |
|                     |                                                                 |

SYFFL1404L

# Fuel System

### Removal

#### **WNOTICE**

In the case of the vehicle equipped with immobilizer or button engine start system, perform "Key Teaching" procedure together (Refer to "Immobilizer" or "Button Engine Start System in BE group).

- 1. Turn ignition switch OFF and disconnect the negative (-) battery cable.
- 2. Disconnect the ECM Connector (A).

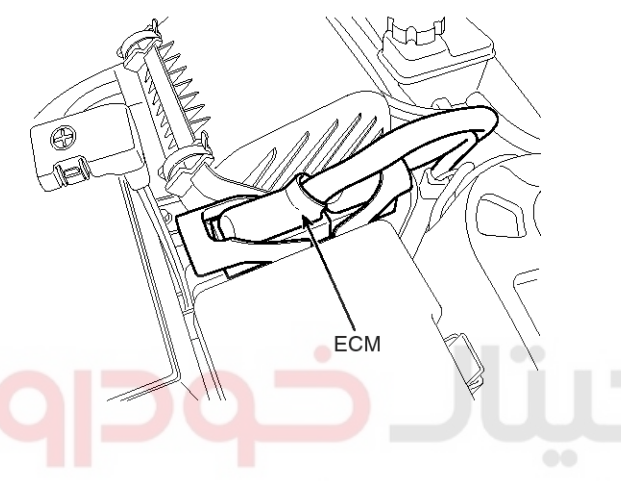

SYFF10020D

- 3. Remove the air cleaner assembly (Refer to "Intake And Exhaust System" in EM group).
- 4. Remove the mounting bolts (A) and nut (B), and then remove the ECM (C).

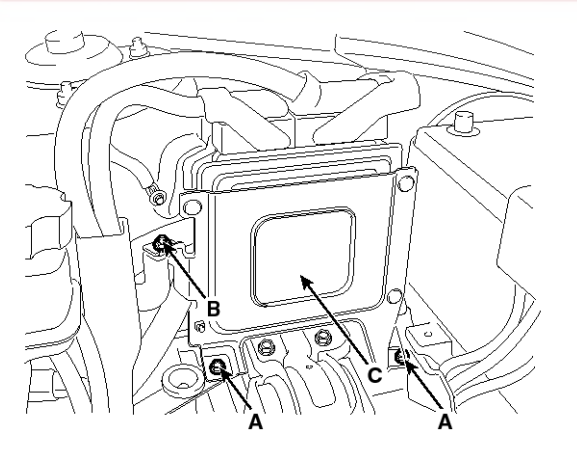

SYFF10030D

### Installation

#### 

In the case of the vehicle equipped with immobilizer or button engine start system, perform "Key Teaching" procedure together (Refer to "Immobilizer" or "Button Engine Start System in BE group).

1. Installation is reverse of removal.

#### ECM installation bolt:

9.8 ~ 11.8 N.m (1.0 ~ 1.2 kgf.m,7.2 ~ 8.7 lb-ft) **ECM bracket installation bolt/nut:** 9.8 ~ 11.8 N.m (1.0 ~ 1.2 kgf.m,7.2 ~ 8.7 lb-ft)

#### **ECM Problem Inspection Procedure**

 TEST ECM GROUND CIRCUIT: Measure resistance between ECM and chassis ground using the backside of ECM harness connector as ECM side check point. If the problem is found, repair it.

#### Specification: Below $1\Omega$

- 2. TEST ECM CONNECTOR: Disconnect the ECM connector and visually check the ground terminals on ECM side and harness side for bent pins or poor contact pressure. If the problem is found, repair it.
- 3. If problem is not found in Step 1 and 2, the ECM could be faulty. If so, make sure there were no DTC's before swapping the ECM with a new one, and then check the vehicle again. If DTC's were found, examine this first before swapping ECM.
  - 4. RE-TEST THE ORIGINAL ECM: Install the original ECM (may be broken) into a known-good vehicle and check the vehicle. If the problem occurs again, replace the original ECM with a new one. If problem does not occur, this is intermittent problem (Refer to "Intermittent Problem Inspection Procedure" in Basic Inspection Procedure).

## ETC (Electronic Throttle Control) System

### Description

The Electronic Throttle Control (ETC) System consists of a throttle body with an integrated control motor and throttle position sensor (TPS). Instead of the traditional throttle cable, an Accelerator Position Sensor (APS) is used to receive driver input. The ECM uses the APS signal to calculate the target throttle angle; the position of the throttle is then adjusted via ECM control of the ETC motor. The TPS signal is used to provide feedback regarding throttle position to the ECM. Using ETC, precise control over throttle position is possible; the need for external cruise control modules/cables is eliminated.

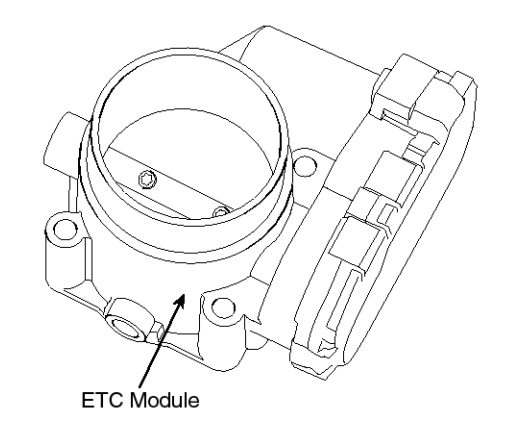

SBKFL9129L

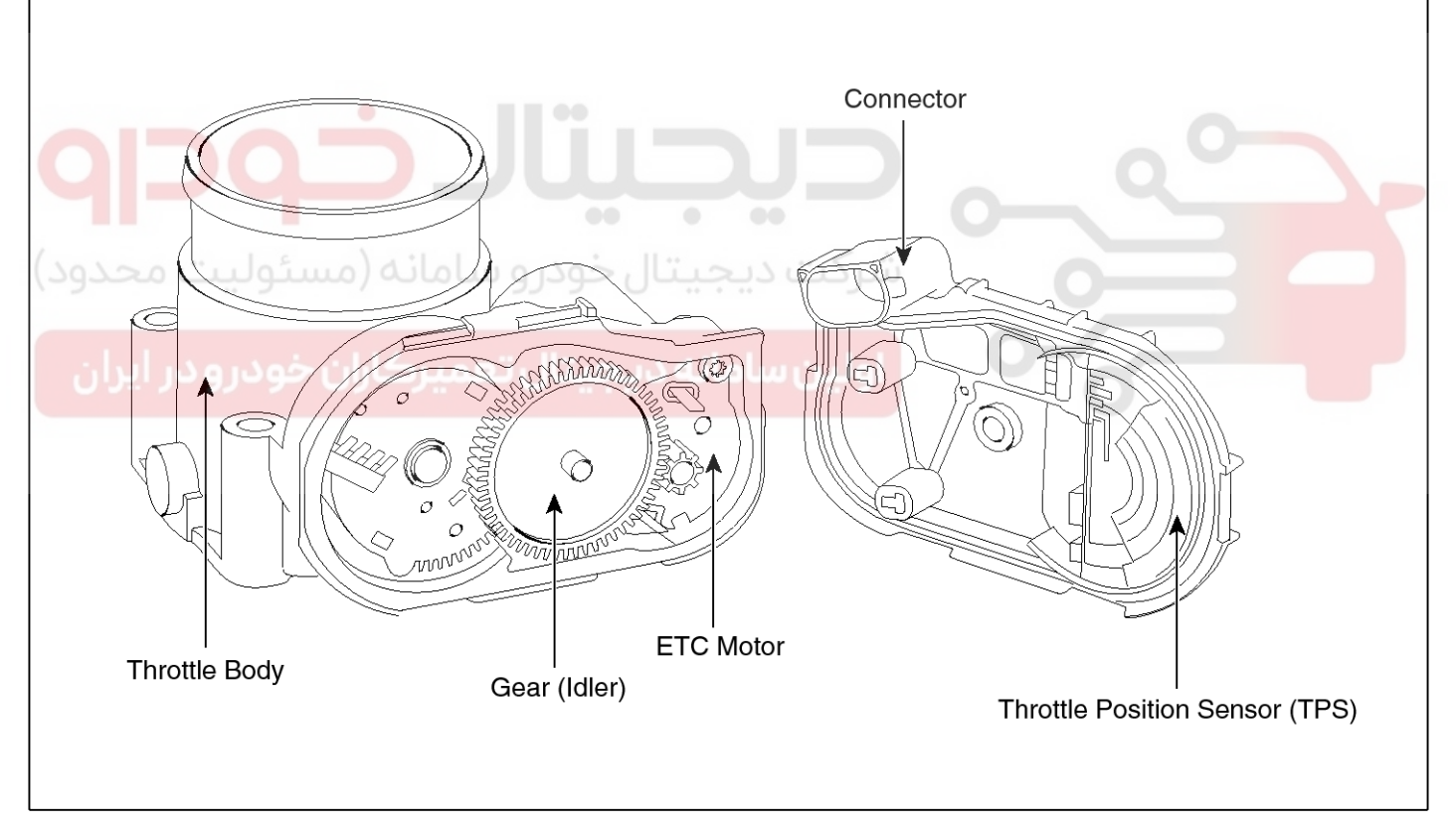

SBKFL9130L

**FLA-53** 

021 62 99 92 92

## **Fuel System**

### Schematic Diagram

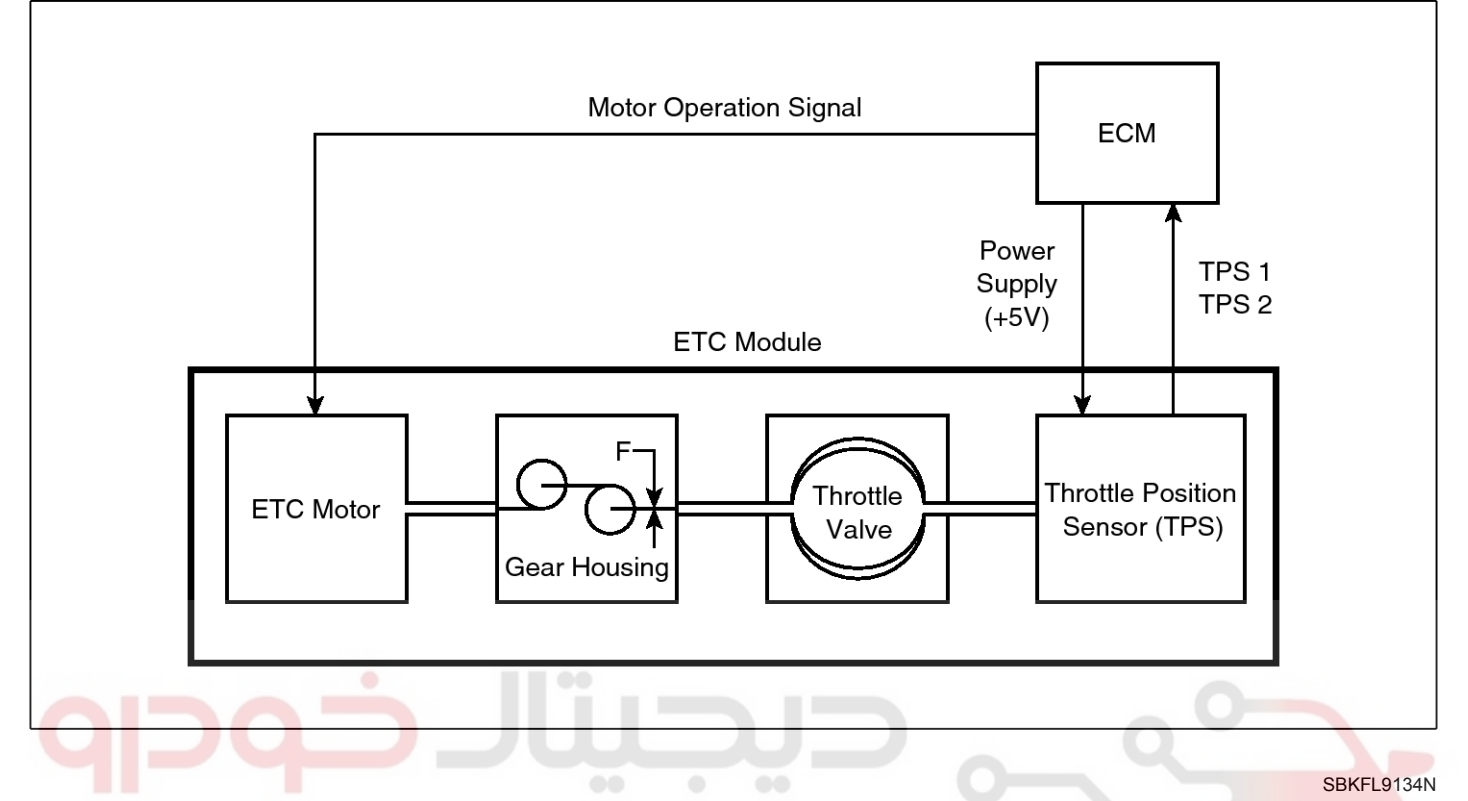

## Fail-Safe Mode

| Item      | Fail-Safe                  |                                     |
|-----------|----------------------------|-------------------------------------|
| ETC Motor | Throttle valve stuck at 5° |                                     |
|           | TPS 1 fault                | ECM looks at TPS2                   |
| TPS       | TPS 2 fault                | ECM looks at TPS1                   |
|           | TPS 1,2 fault              | Throttle valve stuck at $5^{\circ}$ |
|           | APS 1 fault                | ECM looks at APS 2                  |
| APS       | APS 2 fault                | ECM looks at APS 1                  |
|           | APS 1,2 fault              | Throttle valve stuck at $5^{\circ}$ |

#### 

When throttle value is stuck at 5°, engine speed is limited at below 1,500rpm and vehicle speed at maximum  $40 \sim 50$  km/h ( $25 \sim 31$  mph)

### 021 62 99 92 92

## **Engine Control System**

### Specification

[Throttle Position Sensor (TPS)]

|                   | Output Voltage(V) |             |
|-------------------|-------------------|-------------|
| Inrottle Angle()  | TPS1              | TPS2        |
| 0                 | 0.0               | 5.0         |
| 10                | 0.48              | 4.52        |
| 20                | 0.95              | 4.05        |
| 30                | 1.43              | 3.57        |
| 40                | 1.90              | 3.10        |
| 50                | 2.38              | 2.62        |
| 60                | 2.86              | 2.14        |
| 70                | 3.33              | 1.67        |
| 80                | 3.81              | 1.19        |
| 90                | 4.29              | 0.71        |
| 100               | 4.76              | 0.24        |
| 105               | 5.0               | 0           |
| C.T (6 ~ 15°)     | 0.29 ~ 0.71       | 4.29 ~ 4.71 |
| W.O.T (93 ~ 102°) | 4.43 ~ 4.86       | 0.14 ~ 0.57 |

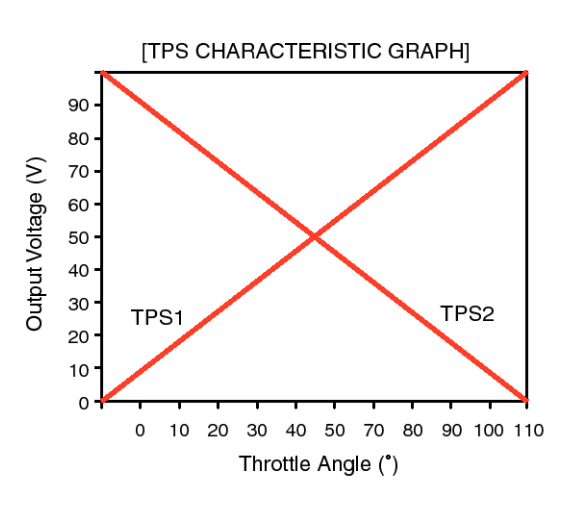

EGRF235A

| ltem | Sensor Resistance( <sup>k</sup> Ω) |
|------|------------------------------------|
| TPS1 | 0.875 ~ 1.625 [20°℃(68°F)]         |
| TPS2 | 0.875 ~ 1.625 [20 ℃(68°F)]         |

[ETC Motor]

| M | Item                | Specification         |
|---|---------------------|-----------------------|
| 2 | Coil Resistance (Ω) | 1.2 ~ 1.8 [20℃(68°F)] |

اولین سامانه دیجیتال تعمیرکاران خودرو در ایران

## Fuel System

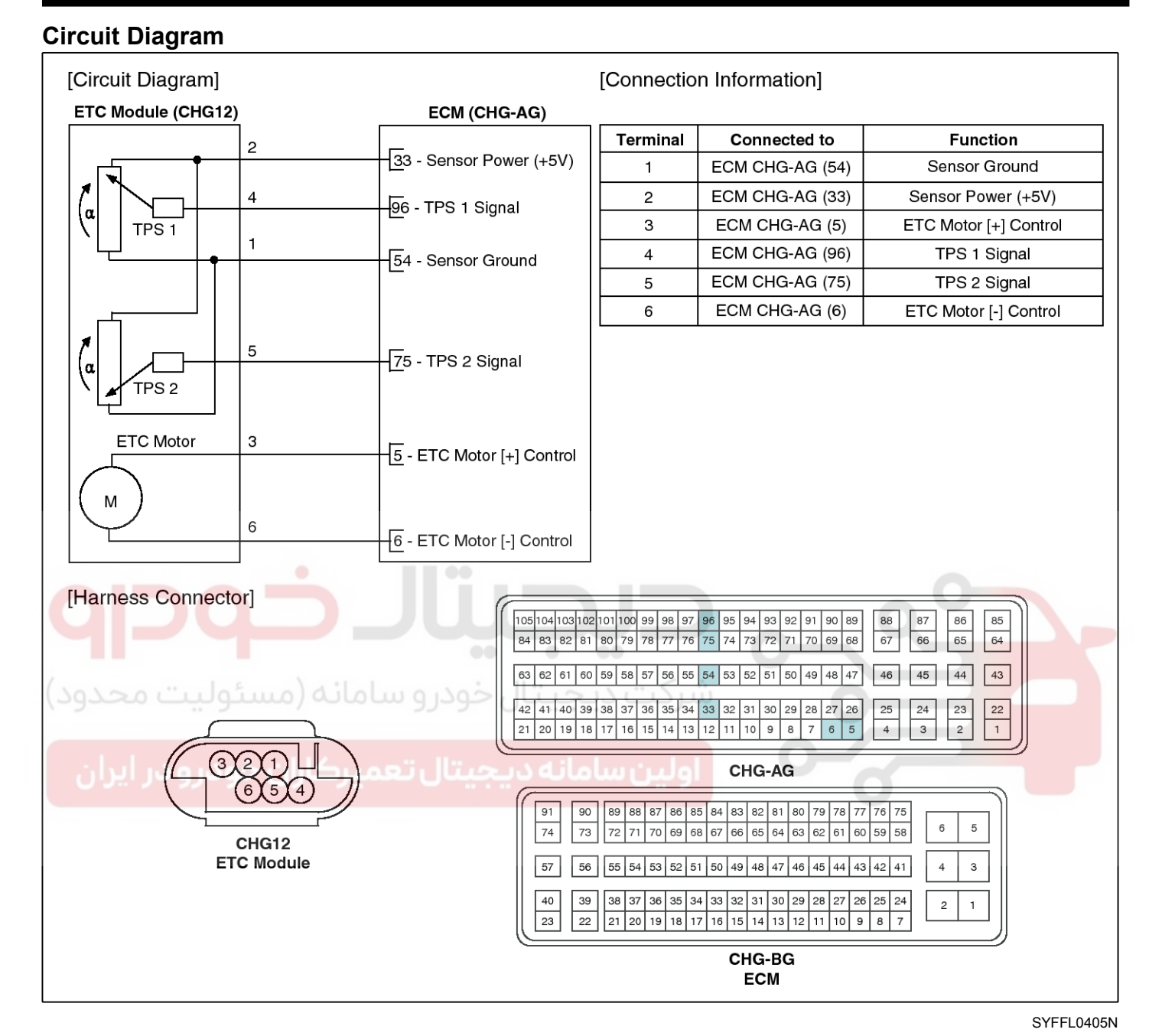

Inspection Throttle Position Sensor (TPS)

- 1. Connect the GDS on the Data Link Connector (DLC).
- 2. Start the engine and measure the output voltage of TPS 1 and 2 at C.T. and W.O.T.

Specification: Refer to "Specification"

- 3. Turn the ignition switch OFF and disconnect the scantool from the DLC.
- 4. Disconnect the ETC module connector and measure the resistance between the ETC module terminals 1 and 2.

Specification: Refer to "Specification"

#### ETC Motor

- 1. Turn the ignition switch OFF.
- 2. Disconnect the ETC module connector.
- 3. Measure resistance between the ETC module terminals 3 and 6.
- 4. Check that the resistance is within the specification.

Specification: Refer to "Specification"

# **Engine Control System**

### Removal

- 1. Turn the ignition switch OFF and disconnect the battery negative (-) cable.
- 2. Remove the resonator and the air intake hose (Refer to "Intake And Exhaust System" in EM group).
- 3. Disconnect the ETC module connector (A).
- 4. Disconnect the coolant hoses (B).
- 5. Remove the installation bolts (C), and then remove the ETC module from the engine.

### Installation

#### 

- Install the component with the specified torques.
- Note that internal damage may occur when the component is dropped. If the component has been dropped, inspect before installing.
- 1. Installation is reverse of removal.

Electronic throttle body Installation bolt: 9.8  $\sim$  11.8 N.m (1.0  $\sim$  1.2 kgf.m, 7.2  $\sim$  8.7 lb-ft)

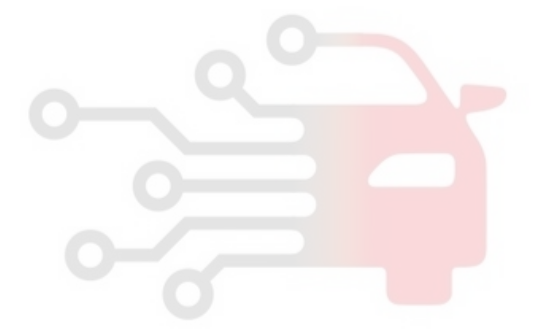

اولین سامانه دیجیتال تعمیرکاران خودرو در ایران

SXMF19131D

## **Fuel System**

## Manifold Absolute Pressure Sensor (MAPS)

### Description

Manifold Absolute Pressure Sensor (MAPS) is a speed-density type sensor and is installed on the surge tank. It senses absolute pressure of the surge tank and transfers the analog signal proportional to the pressure to the ECM. By using this signal, the ECM calculates the intake air quantity and engine speed.

The MAPS consists of a piezo-electric element and a hybrid IC amplifying the element output signal. The element is silicon diaphragm type and adapts pressure sensitive variable resistor effect of semi-conductor. Because 100% vacuum and the manifold pressure apply to both sides of the sensor respectively, this sensor can output analog signal by using the silicon variation proportional to pressure change.

#### Specification

| Pressure<br>[kPa (kgf/cm², psi)] | Output Voltage (V) |
|----------------------------------|--------------------|
| 20.0 (0.20, 2.9)                 | 0.79               |
| 46.7 (0.47, 6.77)                | 1.84               |
| 101.3 (1.03, 14.7)               | 4.0                |

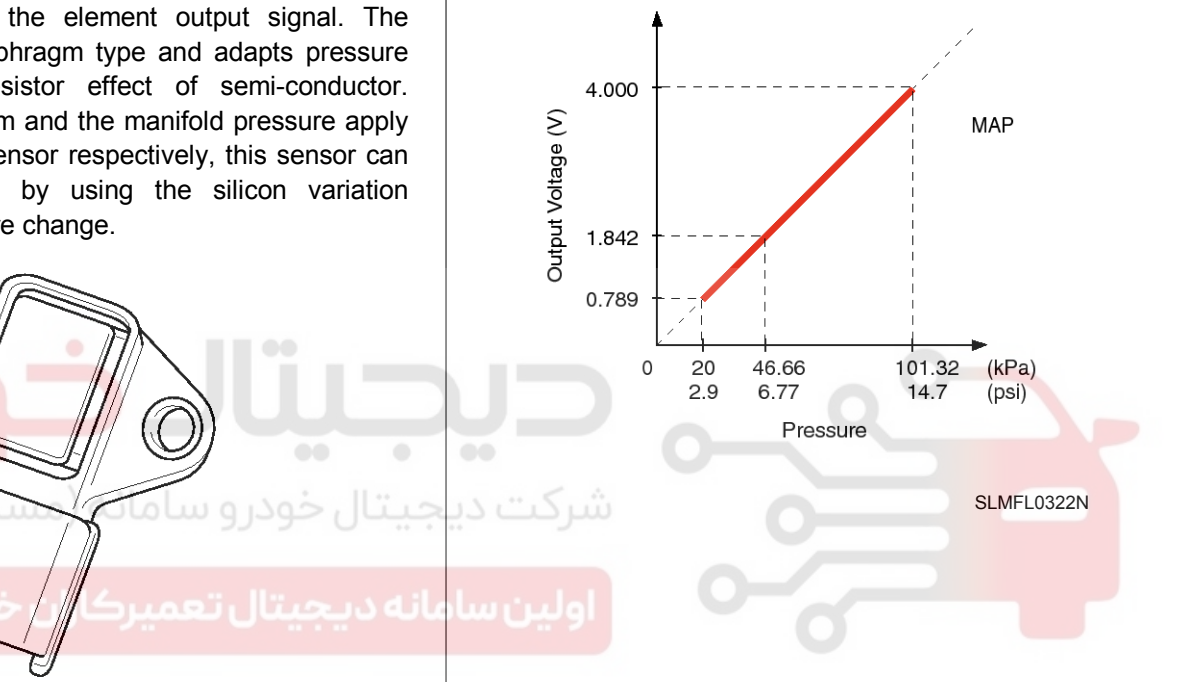

SMGF19111L

### Circuit Diagram

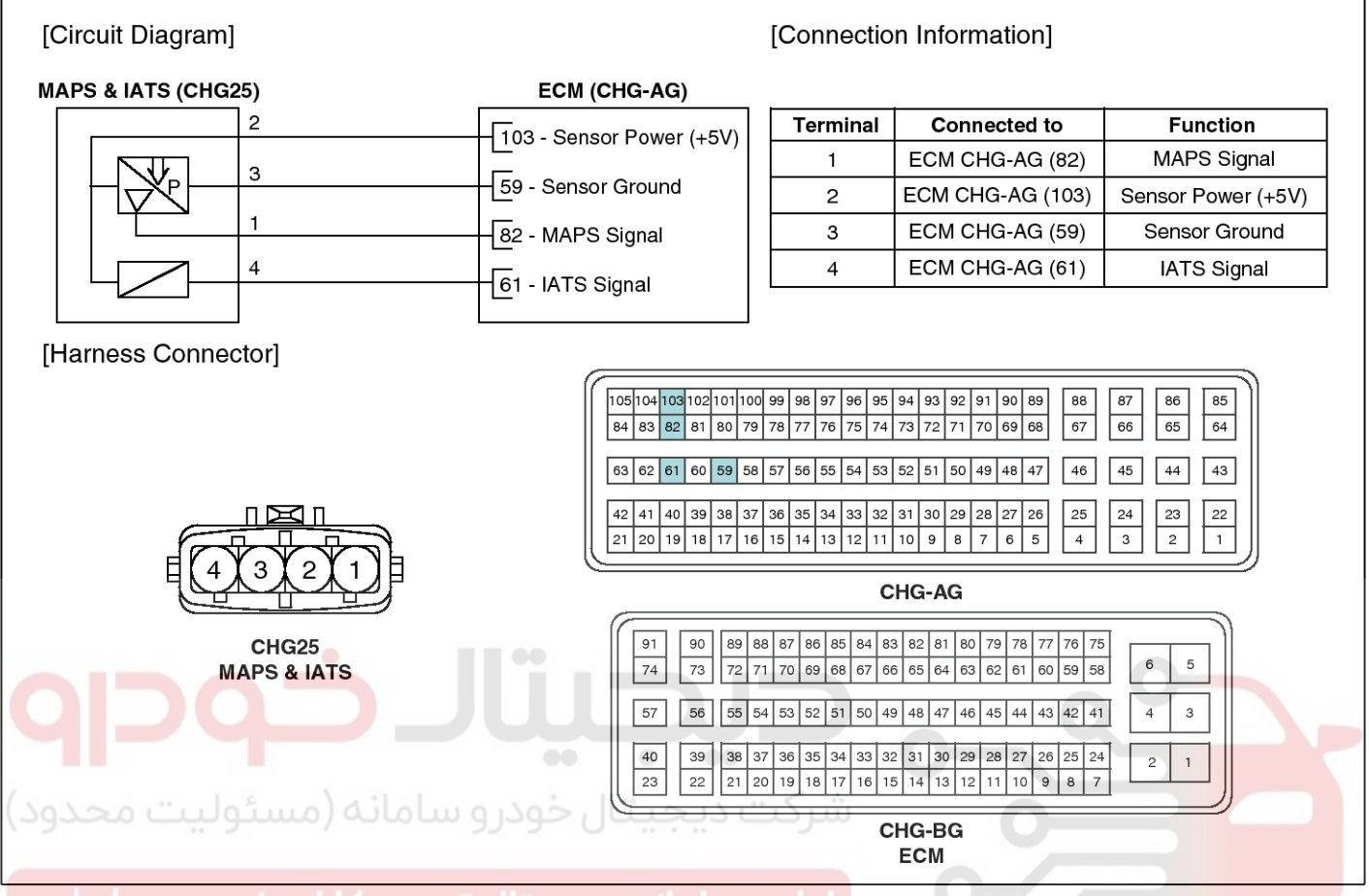

### اولین سامانه دیجیتال تعمیرکاران خودرو در ایران

#### Inspection

- 1. Connect the GDS on the Data Link Connector (DLC).
- 2. Measure the output voltage of the MAPS at idle and IG ON.

Specification: Refer to "Specification"

#### Removal

- 1. Turn the ignition switch OFF and disconnect the battery negative (-) cable.
- 2. Disconnect the manifold absolute pressure sensor connector (A).
- 3. Remove the installation bolt (B), and then remove the sensor from the surge tank.

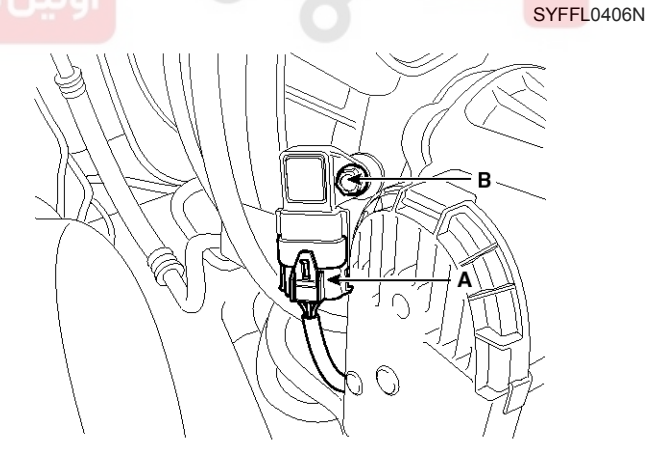

SXMF19133D

## **FLA-59**

### WWW.DIGITALKHODRO.COM

## **FLA-60**

#### Installation

#### 

- Install the component with the specified torques.
- Note that internal damage may occur when the component is dropped. If the component has been dropped, inspect before installing.

#### 

- Insert the sensor in the installation hole and be careful not to damage.
- 1. Installation is reverse of removal.

Manifold absolute pressure sensor installation bolt: 9.8  $\sim$  11.8 N.m (1.0  $\sim$  1.2 kgf.m, 7.2  $\sim$  8.7 lb-ft)

ولين سامانه ديجيتال تعميركاران خودرو در ايران

WWW.DIGITALKHODRO.COM

021 62 99 92 92

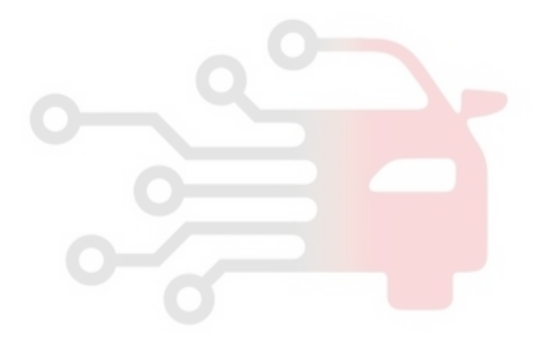

## Fuel System

### Intake Air Temperature Sensor (IATS)

#### Description

Intake Air Temperature Sensor (IATS) is included inside Manifold Absolute Pressure Sensor and detects the intake air temperature.

To calculate precise air quantity, correction of the air temperature is needed because air density varies according to the temperature. So the ECM uses not only MAPS signal but also IATS signal. This sensor has a Negative Temperature Coefficient (NTC) Thermister and it's resistance changes in reverse proportion to the temperature.

### Specification

| Temperature |     | Desistance (KO)  |
|-------------|-----|------------------|
| Ĵ           | °F  |                  |
| -40         | -40 | 40.93 ~ 48.35    |
| -20         | -4  | 13.89 ~ 16.03    |
| 0           | 32  | $5.38 \sim 6.09$ |
| 10          | 50  | $3.48 \sim 3.90$ |
| 20          | 68  | 2.31 ~ 2.57      |
| 40          | 104 | 1.08 ~ 1.21      |
| 50          | 122 | 1.56 ~ 1.74      |
| 60          | 140 | $0.54 \sim 0.62$ |
| 80          | 176 | 0.29 ~ 0.34      |

اولین سامانه در <sub>saMF19005</sub>۲ عمیرکاران خودرودر ایران

### 021 62 99 92 92

## **Fuel System**

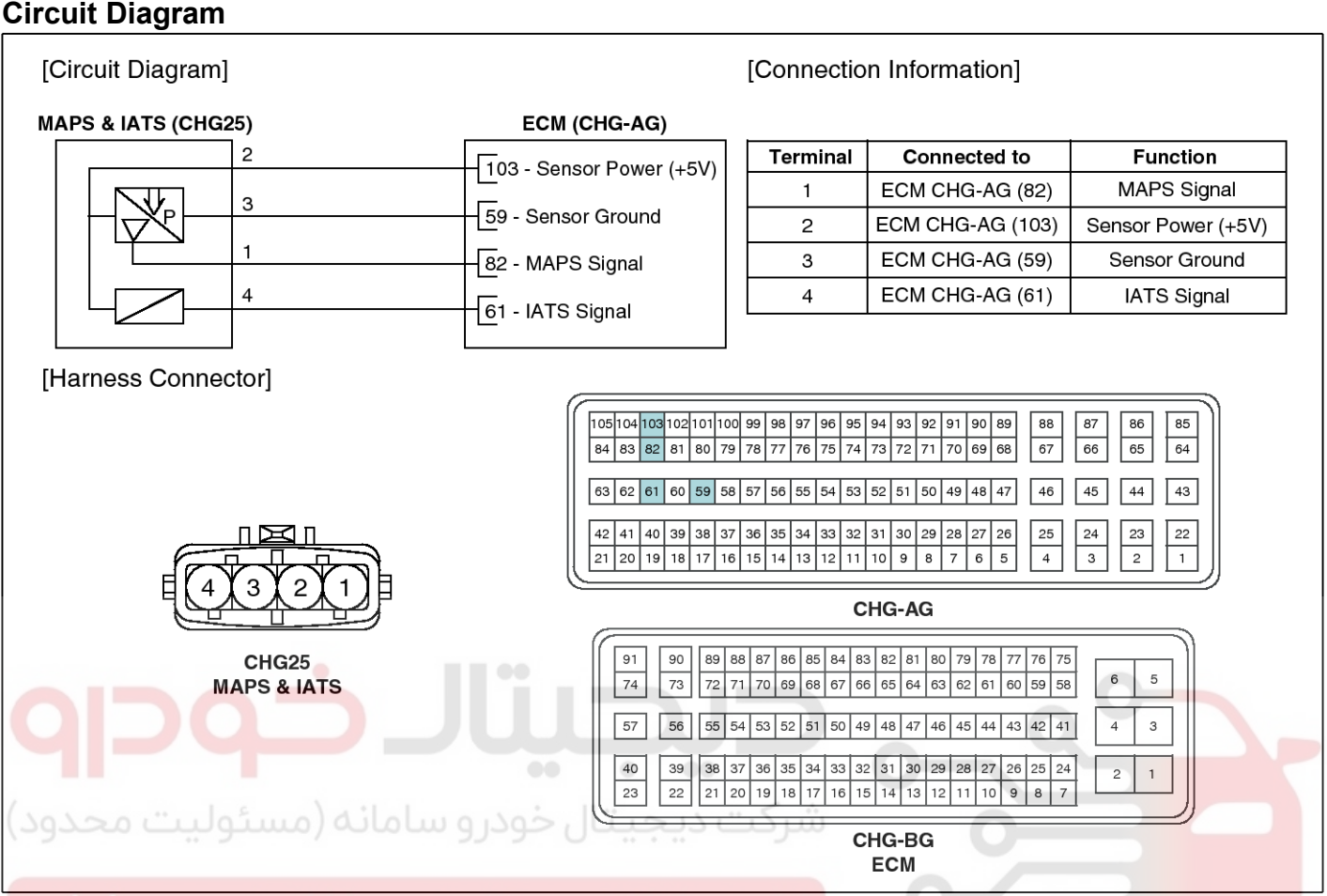

### اولین سامانه دیجیتال تعمیرکاران خودرو در ایران

#### Inspection

- 1. Turn the ignition switch OFF.
- 2. Disconnect the IATS connector.
- 3. Measure resistance between the IATS terminals 3 and 4.
- 4. Check that the resistance is within the specification.

Specification: Refer to "Specification"

#### Removal

- 1. Turn the ignition switch OFF and disconnect the battery negative (-) cable.
- 2. Disconnect the manifold absolute pressure sensor connector (A).
- 3. Remove the installation bolt (B), and then remove the sensor from the surge tank.

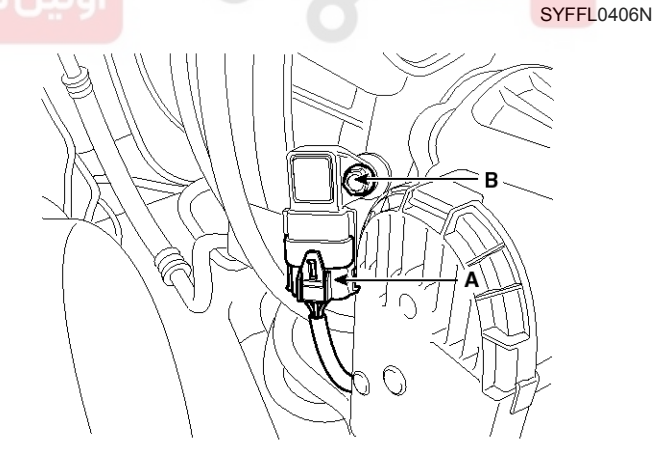

SXMF19133D

### WWW.DIGITALKHODRO.COM

### 021 62 99 92 92

#### Installation

#### 

- Install the component with the specified torques.
- Note that internal damage may occur when the component is dropped. If the component has been dropped, inspect before installing.

#### 

- Insert the sensor in the installation hole and be careful not to damage.
- 1. Installation is reverse of removal.

Manifold absolute pressure sensor installation bolt: 9.8  $\sim$  11.8 N.m (1.0  $\sim$  1.2 kgf.m, 7.2  $\sim$  8.7 lb-ft)

ولين سامانه ديجيتال تعميركاران خودرو در ايران

**FLA-63** 

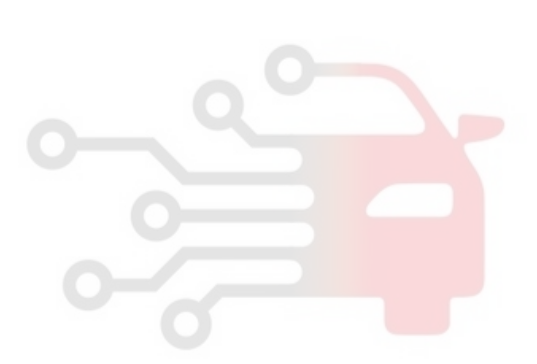

## **Fuel System**

## Engine Coolant Temperature Sensor (ECTS)

### Description

Engine Coolant Temperature Sensor (ECTS) is located in the engine coolant passage of the cylinder head for detecting the engine coolant temperature. The ECTS uses a thermistor that changes resistance with the temperature.

The electrical resistance of the ECTS decreases as the temperature increases, and increases as the temperature decreases. The reference +5V is supplied to the ECTS via a resistor in the ECM. That is, the resistor in the ECM and the thermistor in the ECTS are connected in series. When the resistance value of the thermistor in the ECTS changes according to the engine coolant temperature, the output voltage also changes.

During cold engine operation, the ECM increases the fuel injection duration and controls the ignition timing using the information of engine coolant temperature to avoid engine stalling and improve drivability.

#### Specification

| Temperature |     | Decisteres (KO)  |
|-------------|-----|------------------|
| ۍ<br>۲      | °F  | Resistance (~**) |
| -40         | -40 | 48.14            |
| -20         | -4  | 14.13 ~ 16.83    |
| 0           | 32  | 5.79             |
| 20          | 68  | 2.31 ~ 2.59      |
| 40          | 104 | 1.15             |
| 60          | 140 | 0.59             |
| 80          | 176 | 0.32             |

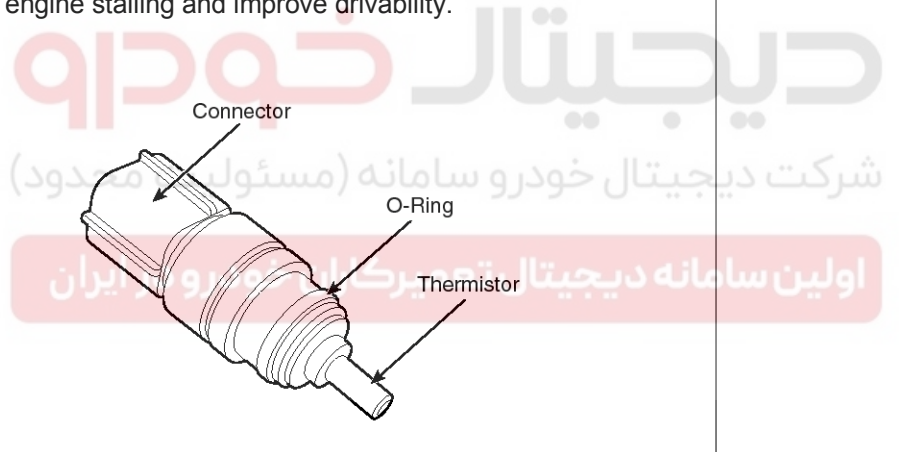

STDFL0127N

## **FLA-65**

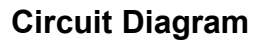

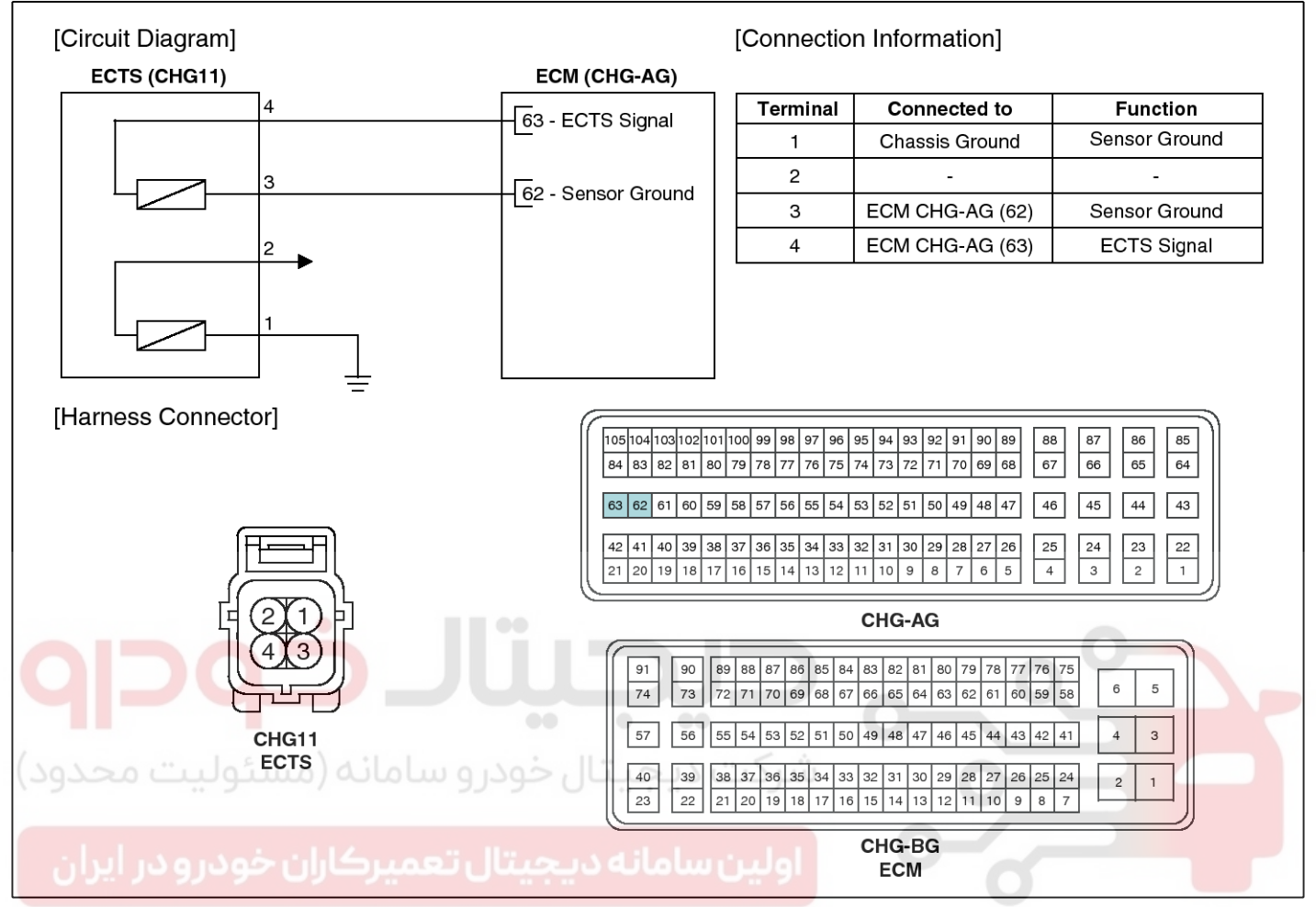

#### Inspection

- 1. Turn the ignition switch OFF.
- 2. Remove the ECTS (Refer to "Removal").
- 3. After immersing the thermistor of the sensor into engine coolant, measure resistance between the ECTS terminals 3 and 4.
- 4. Check that the resistance is within the specification.

Specification: Refer to "Specification"

#### Removal

- 1. Turn the ignition switch OFF and disconnect the battery negative (-) cable.
- 2. Disconnect the engine coolant temperature sensor connector (A).

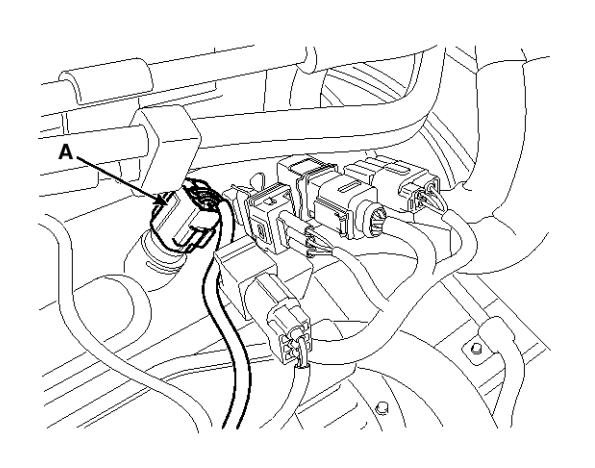

SXMF19198D

SYFFL0407N

### WWW.DIGITALKHODRO.COM

### 021 62 99 92 92

### WWW.DIGITALKHODRO.COM

## **FLA-66**

**Fuel System** 

3. Remove the spring clip (A), and then pull the sensor from the water temperature control assembly.

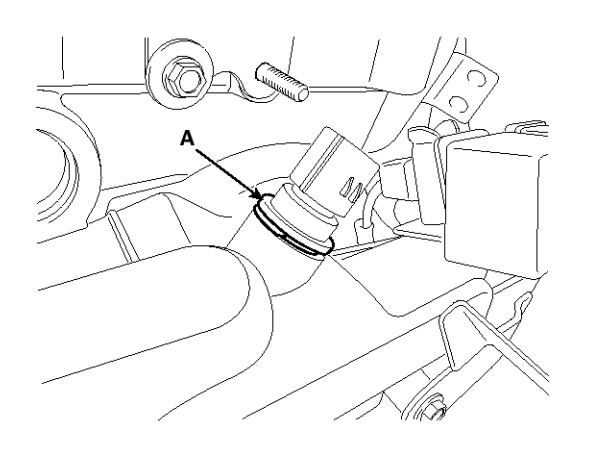

SXMF19135D

#### 

Note that engine coolant may be flowed out from the water temperature control assembly when removing the sensor.

4. Supplement the engine coolant (Refer to "Cooling System" in EM group).

شرکت دی<mark>جیتال خودرو سامانه (مسئولیت محدود)</mark>

اولین سامانه دیجیتال تعمیرکاران خودرو در ایران

#### Installation

#### 

- Install the component with the specified torques.
- Note that internal damage may occur when the component is dropped. If the component has been dropped, inspect before installing.

#### 

• Apply the engine coolant to the O-ring.

#### 

- Insert the sensor in the installation hole and be careful not to damage.
- 1. Installation is reverse of removal.

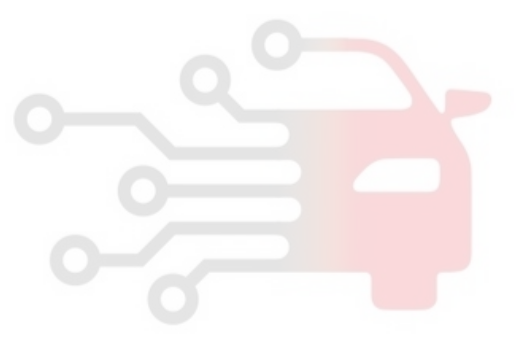

### **Crankshaft Position Sensor (CKPS)**

#### Description

Crankshaft Position Sensor (CKPS) detects the crankshaft position and is one of the most important sensors of the engine control system. If there is no CKPS signal input, the engine may stop because of CKPS signal missing. This sensor is installed on the cylinder block or the transaxle housing and generates alternating current by magnetic flux field which is made by the sensor and the target wheel when engine runs.

The target wheel consists of 58 slots and 2 missing slots on 360 degrees CA (Crank Angle).

EGRF245A

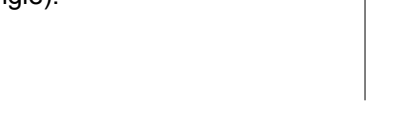

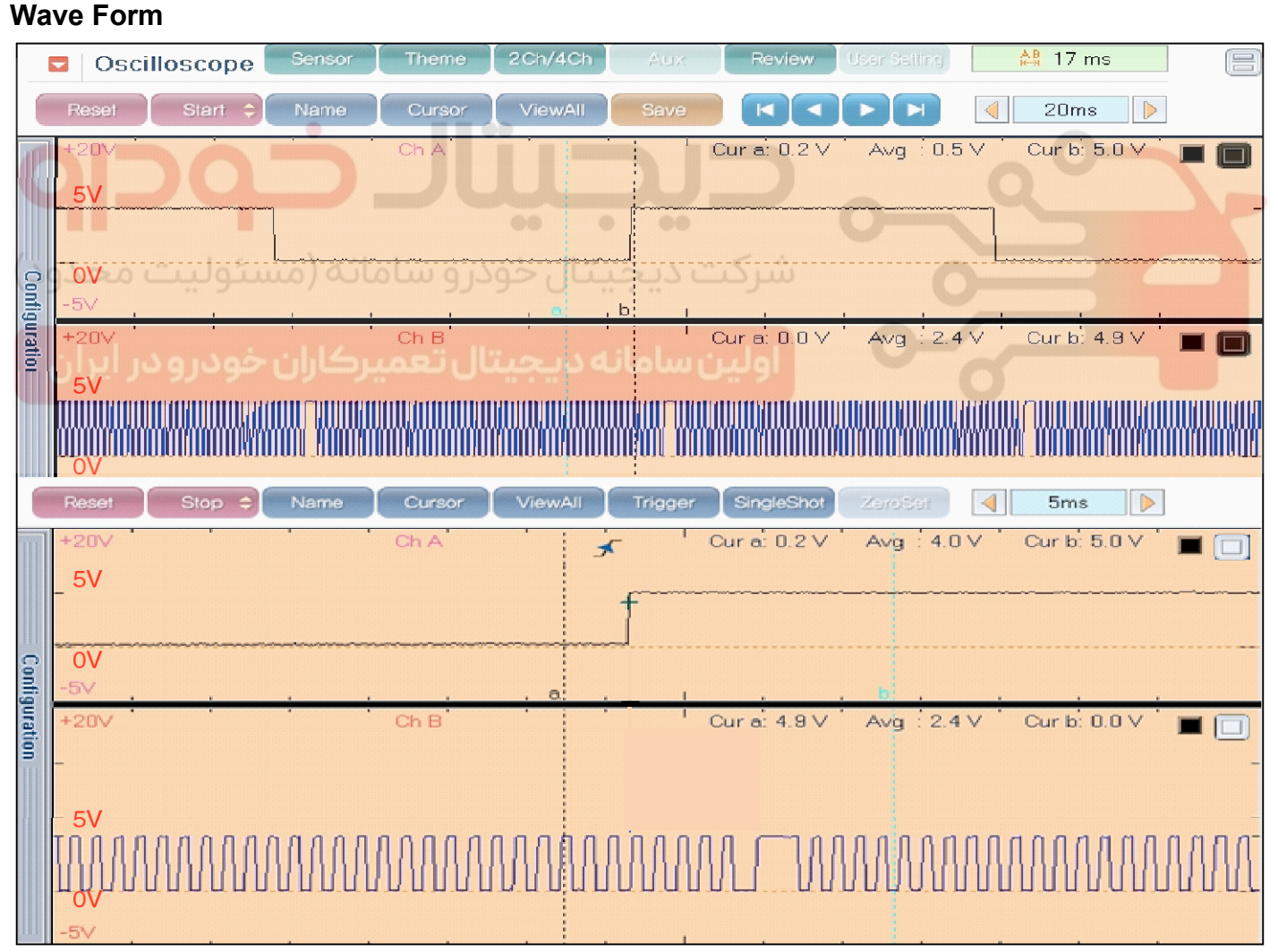

SBKFL9136L

### WWW.DIGITALKHODRO.COM

021 62 99 92 92

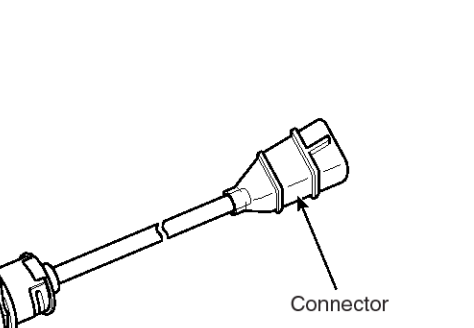

Sensor

## **Fuel System**

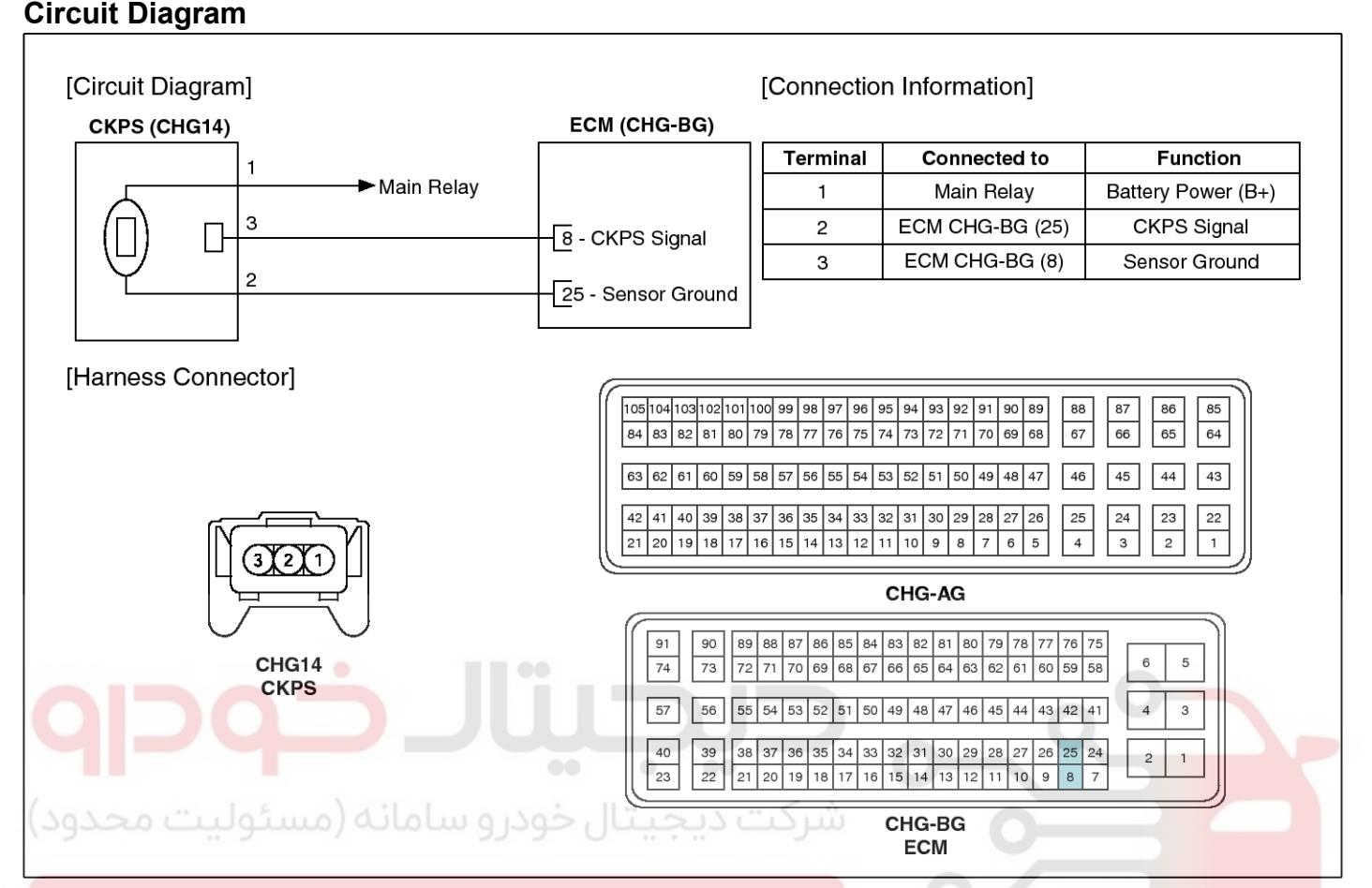

## اولین سامانه دیجیتال تعمیرکاران خودرو در ایران

#### Inspection

1. Check the signal waveform of the CMPS and CKPS using the GDS.

Specification: Refer to "Wave Form"

#### Removal

- 1. Turn the ignition switch OFF and disconnect the battery negative (-) cable.
- Disconnect the crankshaft position sensor connector (A).

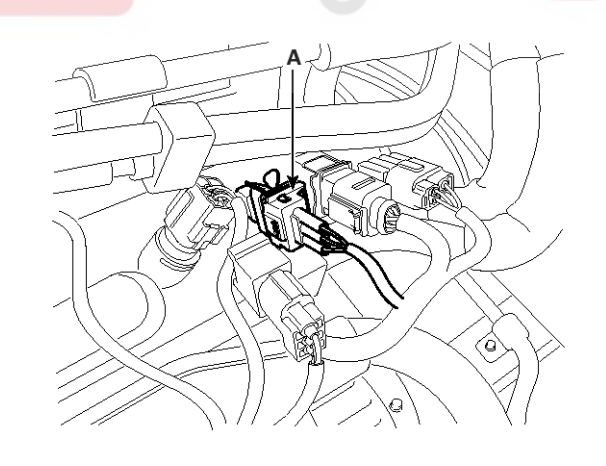

SXMF19139D

SYFFL0408N

### WWW.DIGITALKHODRO.COM

### 021 62 99 92 92

## **Engine Control System**

3. Remove the protector (A).

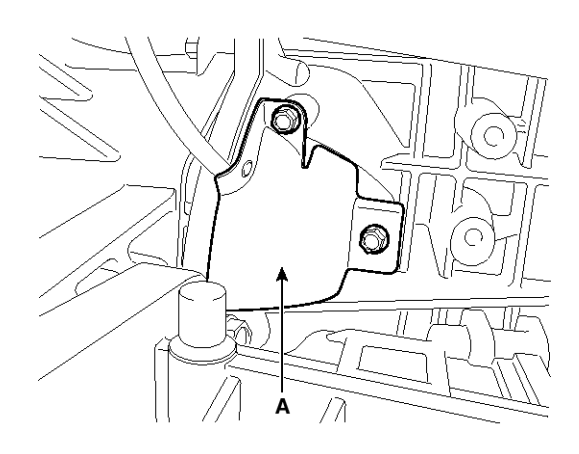

SYFFL0307N

4. Remove the installation bolt (A), and then remove the crankshaft position sensor.

#### Installation

#### 

- Install the component with the specified torques.
- Note that internal damage may occur when the component is dropped. If the component has been dropped, inspect before installing.

#### 

• Apply the engine oil to the O-ring.

#### 

- Insert the sensor in the installation hole and be careful not to damage.
- 1. Installation is reverse of removal.

Crankshaft position sensor installation bolt: 9.8  $\sim$  11.8 N.m (1.0  $\sim$  1.2 kgf.m, 7.2  $\sim$  8.7 lb-ft)

Crankshaft position sensor protector installation bolt (M6):  $9.8 \sim 11.8$  N.m ( $1.0 \sim 1.2$  kgf.m,  $7.2 \sim 8.7$  lb-ft)

Crankshaft position sensor protector installation bolt (M8):  $18.6 \sim 23.5$  N.m ( $1.9 \sim 2.4$  kgf.m,  $13.7 \sim 17.4$  lb-ft)

SXMF19141D

## **Fuel System**

## Camshaft Position Sensor (CMPS)

### Description

**FLA-70** 

Camshaft Position Sensor (CMPS) is a hall sensor and detects the camshaft position by using a hall element.

It is related with Crankshaft Position Sensor (CKPS) and detects the piston position of each cylinder which the CKPS can't detect.

The CMPS is installed on engine head cover and uses a target wheel installed on the camshaft. The Cam Position sensor is a hall-effect type sensor. As the target wheel passes the Hall sensor, the magnetic field changes in the sensor. The sensor then switches a signal which creates a square wave.

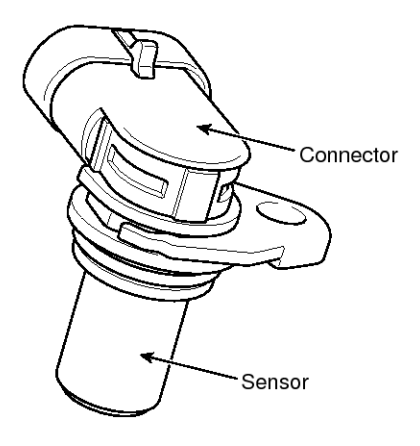

SBHFL9138L

#### AB 17 ms Oscilloscope Nam 20ms Cur a: 0.2 V Avg 0.5 Cur b: 5.0 51 0V Configuration Cur a: 0.0 V 20\ Avg 2.4 V Cur b: 4.9 Trigg 5ms Avg Cur b: 5.0 V Cur a: 0.2 4 N V 1 5V 0V Configuration Cur a: 4.9 \ Cur b: 0.0 Avg 2.4 \

SBKFL9136L

#### Wave Form

### WWW.DIGITALKHODRO.COM

### 021 62 99 92 92

## **FLA-71**

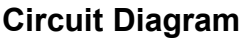

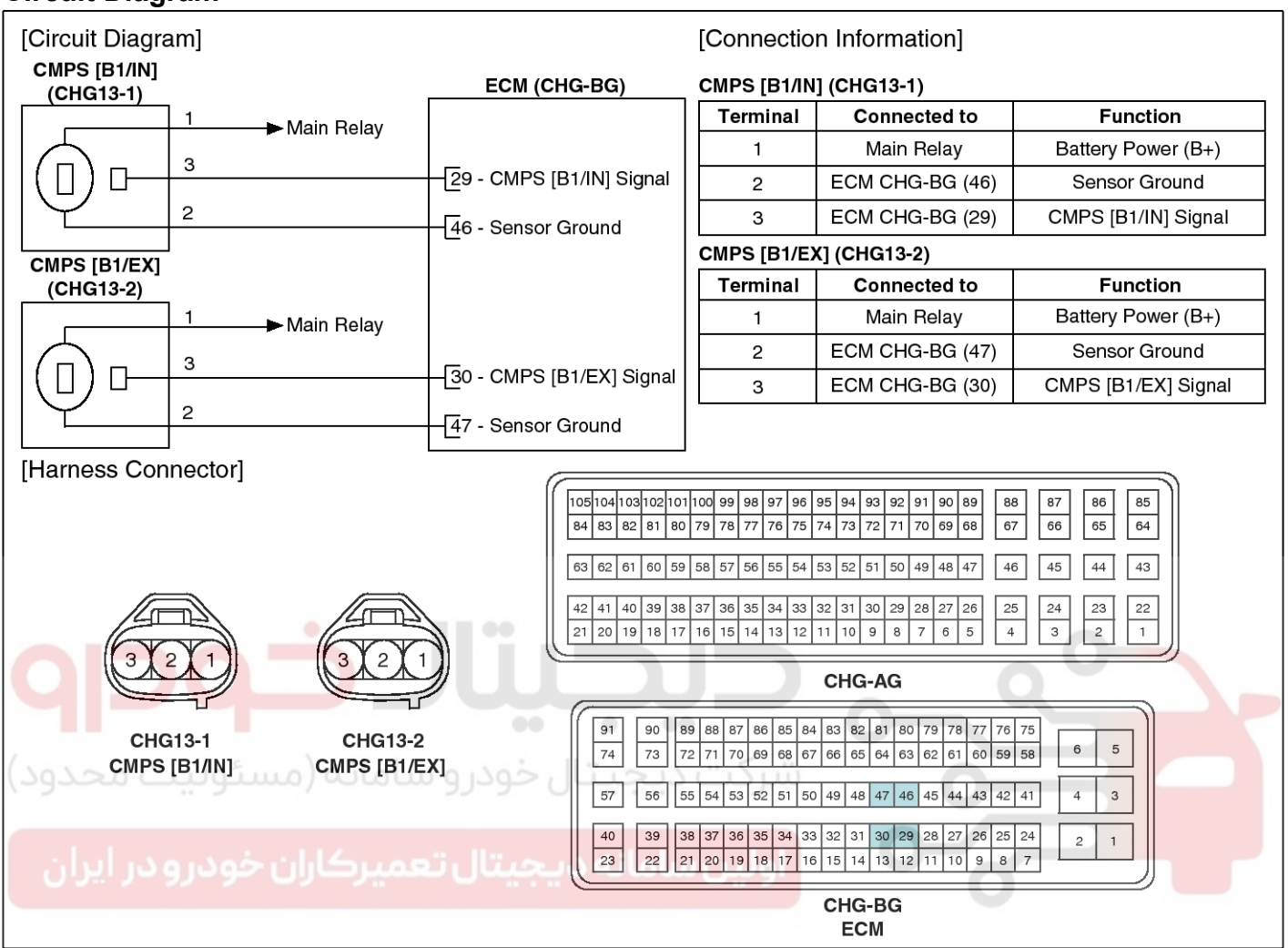

#### Inspection

1. Check the signal waveform of the CMPS and CKPS using the GDS.

Specification: Refer to "Wave Form"

#### Removal

#### WARNING

 DON'T remove the camshaft position sensor while the engine is running or right after engine is turned off. The part and engine oil is hot and can cause burns.

#### [Bank 1 / Intake]

- 1. Turn the ignition switch OFF and disconnect the battery negative (-) cable.
- Disconnect the camshaft position sensor connector (A).

3. Remove the installation bolt (B), and then remove the sensor.

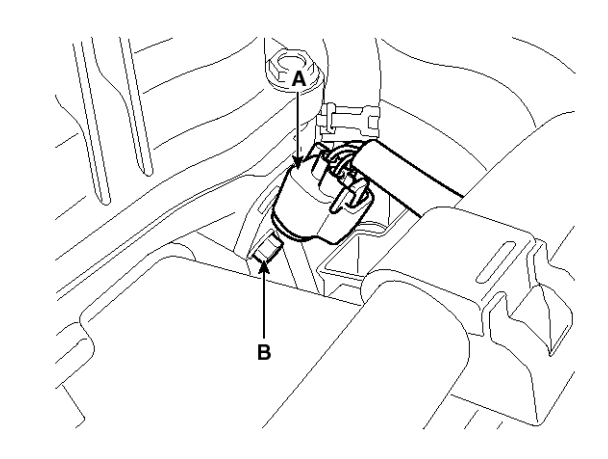

SYFFL0021N

SYFFL0409N

### WWW.DIGITALKHODRO.COM

### 021 62 99 92 92

# **Fuel System**

### [Bank 1 / Exhaust]

- 1. Turn the ignition switch OFF and disconnect the battery negative (-) cable.
- 2. Disconnect the camshaft position sensor connector (A).
- 3. Remove the hanger and the protector.
- 4. Remove the installation bolt (B), and then remove the sensor.

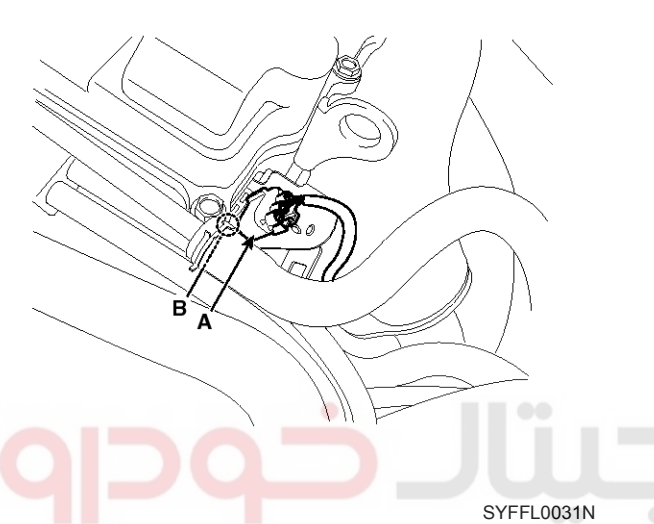

### Installation

### 

- Install the component with the specified torques.
- Note that internal damage may occur when the component is dropped. If the component has been dropped, inspect before installing.

### 

• Apply the engine oil to the O-ring.

#### 

• Insert the sensor in the installation hole and be careful not to damage.

#### 

- Be careful not to damage the sensor housing and the connector.
- Be careful not to damage the O-ring.
- 1. Installation is reverse of removal.

Camshaft position sensor installation bolt:  $9.8 \sim 11.8$  N.m ( $1.0 \sim 1.2$  kgf.m,  $7.2 \sim 8.7$  lb-ft)

سرخت دیاجیتال خودرو شامانه (مسئولیت محدود

اولین سامانه دیجیتال تعمیرکاران خودرو در ایران

### Knock Sensor (KS)

### Description

Knocking is a phenomenon characterized by undesirable vibration and noise and can cause engine damage. Knock Sensor (KS) is installed on the cylinder block and senses engine knocking.

When knocking occurs, the vibration from the cylinder block is applied as pressure to the piezoelectric element. When a knock occurs, the sensor produces voltage signal. The ECM retards the ignition timing when knocking occurs. If the knocking disappears after retarding the ignition timing, the ECM will advance the ignition timing. This sequential control can improve engine power, torque and fuel economy.

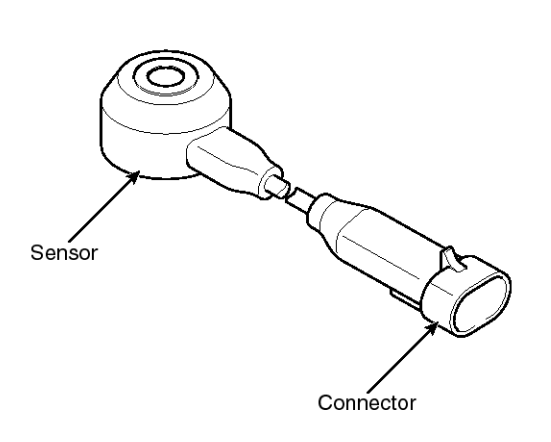

EGRF251A

#### Specification

| Item             | Specification |
|------------------|---------------|
| Capacitance (pF) | 850 ~ 1,150   |
|                  |               |

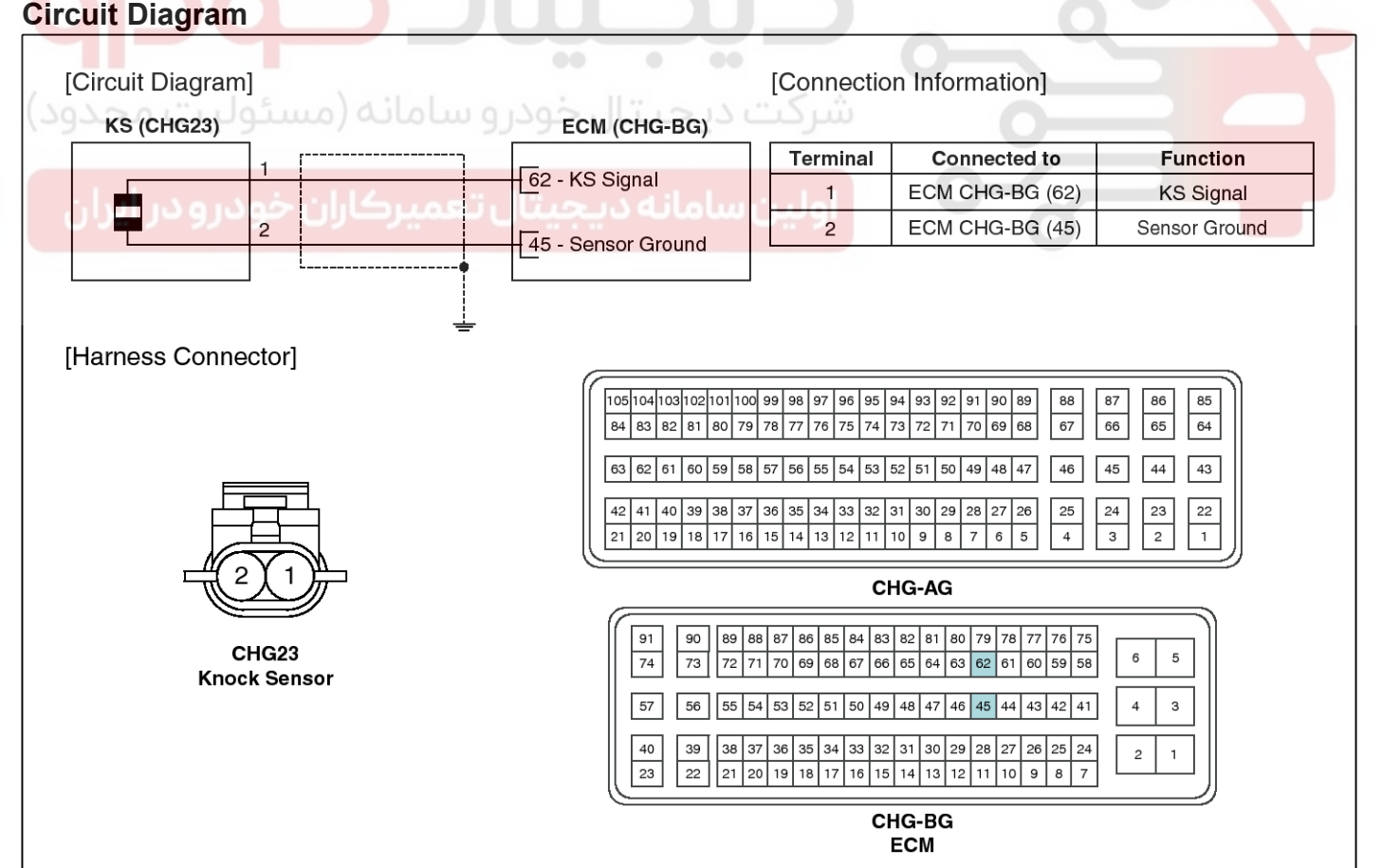

SYFFL0410N

## 021 62 99 92 92

**FLA-73** 

### 021 62 99 92 92

### WWW.DIGITALKHODRO.COM

## **FLA-74**

## **Fuel System**

#### Removal

- 1. Turn the ignition switch OFF and disconnect the battery negative (-) cable.
- 2. Remove the intake manifold (Refer to "Intake And Exhaust System" in EM group).
- 3. Disconnect the injector connector (A).

A

4. Remove the installation bolt (B), and then remove the sensor from the cylinder block.

SYFFL0041N

#### Installation

#### 

- Install the component with the specified torques.
- Note that internal damage may occur when the component is dropped. If the component has been dropped, inspect before installing.
- 1. Installation is reverse of removal.

Knock sensor installation bolt: 18.6  $\sim$  23.5 N.m (1.9  $\sim$  2.4 kgf.m, 13.7  $\sim$  17.4 lb-ft)

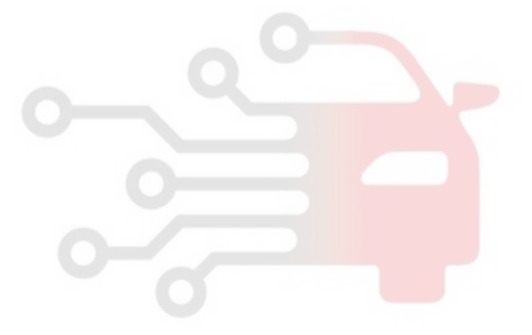
# **FLA-75**

#### Heated Oxygen Sensor (HO2S)

#### Description

Heated Oxygen Sensor (HO2S) consists of zirconium and alumina and is installed both upstream and downstream of the Manifold Catalytic Converter. The sensor output voltage varies in accordance with the air/fuel ratio.

The sensor must be hot in order to operate normally. To keep it hot, the sensor has a heater which is controlled by the ECM via a duty cycle signal. When the exhaust gas temperature is lower than the specified value, the heater warms the sensor tip.

# Terminal Sensing Element

#### ولین سامانه د <sub>SHDFL8147C</sub> تعمیرکاران خودرو در ایران

#### Specification

HO2S [Bank 1/Sensor 1]

| ltem                           | Specification            |  |
|--------------------------------|--------------------------|--|
| Heater Resistance ( $\Omega$ ) | 2.5 ~ 4.0 [20 °C(68° F)] |  |

#### HO2S [Bank 1/Sensor 2]

| A/F Ratio (λ)         | Output Voltage(V)         |
|-----------------------|---------------------------|
| RICH Approx. 0.9      |                           |
| LEAN                  | Approx. 0.04              |
| Item                  | Specification             |
| Heater Resistance (Ω) | 3.3 ~ 4.1Ω[21 °C(69.8°F)] |

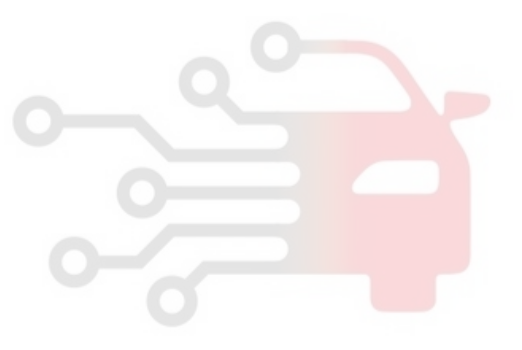

# **Fuel System**

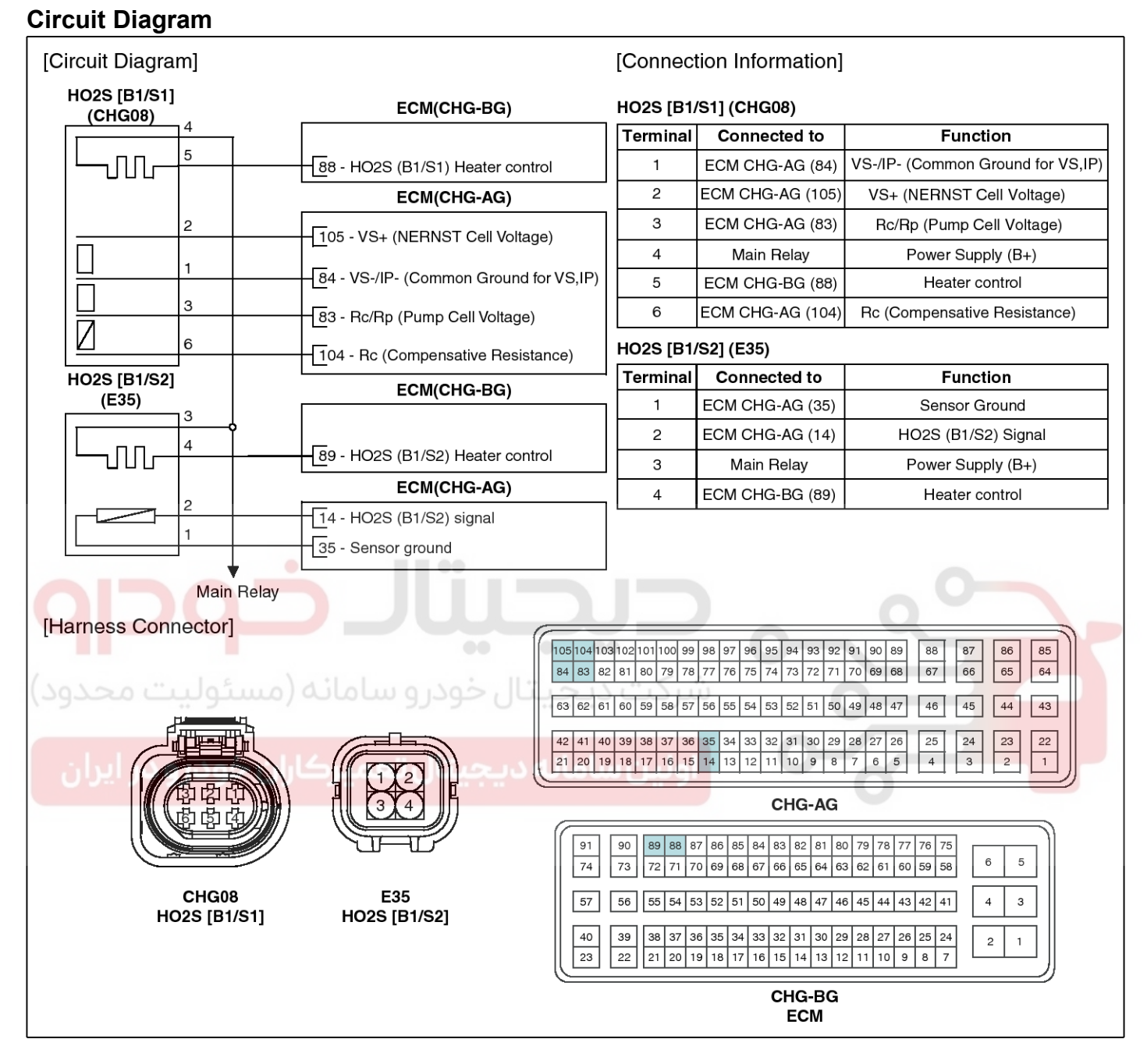

#### Inspection

- 1. Turn the ignition switch OFF.
- 2. Disconnect the HO2S connector.
- Measure resistance between the HO2S terminals 4 and 5 [B1/S1].
- 4. Measure resistance between the HO2S terminals 3 and 4 [B1/S2].
- 5. Check that the resistance is within the specification.

Specification: Refer to "Specification"

SYFFL1411L

#### WWW.DIGITALKHODRO.COM

#### 021 62 99 92 92

**FLA-77** 

# **Engine Control System**

#### Removal

- 1. Turn the ignition switch OFF and disconnect the battery negative (-) cable.
- 2. Disconnect the connector (A), and then remove the sensor (B).

#### 

Note that the SST (Part No.: 09392-2H100) is useful when removing the heated oxygen sensor.

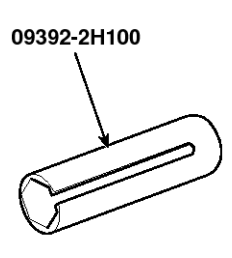

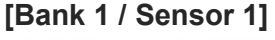

SYFFL0308N

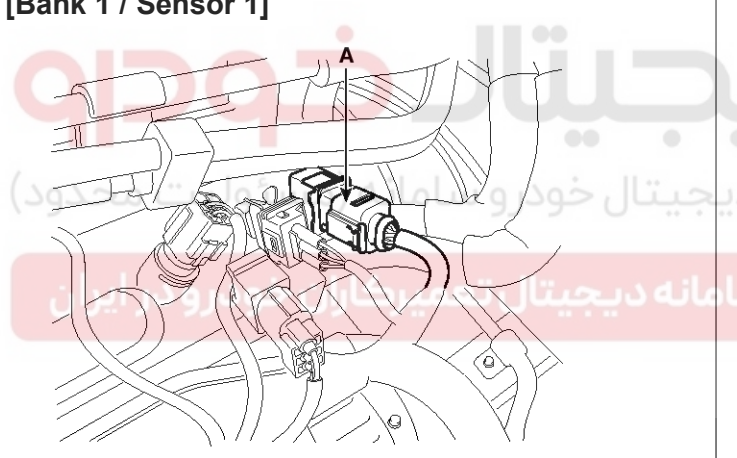

SYFFL0301N

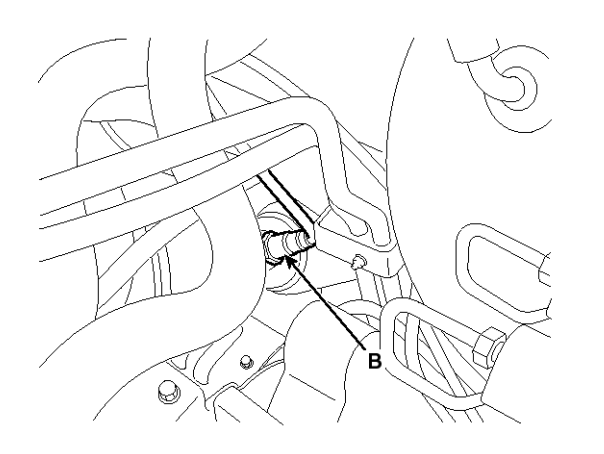

SYFFL0131D

#### [Bank 1 / Sensor 2]

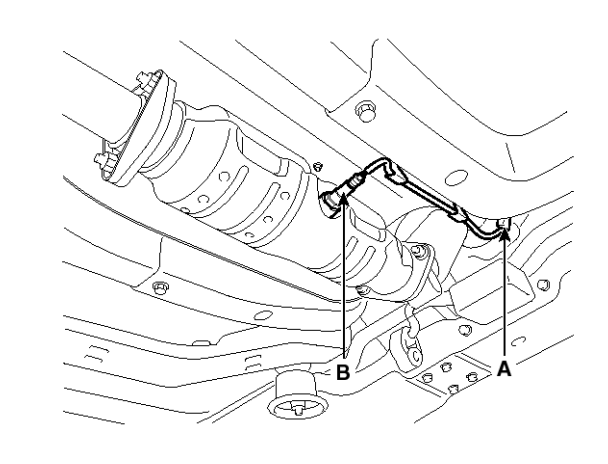

SYFFL0141D

#### Installation

#### 

- Install the component with the specified torques.
- Note that internal damage may occur when the component is dropped. If the component has been dropped, inspect before installing.

#### 

- DON'T use a cleaner, spray, or grease to sensing •, • element and connector of the sensor because oil component in them may malfunction the sensor performance.
- Sensor and its wiring may be damaged in case of contacting with the exhaust system (Exhaust Manifold, Catalytic Converter, and so on).

1. Installation is reverse of removal.

Heated oxygen sensor installation: 39.2 ~ 49.1 N.m (4.0 ~ 5.0 kgf.m, 28.9 ~ 36.2 lb-ft)

# Fuel System

#### **Rail Pressure Sensor (RPS)**

#### Description

Rail Pressure Sensor (RPS) is installed on the delivery pipe and measures the instantaneous fuel pressure in the delivery pipe. The sensing element (Semiconductor element) built in the sensor converts the pressure to voltage signal. By using this signal, the ECM can control correct injection amount and timing and adjusts the fuel pressure with the fuel pressure regulator valve if the target pressure and the actual pressure calculated by the RPS output signal are different.

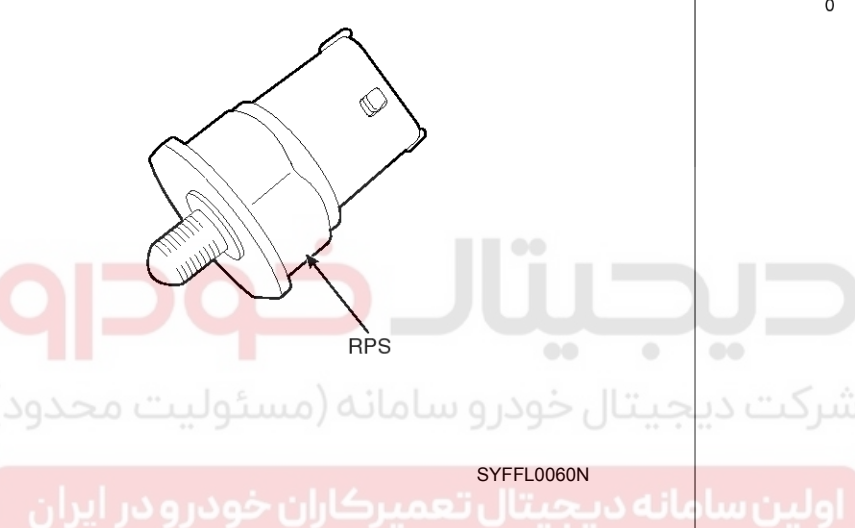

#### Specification

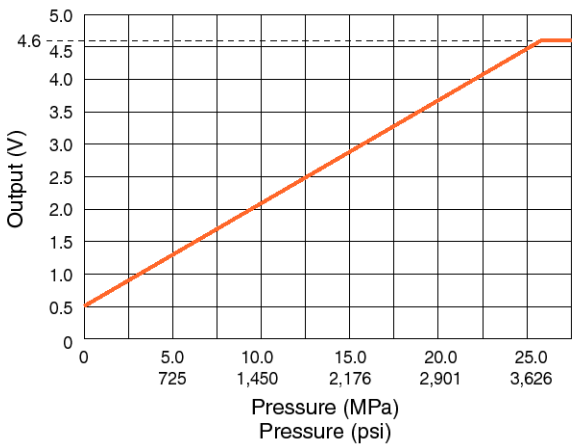

SYFF11001L

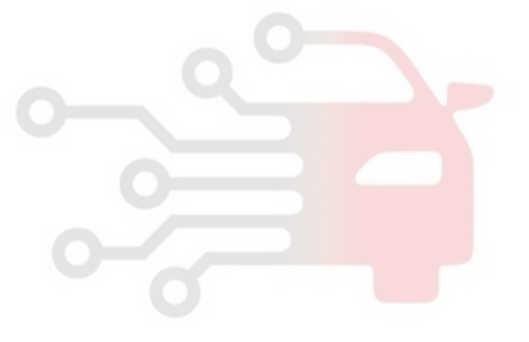

#### Signal Waveform

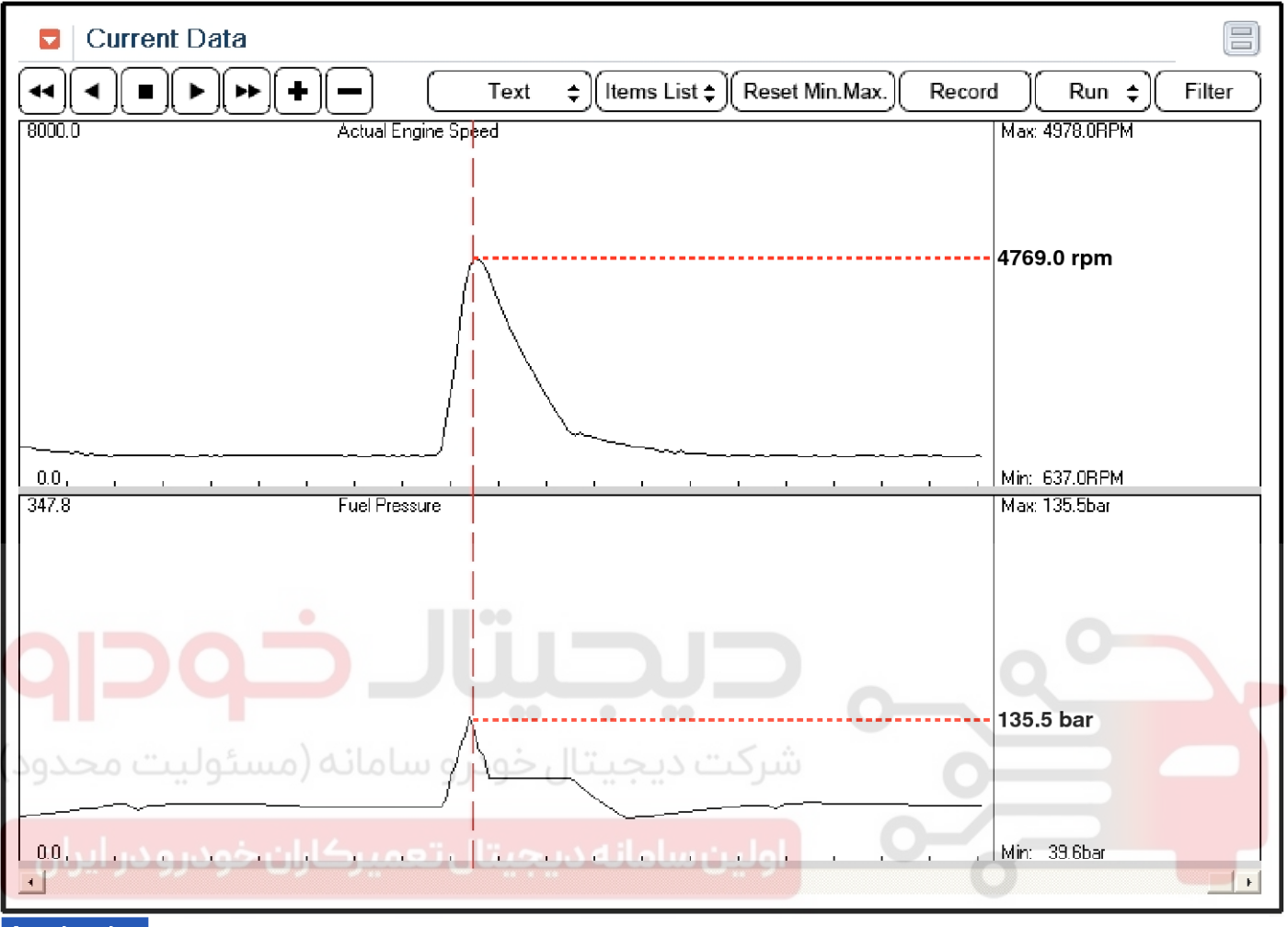

Acceleration

SYFFL0412N

### **FLA-79**

#### 021 62 99 92 92

# **Fuel System**

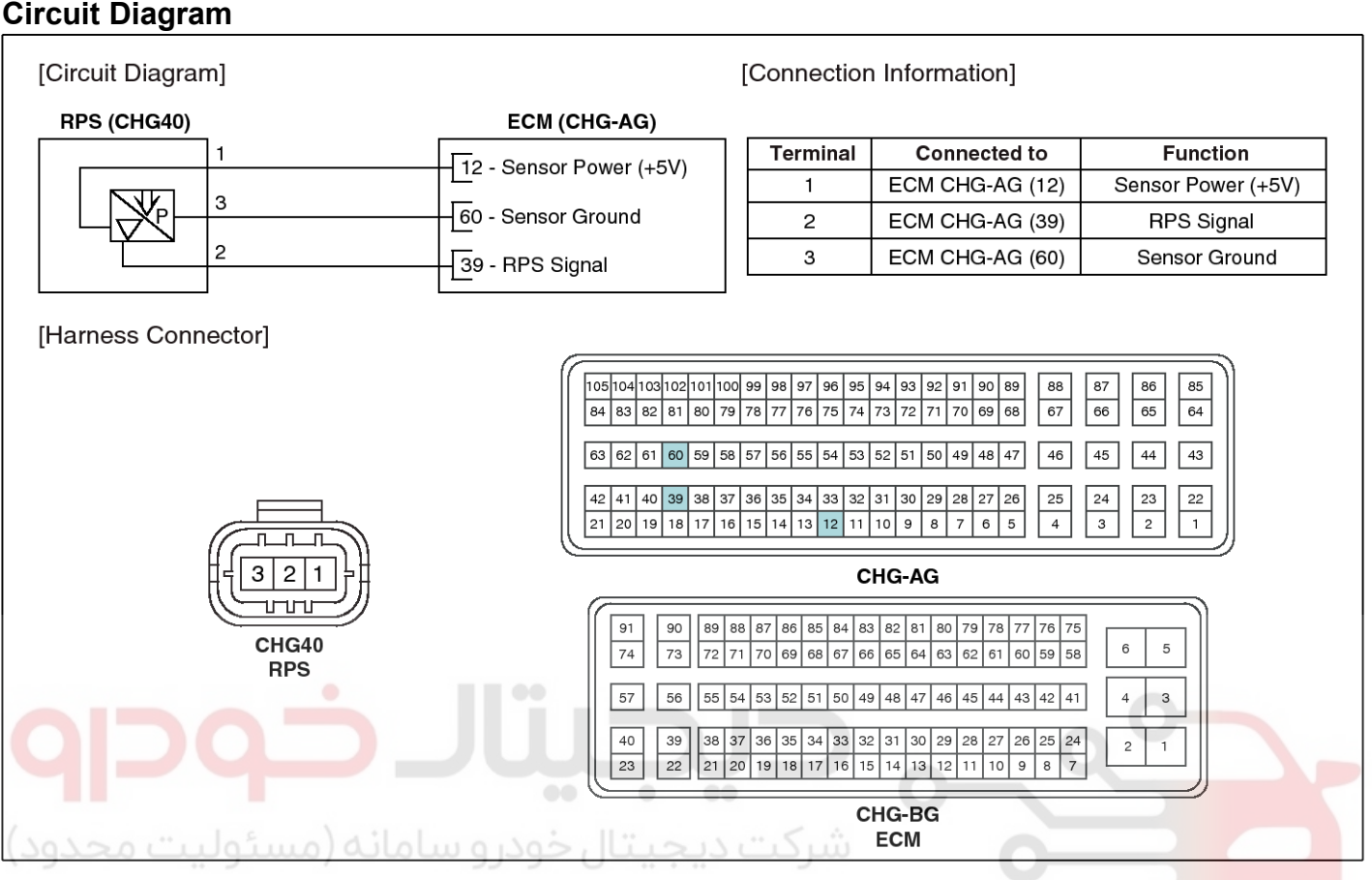

SYFFL0413N

#### Inspection

- 1. Connect the GDS on the Data Link Connector (DLC).
- 2. Measure the output voltage of the RPS at idle and various engine speed.

| Condition | Output Voltage (V) |
|-----------|--------------------|
| Idle      | Approx. 1.2        |
| 1,500 rpm | 2.0 ~ 2.2          |
| 6,300 rpm | Approx. 2.8        |

#### Removal

- 1. Turn the ignition switch OFF and disconnect the battery negative (-) cable.
- 2. Release the residual pressure in fuel line (Refer to "Release Residual Pressure in Fuel Line" in this group).

#### 

When removing the fuel pump relay, a Diagnostic Trouble Code (DTC) may occur. Delete the code with the GDS after completion of "Release Residual Pressure in Fuel Line" work.

- 3. Remove the intake manifold (Refer to "Intake And Exhaust System" in EM group).
- 4. Disconnect the rail pressure sensor connector (A), and then remove the sensor (B) from the delivery pipe.

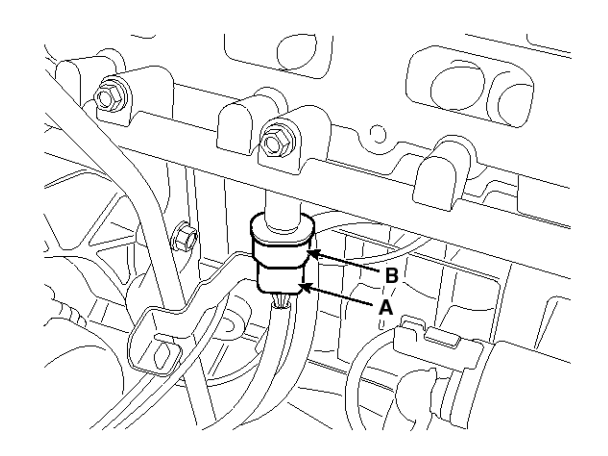

SYFFL0091N

#### Installation

- Install the component with the specified torques.
- Note that internal damage may occur when the component is dropped. If the component has been dropped, inspect before installing.
- 1. Installation is reverse of removal.

Rail Pressure Sensor Installation: 18.0  $\sim$  22.0 N.m (1.8  $\sim$  2.2 kgf.m, 13.3  $\sim$  16.2 lb-ft)

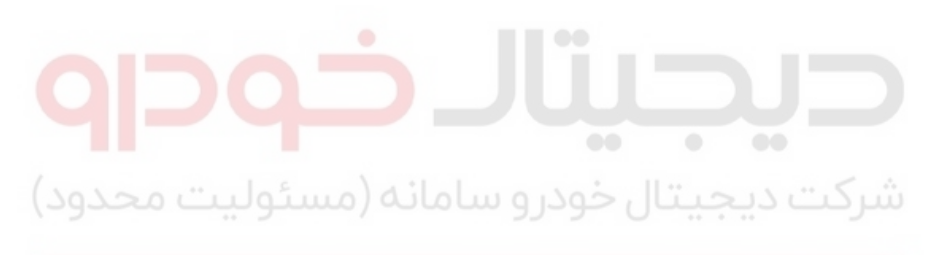

اولین سامانه دیجیتال تعمیرکاران خودرو در ایران

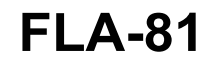

# **Fuel System**

#### **Accelerator Position Sensor (APS)**

#### Description

Accelerator Position Sensor (APS) is installed on the accelerator pedal module and detects the rotation angle of the accelerator pedal. The APS is one of the most important sensors in engine control system, so it consists of the two sensors which adapt individual sensor power and ground line. The second sensor monitors the first sensor and its output voltage is half of the first one. If the ratio of the sensor 1 and 2 is out of the range (approximately 1/2), the diagnostic system judges that it is abnormal.

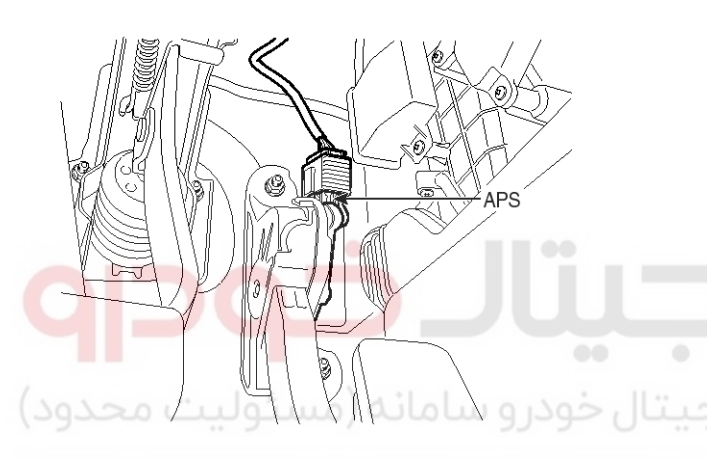

اولین سامانه د sxMF19110ی تعمیر کاران خودرو در ایران

#### Specification

| Accelerator | Output Voltage (V) |             |
|-------------|--------------------|-------------|
| Position    | APS1               | APS2        |
| C.T         | 0.7 ~ 0.8          | 0.29 ~ 0.46 |
| W.O.T       | 3.85 ~ 4.35        | 1.93 ~ 2.18 |

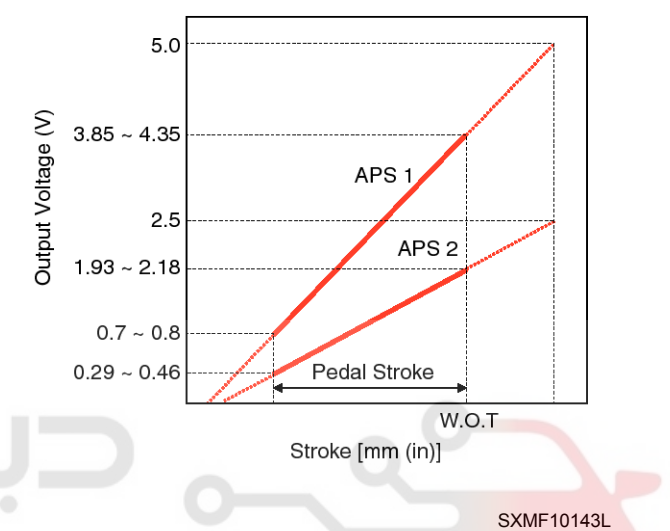

# **Engine Control System**

#### Circuit Diagram

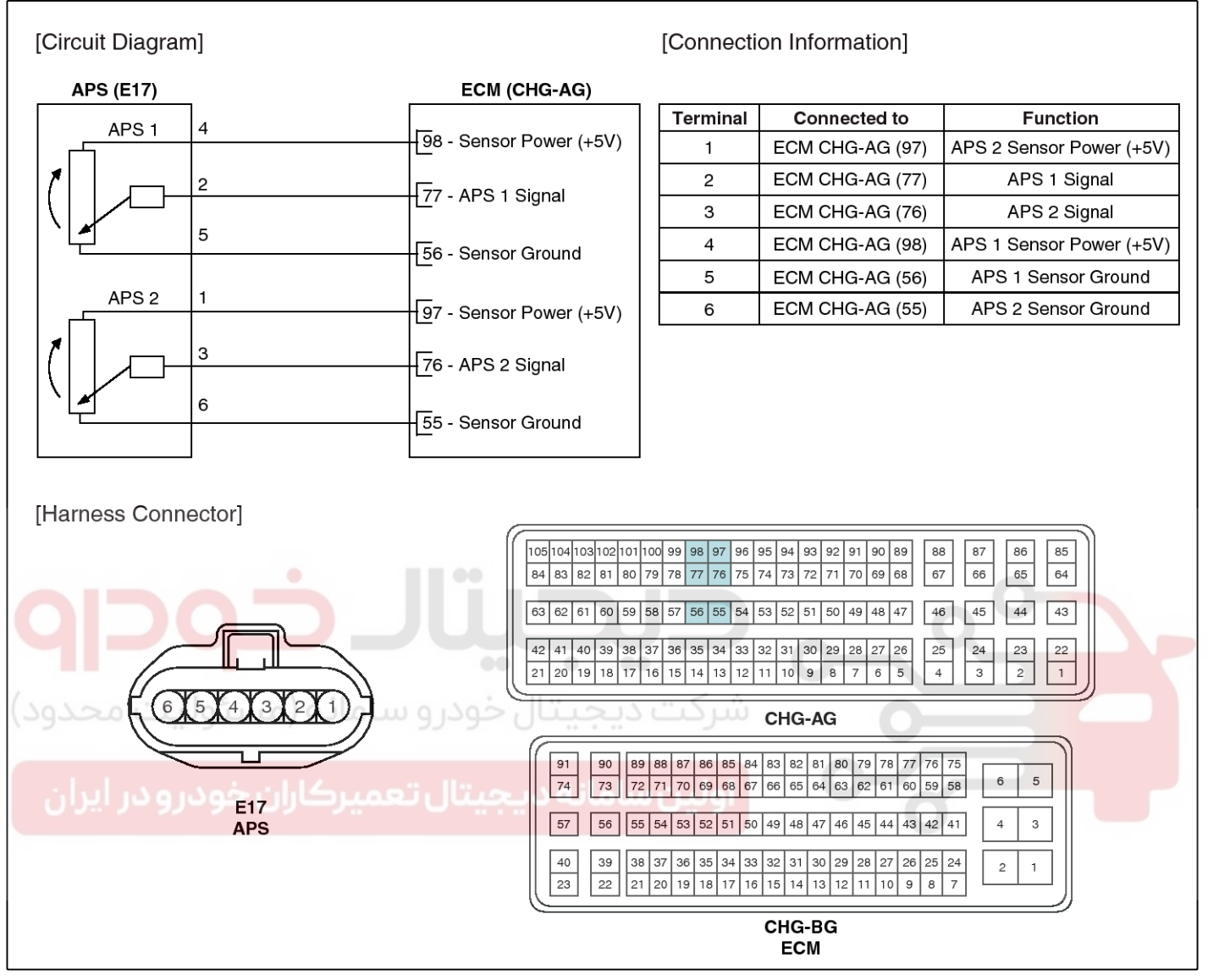

#### Inspection

STFF11004L

- 1. Connect the GDS on the Data Link Connector (DLC).
- 2. Turn the ignition switch ON.
- 3. Measure the output voltage of the APS 1 and 2 at C.T and W.O.T.

Specification: Refer to "Specification"

**Fuel System** 

# **FLA-84**

#### Injector

#### Description

Based on information from various sensors, the ECM can calculate the fuel amount to be injected. The fuel injector is a solenoid-operated valve and the fuel injection amount is controlled by length of injection time. The ECM controls each injector by grounding the control circuit. When the ECM energizes the injector by grounding the control circuit, the circuit voltage should be low (theoretically 0V) and the fuel is injected. When the ECM de-energizes the injector by opening control circuit, the fuel injector is closed and circuit voltage should momentarily peak, and then settle at system voltage.

#### **Specification**

| Item                         | Specification           |
|------------------------------|-------------------------|
| Coil Resistance ( $\Omega$ ) | 1.18 ~ 1.31 [20℃(68°F)] |

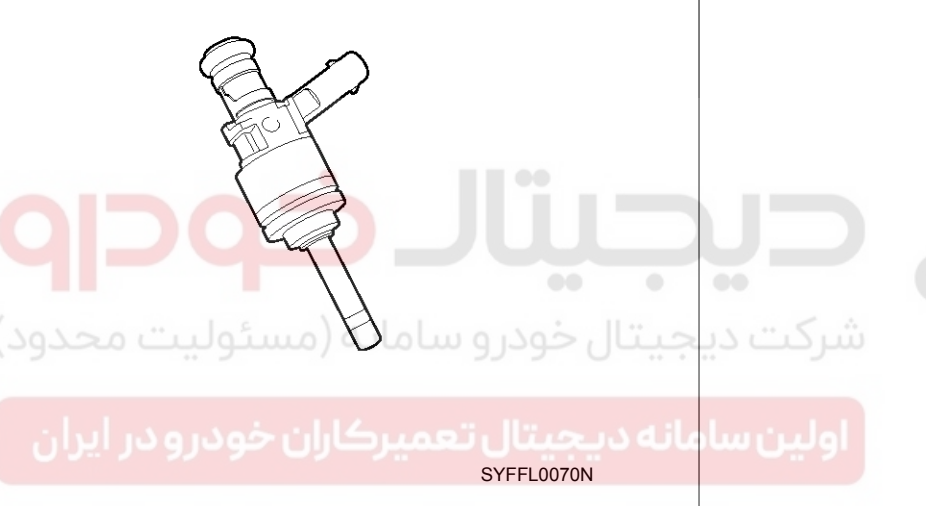

# **Engine Control System**

#### Signal Waveform

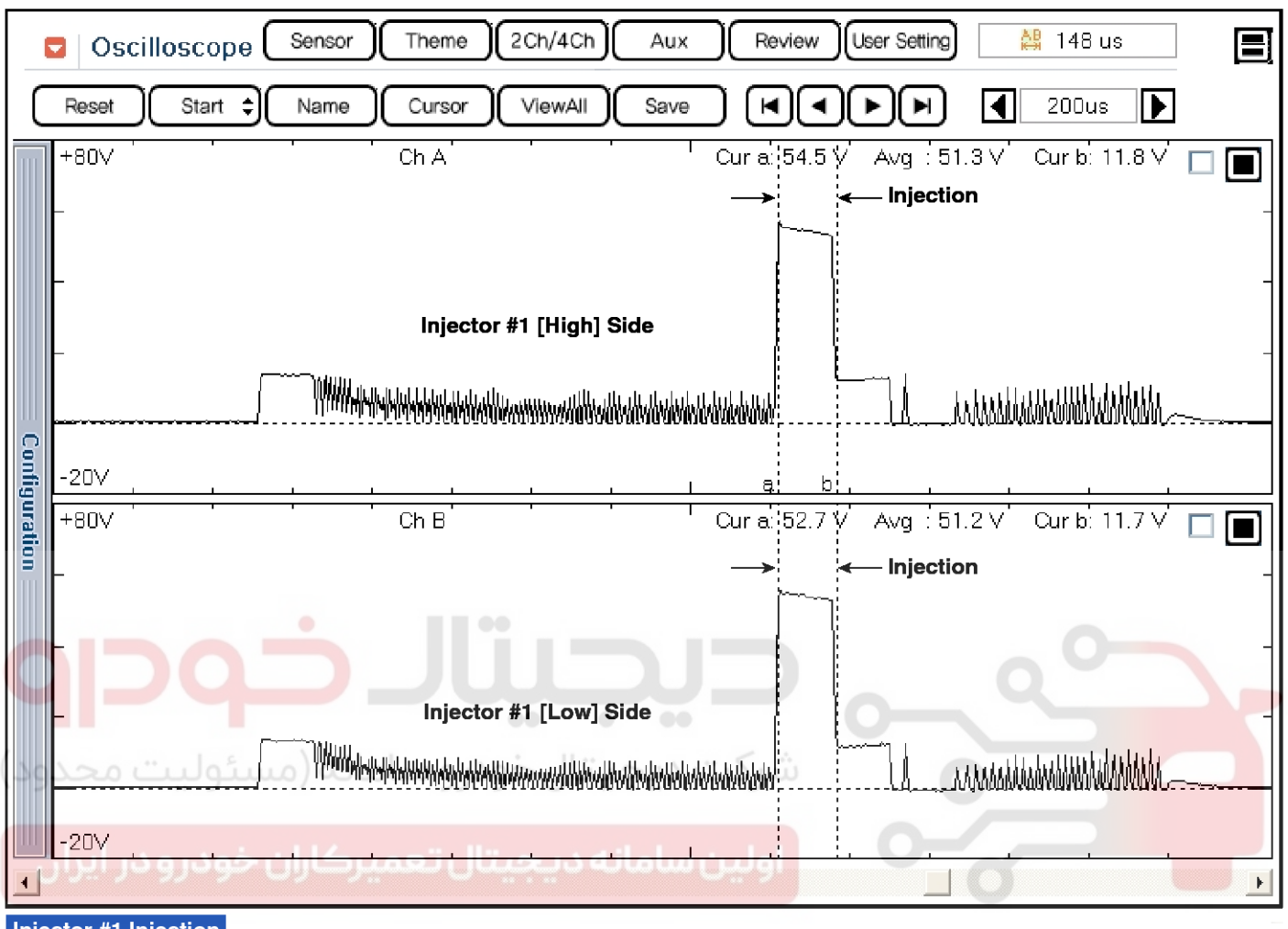

Injector #1 Injection

SYFFL0416N

# **Fuel System**

| Sensor Theme 2Ch/4Ch Aux Review User Setting 👫 1280 us                                                                                                    | J  |
|----------------------------------------------------------------------------------------------------|----|
| Reset Start \$ Name Cursor ViewAll Save (I I ) A 400us                                                                                                    |    |
| HS_14 Cura: 13.2 V Avg : 6.1 V Curb: 54.7 V 🗖 🔳                                                                                                    | ]_ |
| Injector #1/4 [High] Side                                                                                                    | -  |
|                                                                                                    |    |
| -20V                                                                                                    |    |
| 📕 🕂 +80 🗸 👘 🕹 🕹 LS_1 👘 👘 Cura: 13.1 🗸 Avg : 6.2 V 🕯 Curb: 54.8 V 🗖 🗖                                                                                                    | ]  |
| Injector #1 [Low] Side                                                                                                    |    |
|                                                                                                    | -  |
| -20V                                                                                                    |    |
| LS_4 Cura: 0.5 V Avg : 0.5 V Curb: 1.6 V 🖂 🗖                                                                                                    | ה  |
| Injector #4 [Low] Side                                                                                                    | 1  |
|                                                                                                    | -  |
| -20V                                                                                                    | ┦  |
| +20V Cur a: 0.0 V Avg : 0.0 V Cur b: 0.1 V                                                                                                    | 51 |
|                                                                                                    | -  |
|                                                                                                    |    |
| میں میں معرد میں معرد میں میں معرد میں معرد میں معرد میں معرد میں معرد معرد میں معرد معرد معرد معرد معرد معرد م<br>1512 - 512 - 512 - 512 - 512 - 512 - 512 - 512 - 512 - 512 - 512 - 512 - 512 - 512 - 512 - 512 - 512 - 512 - 512 | -  |
|                                                                                                    | •  |
| اولین سامانه دیجیتال تحمیرکاران خر                                                                                                    | _  |

SYFFL0417N

# **Engine Control System**

#### Circuit Diagram

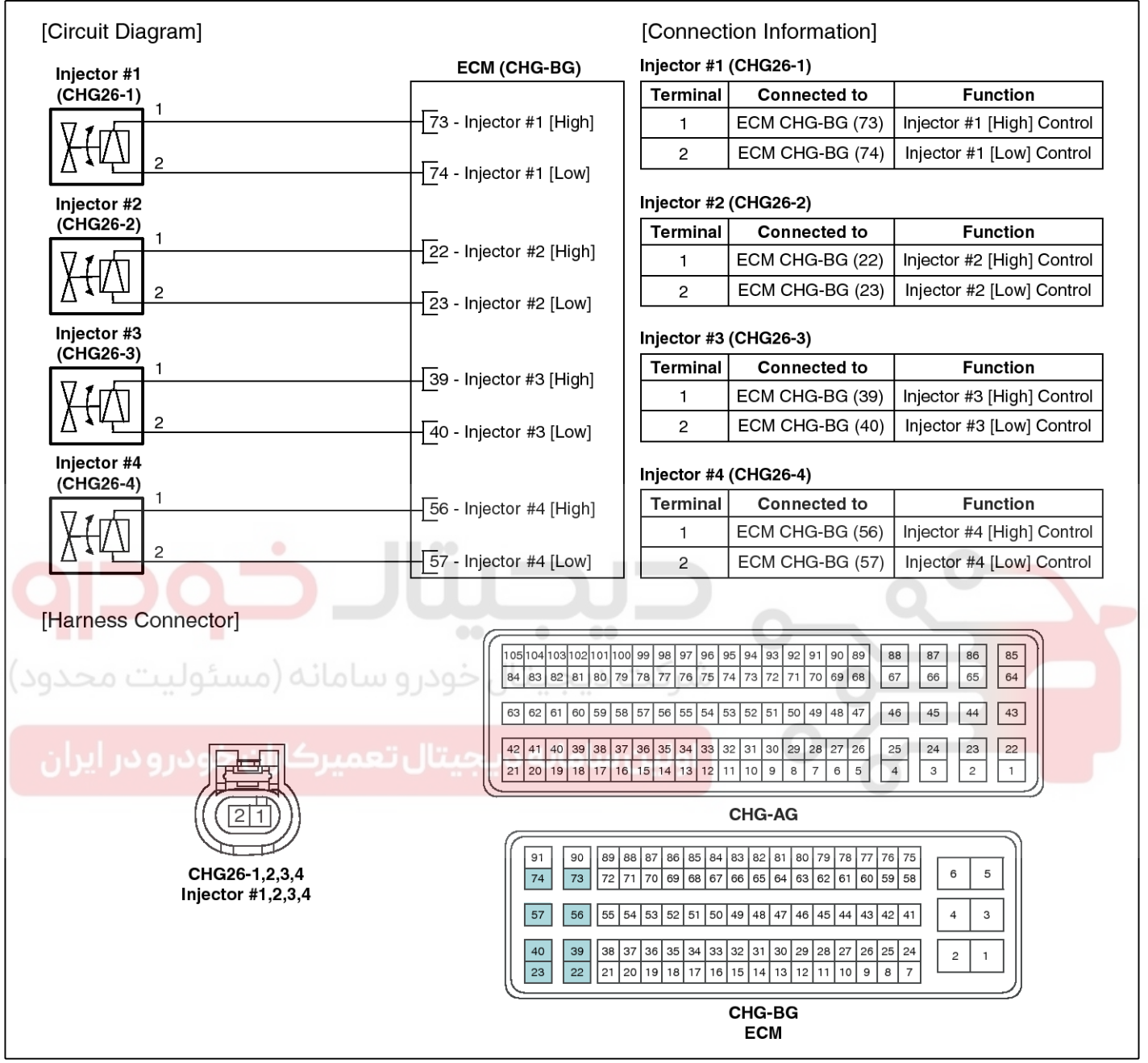

#### Inspection

- 1. Turn the ignition switch OFF.
- 2. Disconnect the injector connector.
- Measure resistance between the injector terminals 1 and 2.
- 4. Check that the resistance is within the specification.

Specification: Refer to "Specification"

SYFFL0418N

#### WWW.DIGITALKHODRO.COM

#### WWW.DIGITALKHODRO.COM

#### 021 62 99 92 92

# **FLA-88**

# Fuel System

#### Removal

#### 

In case of removing the high pressure fuel pump, high pressure fuel pipe, delivery pipe, and injector, there may be injury caused by leakage of the high pressure fuel. So don't do any repair work right after engine stops.

- 1. Turn the ignition switch OFF and disconnect the battery negative (-) cable.
- 2. Release the residual pressure in fuel line (Refer to "Release Residual Pressure in Fuel Line" in this group).

#### 

When removing the fuel pump relay, a Diagnostic Trouble Code (DTC) may occur. Delete the code with the GDS after completion of "Release Residual Pressure in Fuel Line" work.

- Remove the delivery pipe & injector assembly (Refer to "Delivery Pipe" in this group).
- 4. Remove the fixing clip (A), and then separate the injector from the delivery pipe.

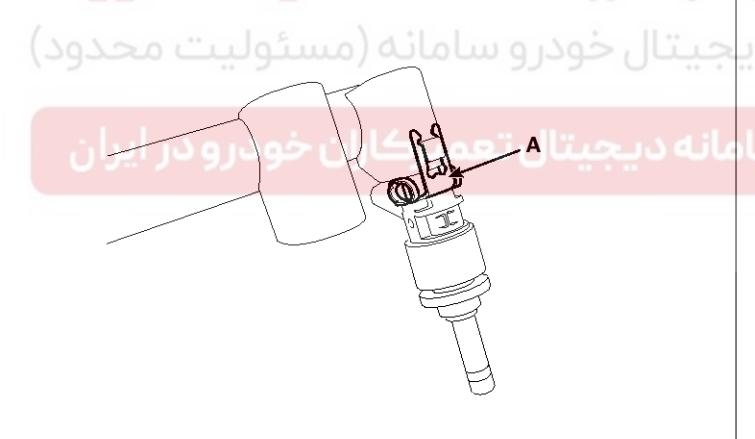

SYFFL0080N

# Installation

SELF11042L

- 1. Combustion seal
- 2. Rubber washer
- 3. Support disc
- 4. O-ring

#### 

Do not reuse the used injector fixing clip.

#### **CAUTION**

- Install the component with the specified torques.
- Note that internal damage may occur when the component is dropped. If the component has been dropped, inspect before installing.

#### 

- Apply engine oil to the injector O-ring.
- Do not reuse the used injector O-ring.

#### 

Do not reuse the used bolt.

#### 

• When inserting the injector, be careful not to damage the injector tip.

#### 

- Do not reuse the support disc.
- Do not reuse the injector rubber washer.
- When replacing the rubber washer, the steal plate (A) part should be faced the cylinder installation part and the rubber plate (B) part should be faced the injector body part.

# **Engine Control System**

# A

SELF11060L

#### 

• Do not reuse the combustion seal.

#### 

When tightening the delivery pipe installation bolts, tighten them in accordance with the order (1 → 2 → 3) after tightening with hand-screwed torque.

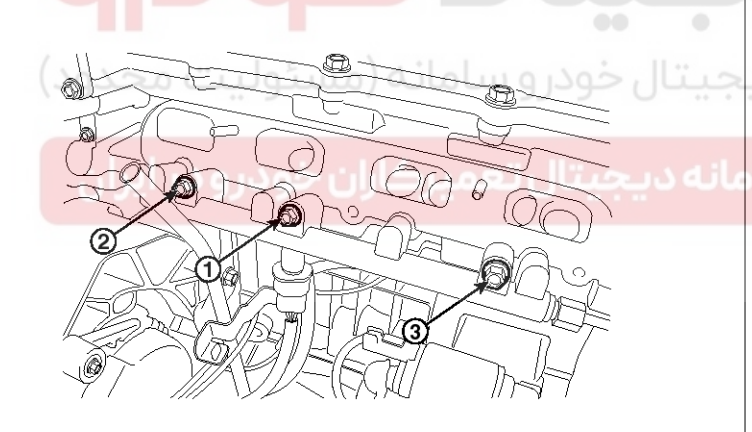

SYFFL0093N

1. Installation is reverse of removal.

#### Replacement

The injector combustion seal should be replaced new one to prevent leakage after removing the injector.

1. Remove the combustion seal (A) with a wire cutter.

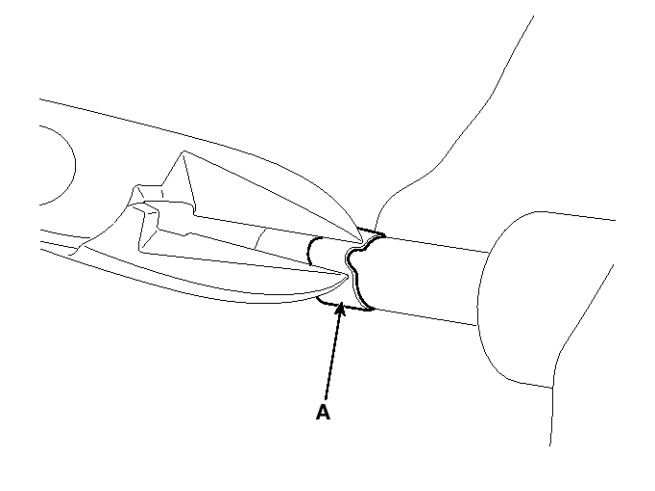

SMDFL1087D

#### 

Grip the sealing ring carefully, pull it to form a small loop and then cut it.

Be careful not to damage the surface of the valve sleeve with the wire cutter.

2. Before the assembly of the sealing ring the groove must be cleaned using a clean cloth.

Any coking of the injector sealing surface must be carefully removed with a brass-wire brush.

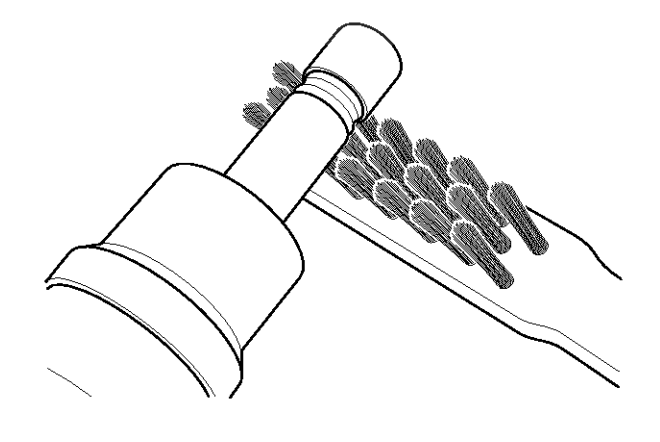

SMDFL1088D

#### 

The surfaces of the new sealing ring must be clean and free of grease.

#### WWW.DIGITALKHODRO.COM

#### 021 62 99 92 92

#### WWW.DIGITALKHODRO.COM

#### 021 62 99 92 92

# FLA-90

 Place the seal installing guide (B) (SST No.: 09353-2B000) on the tip of the injector not to damage the injector tip (A).

Push the sealing ring (C) with thumb and index finger over the conical assembly tool until it snaps into the groove.

The complete assembly must not take longer than 2 to 3 seconds.

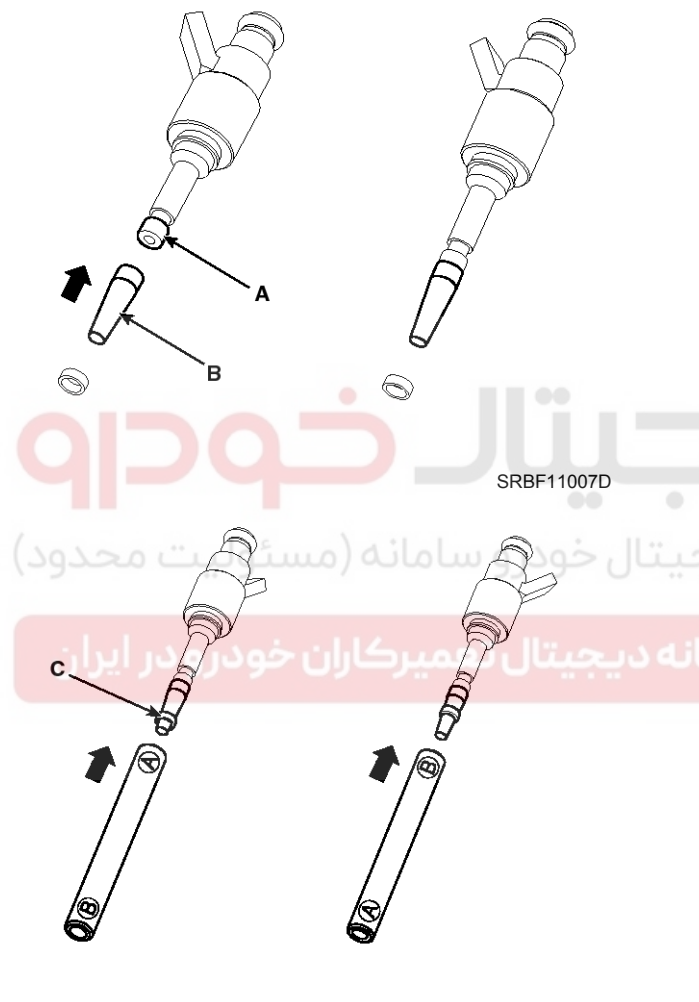

SRBF11008D

# Fuel System

4. To size the sealing ring the injector is first introduced into the sizing tool (A) (SST No.: 09353-2B000) and then pressed and at the same time rotated 180° into the sizing tool.

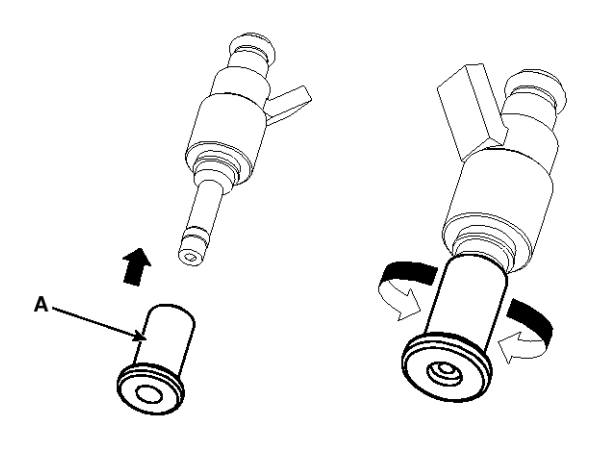

#### SRBF11009D

5. Pull the injector out of the sizing tool by turning it in the reverse direction to that used for the press-in process.

#### 

Check that the seal ring has not been damaged during assembly to the injector and that no circumferential scratches are present.

Do not reuse the combustion seal.

The seal must be completely free of grease and oil.

6. Check the combustion seal (A) installation.

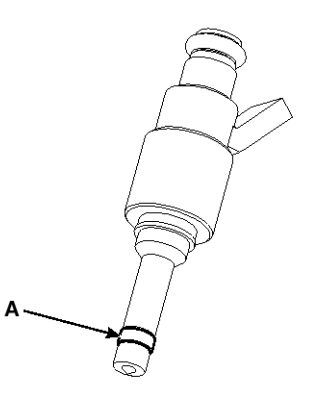

SRBF11010D

#### Purge Control Solenoid Valve (PCSV)

#### Description

Purge Control Solenoid Valve (PCSV) is installed on the surge tank and controls the passage between the canister and the intake manifold. It is a solenoid valve and is open when the ECM grounds the valve control line. When the passage is open (PCSV ON), fuel vapor stored in the canister is transferred to the intake manifold.

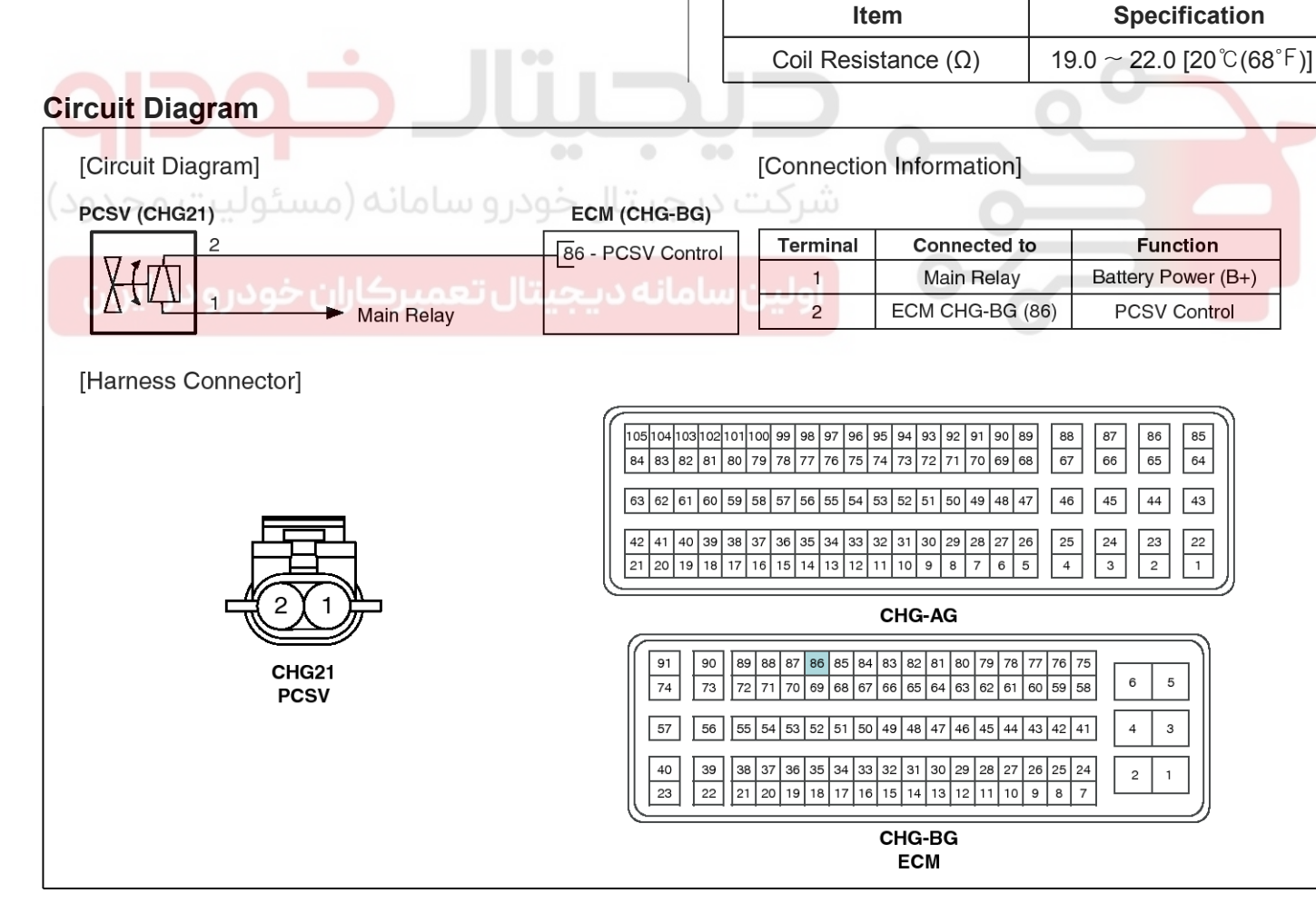

Specification

SYFFL0419N

## **FLA-91**

KFCF1028

021 62 99 92 92

# **Fuel System**

#### Inspection

- 1. Turn the ignition switch OFF.
- 2. Disconnect the PCSV connector.
- 3. Measure resistance between the PCSV terminals 1 and 2.
- 4. Check that the resistance is within the specification.

Specification: Refer to "Specification"

#### Removal

- 1. Turn the ignition switch OFF and disconnect the battery negative (-) cable.
- 2. Disconnect the purge control solenoid valve connector (A).
- 3. Disconnect the vapor hoses (B) from the purge control solenoid valve.
- 4. Remove the valve from the bracket (C) in the direction of the arrow.

C

#### Installation

#### 

- Install the component with the specified torques.
- Note that internal damage may occur when the component is dropped. If the component has been dropped, inspect before installing.

#### 

- Use care to keep foreign material out of the valve.
- 1. Installation is reverse of removal.

| Purge    | control   | solenoid   | valve               | bracket    | installation |
|----------|-----------|------------|---------------------|------------|--------------|
| bolt: 9. | .8 ~ 11.8 | N.m (1.0 ~ | <sup>-</sup> 1.2 kg | f.m, 7.2 ~ | 8.7 lb-ft)   |

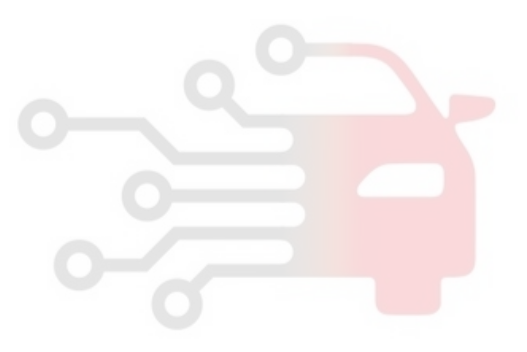

SYFFL0302N

#### **CVVT Oil Control Valve (OCV)**

#### Description

Continuous Variable Valve Timing (CVVT) system advances or retards the valve timing of the intake and exhaust valve in accordance with the ECM control signal which is calculated by the engine speed and load.

By controlling CVVT, the valve over-lap or under-lap occurs, which makes better fuel economy and reduces exhaust gases (NOx, HC) and improves engine performance through reduction of pumping loss, internal EGR effect, improvement of combustion stability, improvement of volumetric efficiency, and increase of expansion work.

#### This system consist of

-the CVVT Oil Control Valve (OCV) which supplies the engine oil to the cam phaser or cuts the engine oil from the cam phaser in accordance with the ECM PWM (Pulse With Modulation) control signal,

- the CVVT Oil Temperature Sensor (OTS) which measures the engine oil temperature,

-and the Cam Phaser which varies the cam phase by using the hydraulic force of the engine oil.

The engine oil getting out of the CVVT oil control valve varies the cam phase in the direction (Intake Advance/Exhaust Retard) or opposite direction (Intake Retard/Exhaust Advance) of the engine rotation by rotating the rotor connected with the camshaft inside the cam phaser.

# Connector

SBKFL9183L

#### Specification

| Item                | Specification         |  |
|---------------------|-----------------------|--|
| Coil Resistance (Ω) | 6.9 ~ 7.9 [20℃(68°F)] |  |

**FLA-93** 

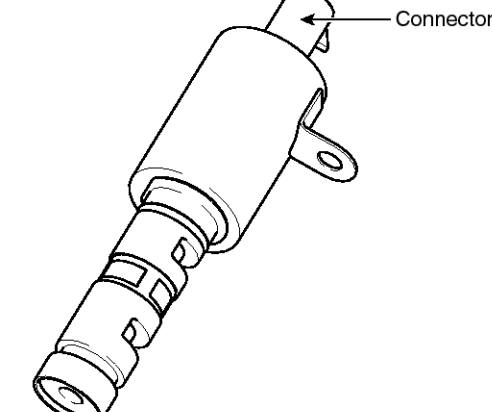

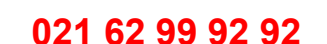

# **Fuel System**

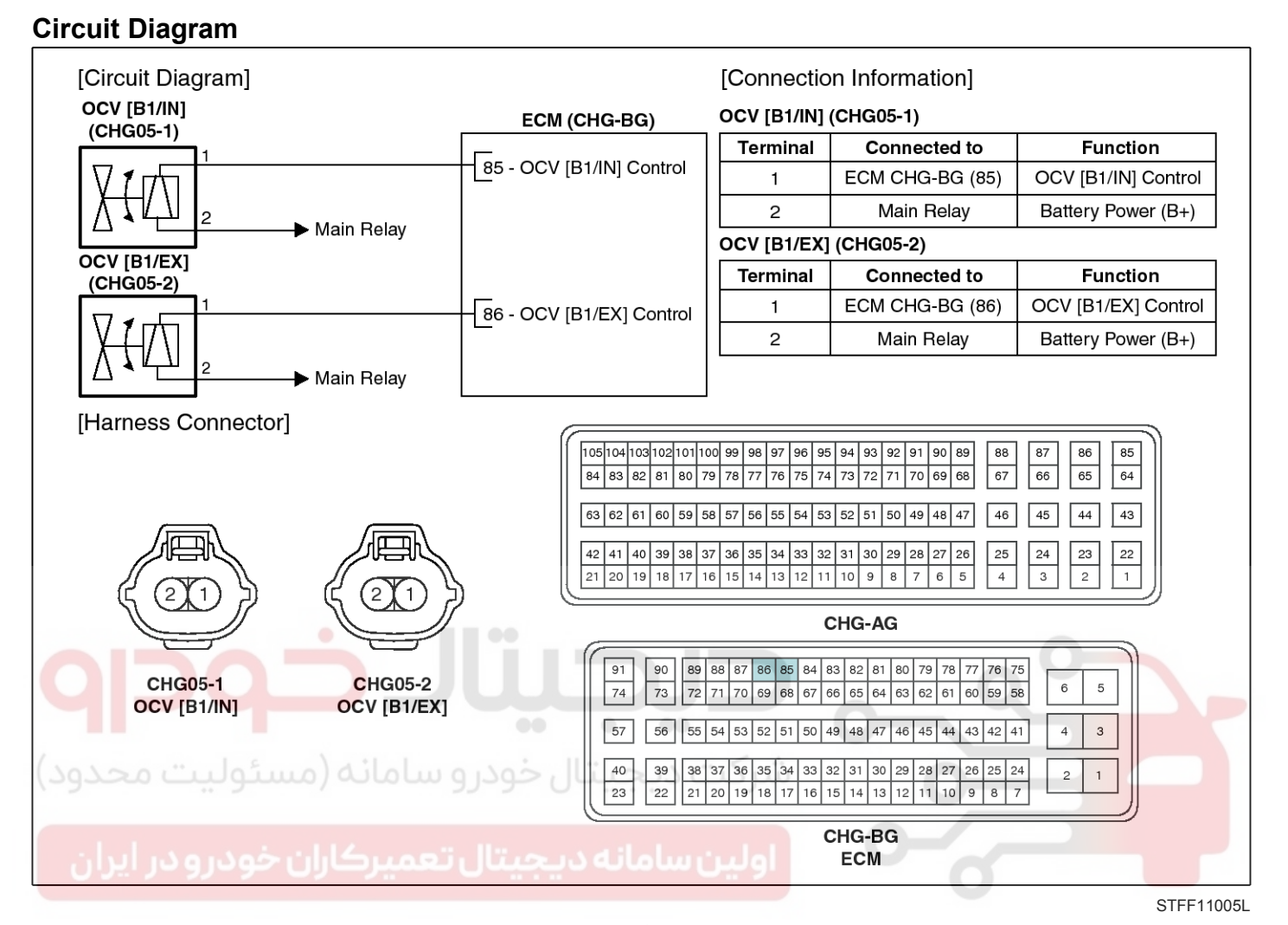

#### Inspection

- 1. Turn the ignition switch OFF.
- 2. Disconnect the OCV connector.
- 3. Measure resistance between the OCV terminals 1 and 2.
- 4. Check that the resistance is within the specification.

Specification: Refer to "Specification"

#### Removal

- 1. Turn the ignition switch OFF and disconnect the battery negative (-) cable.
- 2. Disconnect the CVVT oil control valve connector (A).
- 3. Remove the installation bolt (B), and then remove the valve from the engine.

#### [Bank 1 / Intake]

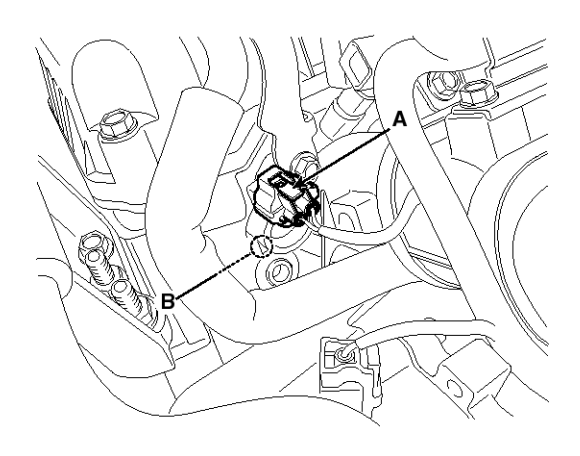

SXMF19161D

#### WWW.DIGITALKHODRO.COM

#### 021 62 99 92 92

# **Engine Control System**

#### [Bank 1 / Exhaust]

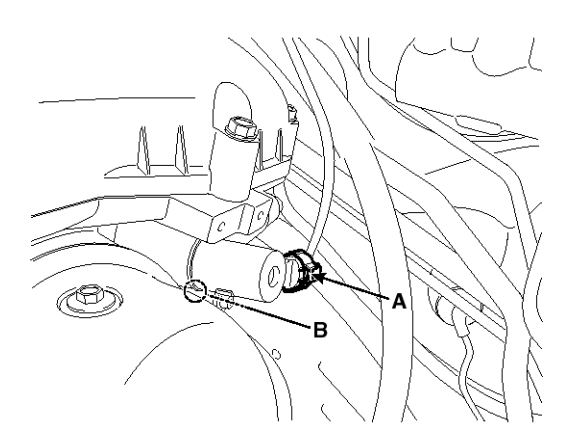

SXMF19162D

#### Installation

#### 

- Install the component with the specified torques.
- Note that internal damage may occur when the component is dropped. If the component has been dropped, inspect before installing.

#### 

- Apply engine oil to the valve O-ring.
- 1. Installation is reverse of removal.

**CVVT oil control valve installation bolt:**  $9.8 \sim 11.8 \text{ N.m} (1.0 \sim 1.2 \text{ kgf.m}, 7.2 \sim 8.7 \text{ lb-ft})$ 

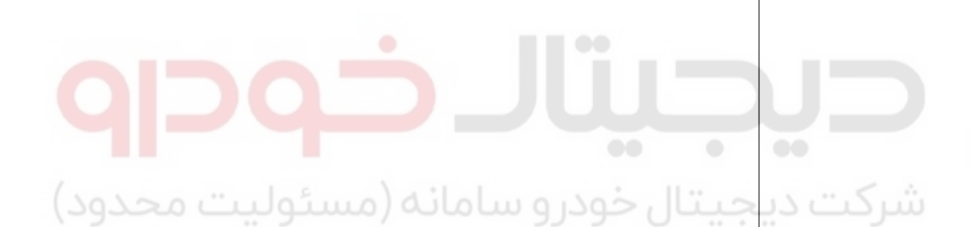

اولین سامانه دیجیتال تعمیرکاران خودرو در ایران

# Fuel System

#### Variable Intake Solenoid (VIS) Valve

#### Description

**FLA-96** 

Variable Intake manifold Solenoid (VIS) valve is installed on the intake manifold. The VIS valve controls the vacuum modulator which activates a valve in the intake manifold. The ECM opens or closes this valve according to engine condition (Refer to below table).

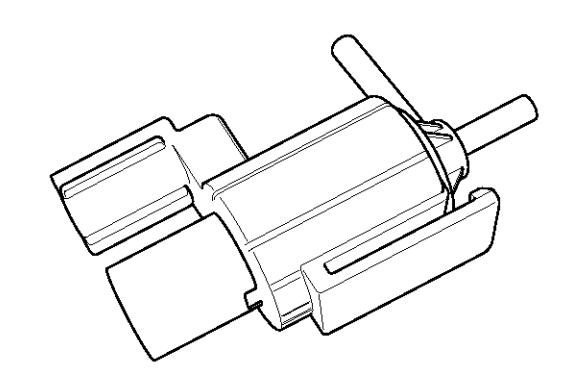

KFCF1029

| Engine condition | VIS valve | Operation                                                                                             |  |
|------------------|-----------|----------------------------------------------------------------------------------------------------|--|
| Medium speed     | Closed    | Increasing engine performance in low engine speed by reducing intake interference among cylinders     |  |
| Low / High speed | Open      | Minimizing intake resistance by shortening intake manifold length and increasing area of air entrance |  |

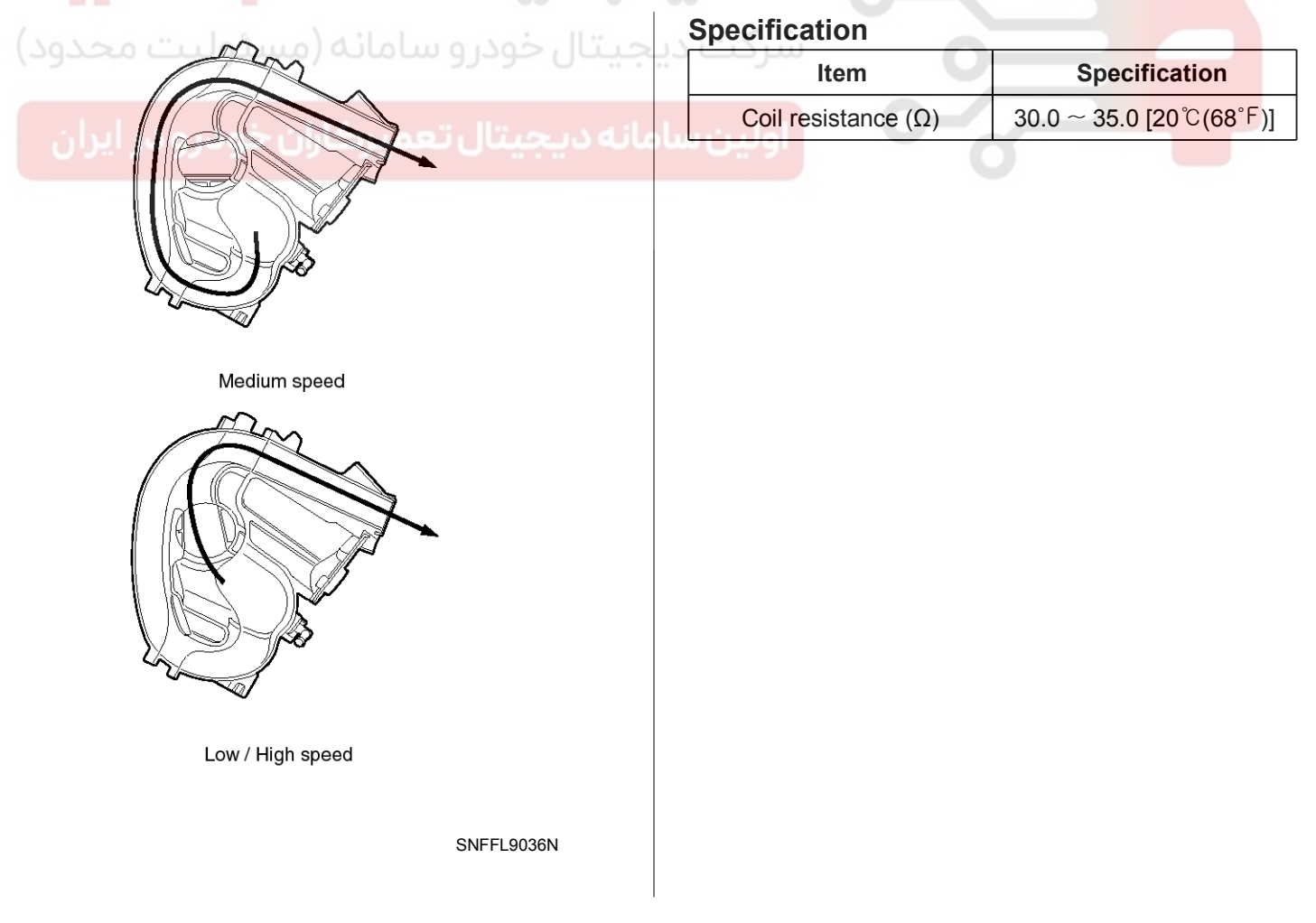

# **FLA-97**

#### **Circuit Diagram**

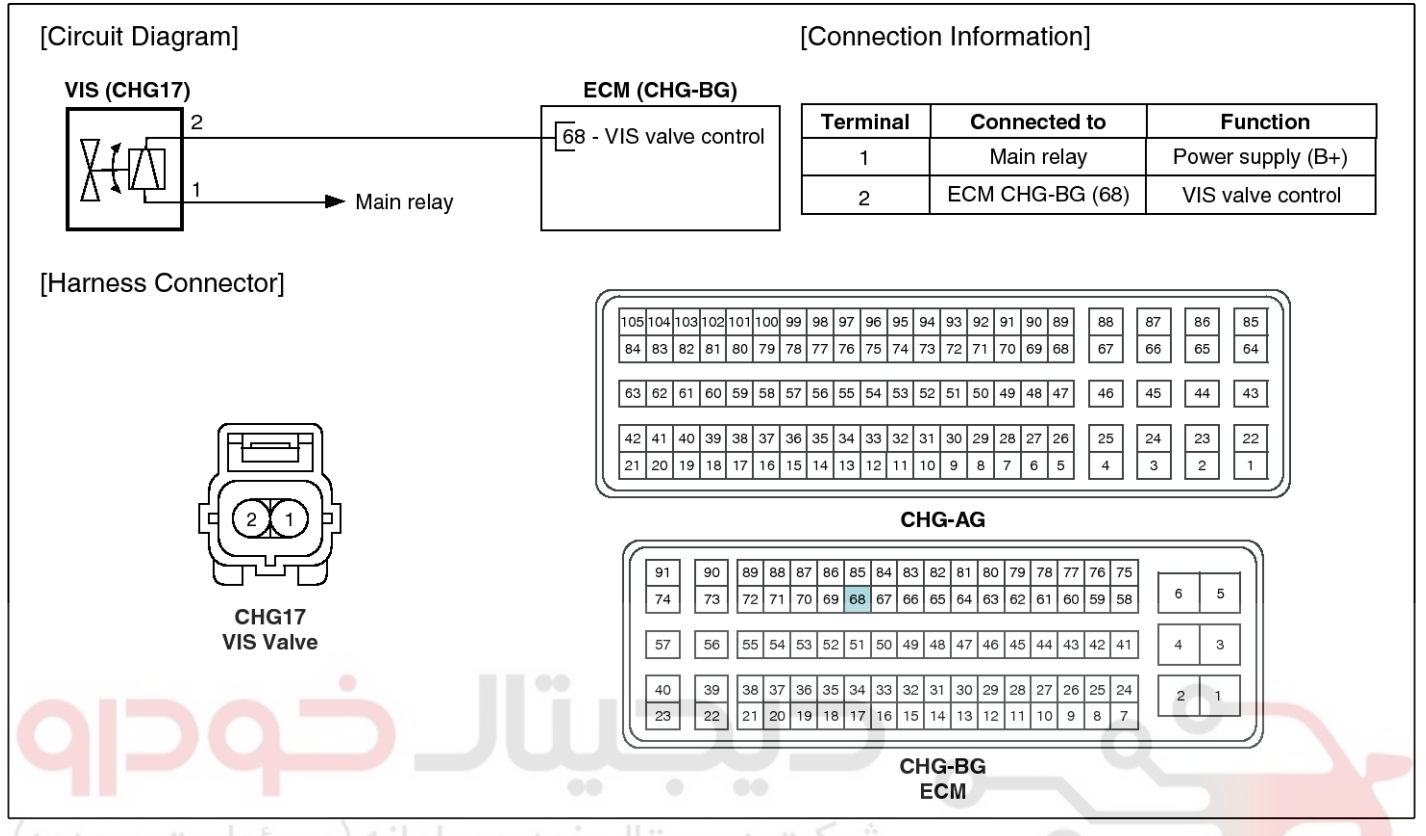

#### Inspection

- 1. Turn the ignition switch OFF. Line in Line used in
- 2. Disconnect the VIS valve connector.
- 3. Measure resistance between VIS valve terminals 1 and 2.

**Specification:** Refer to "Specification"

#### Removal

- 1. Turn the ignition switch OFF and disconnect the battery negative (-) cable.
- 2. Disconnect the variable intake solenoid valve connector (A).
- 3. Disconnect the vacuum hoses (B,C) from the valve.
- 4. Remove the installation bolt (D), and then remove the valve from the surge tank.

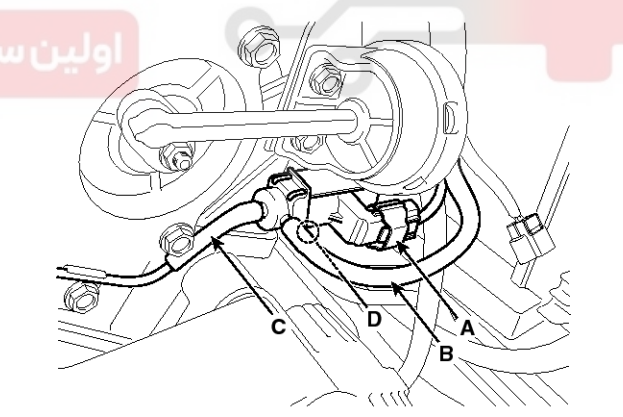

SYFFL0101N

SYFFL0421N

#### WWW.DIGITALKHODRO.COM

# **FLA-98**

#### 

- Install the component with the specified torques.
- Note that internal damage may occur when the component is dropped. If the component has been dropped, inspect before installing.

#### 

- Use care to keep foreign material out of the valve.
- 1. Installation is reverse of removal.

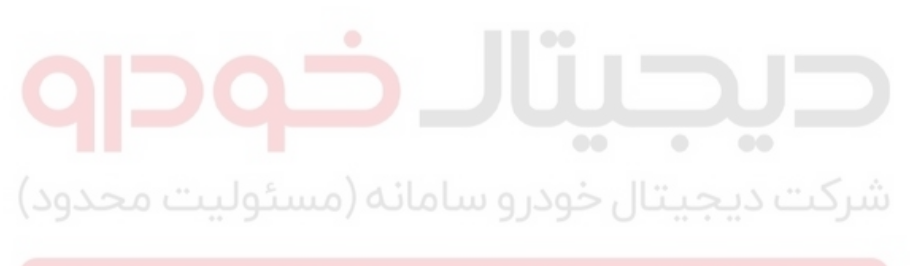

اولین سامانه دیجیتال تعمیرکاران خودرو در ایران

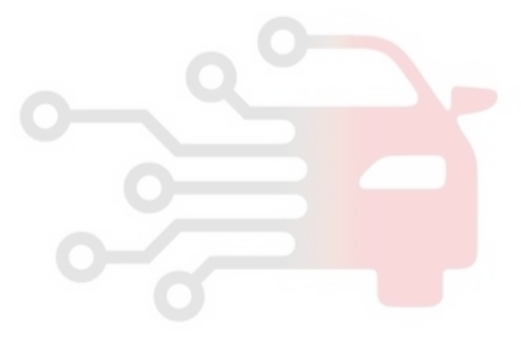

# Fuel System

#### Fuel Pressure Control Valve

#### Description

Fuel Pressure Regulator Valve is installed on the high pressure fuel pump and controls fuel flow flowing into the injectors in accordance with the ECM signal calculated based on various engine condition.

#### Specification

| Item                         | Specification   |
|------------------------------|-----------------|
| Coil Resistance ( $\Omega$ ) | 0.5 [20°C(68°F) |

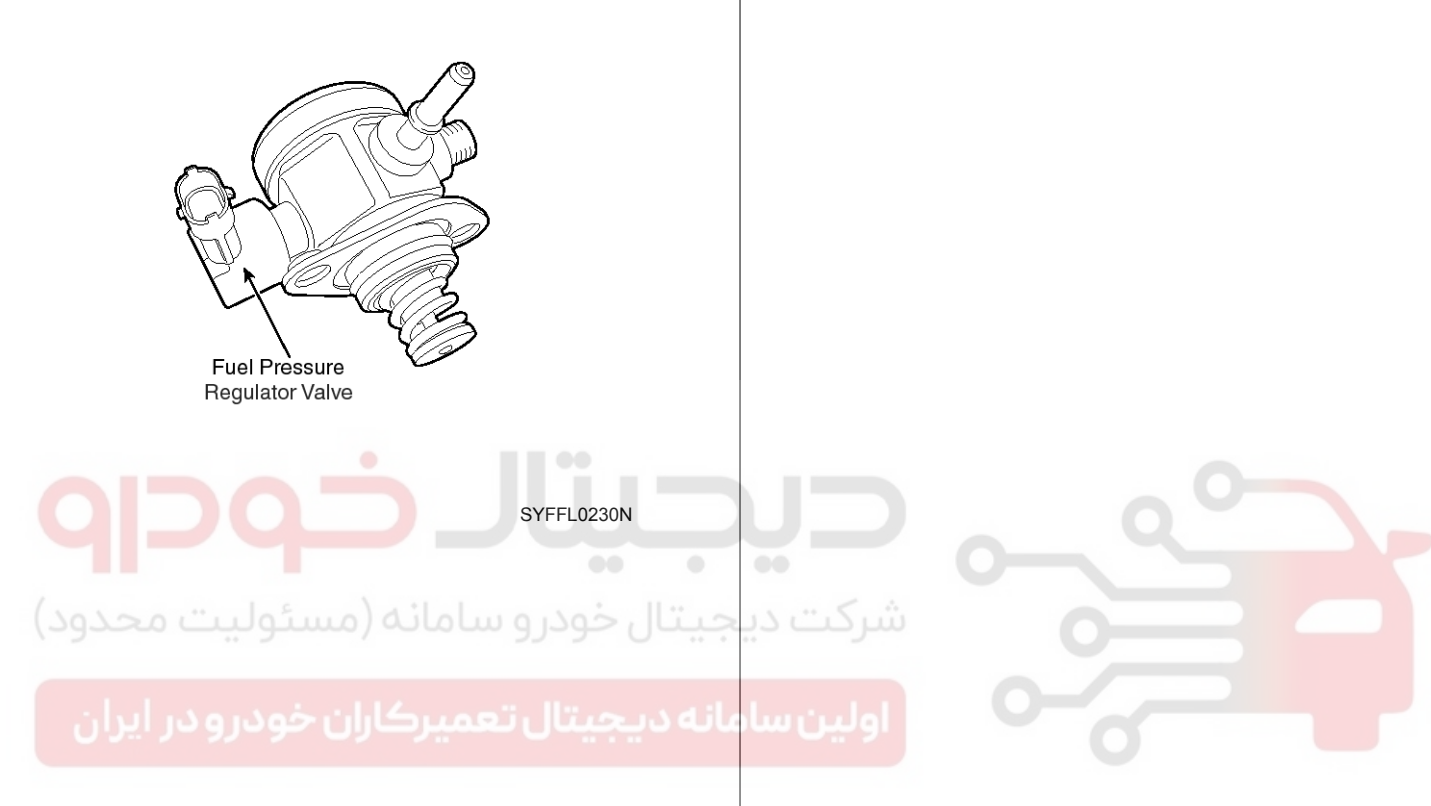

#### WWW.DIGITALKHODRO.COM

### **FLA-99**

# **Fuel System**

#### Signal Waveform

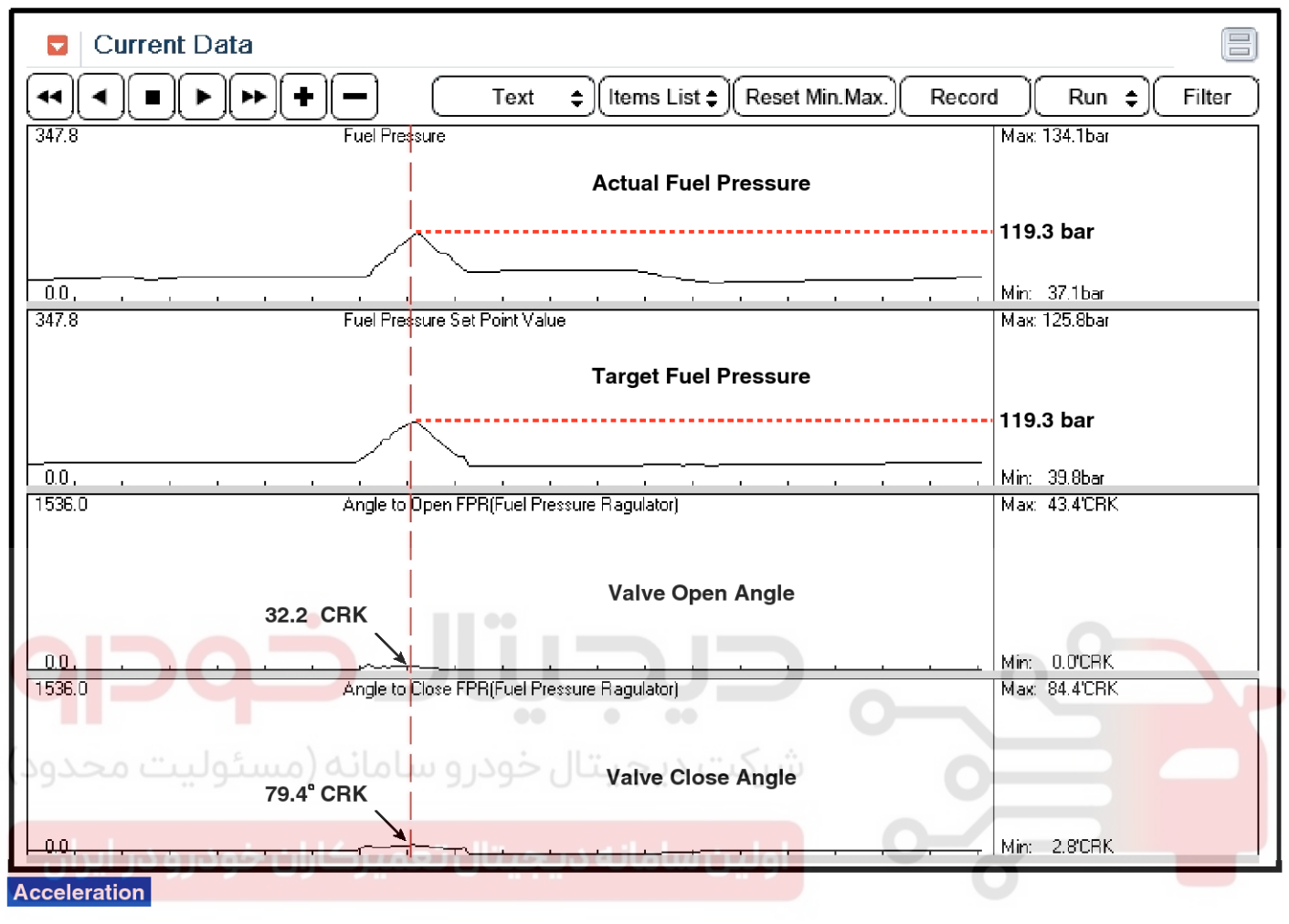

SYFFL0422N

# FLA-101

#### Circuit Diagram

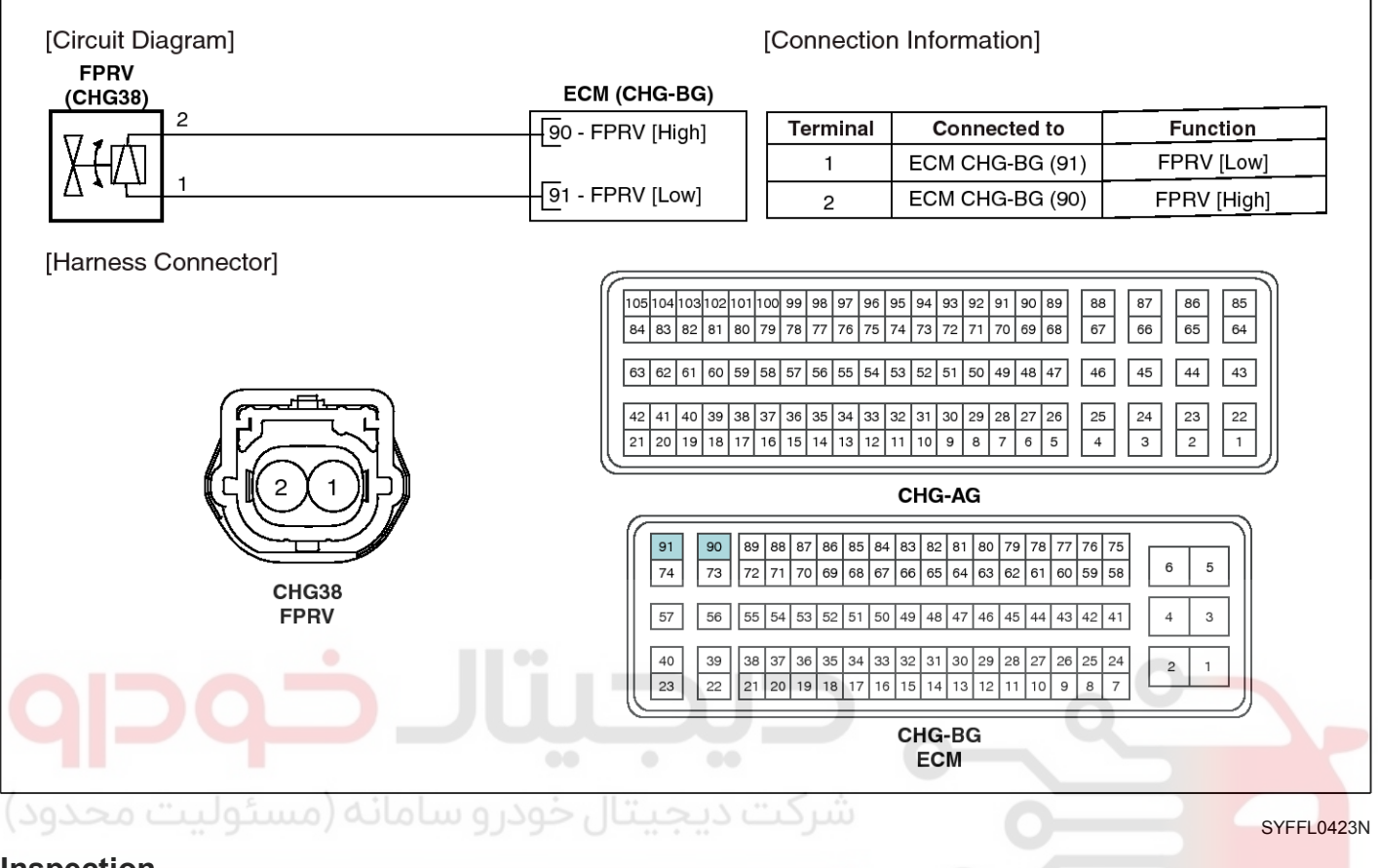

#### Inspection

- 1. Turn the ignition switch OFF and disconnect the battery negative (-) cable.
- 2. Disconnect the fuel pressure regulator valve connector.
- 3. Measure resistance between the fuel pressure regulator valve terminals 1 and 2.
- 4. Check that the resistance is within the specification.

Specification: Refer to "Specification"

# Fuel System

#### **Fuel Delivery System**

#### **Components Location**

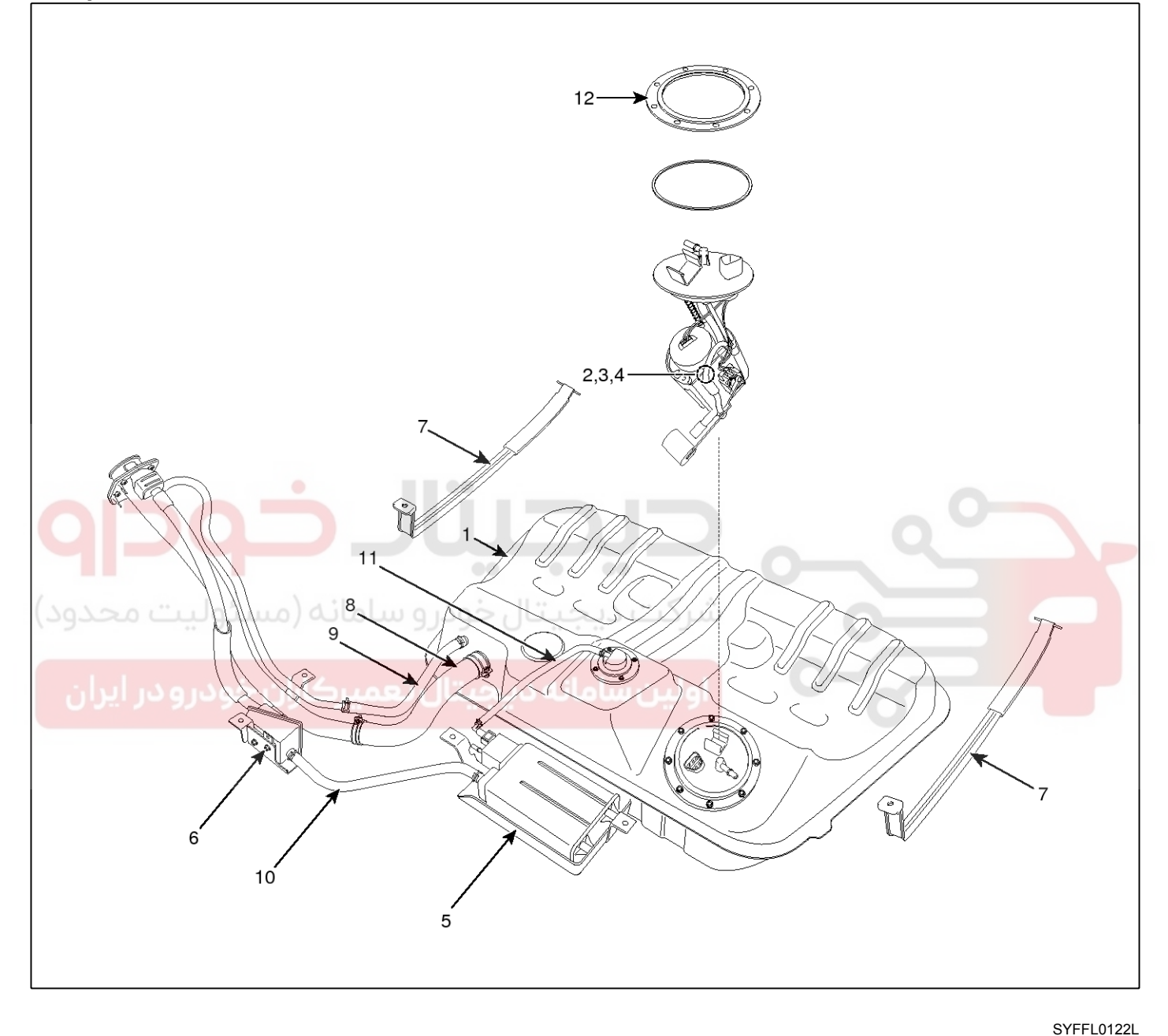

- 1. Fuel Tank
- 2. Fuel Pump
- 3. Fuel Filter
- 4. Fuel Pressure Regulator
- 5. Canister
- 6. Fuel Tank Air Filter

- 7. Fuel Tank Band
- 8. Fuel Filler Hose
- 9. Leveling Hose
- 10. Ventilation Hose
- 11. Vapor Tube
- 12. Fuel Pump Plate Cover

#### WWW.DIGITALKHODRO.COM

#### 021 62 99 92 92

#### 021 62 99 92 92

**FLA-103** 

# Fuel Delivery System

#### [High Pressure Fuel Line]

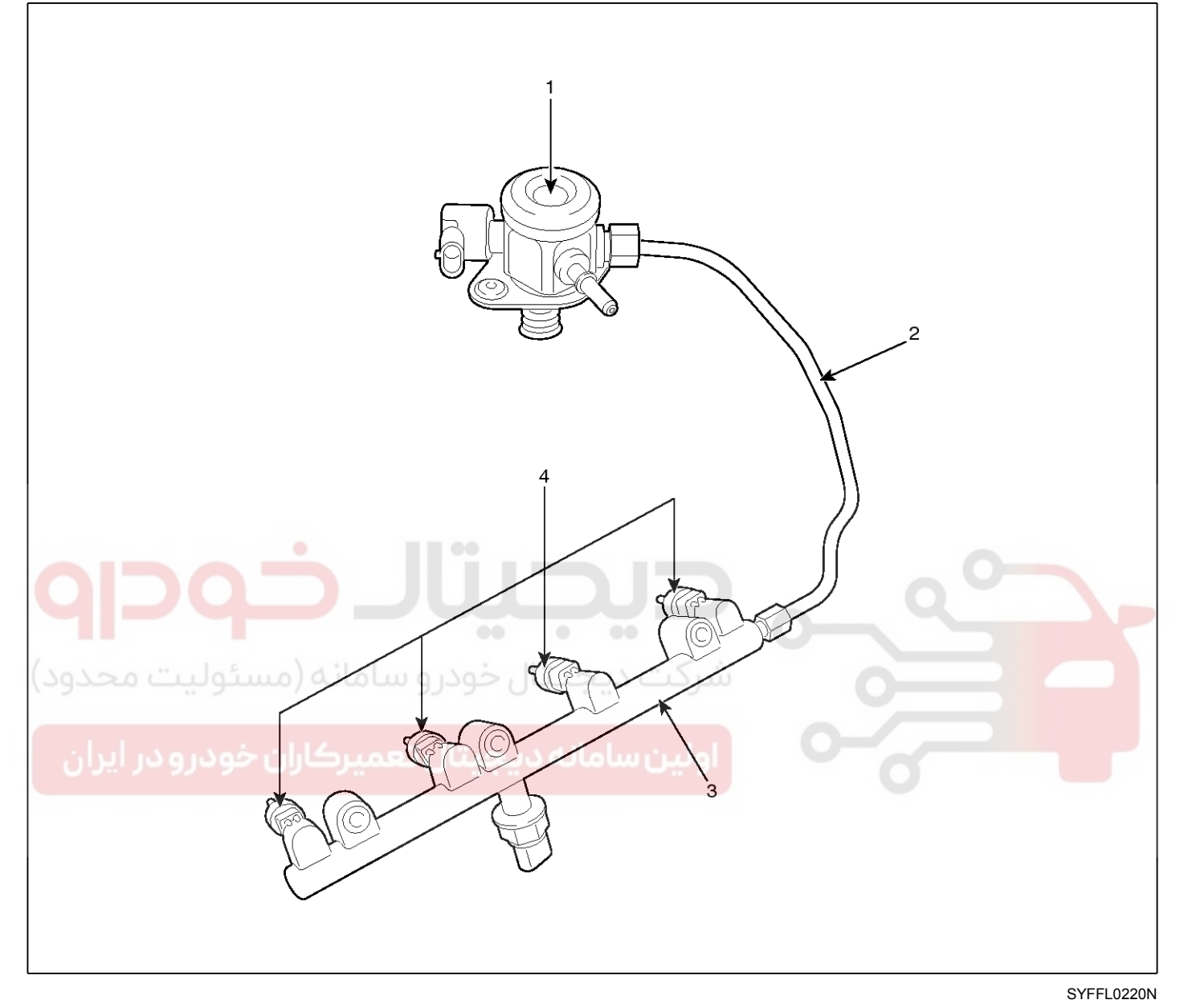

- 1. High Pressure Fuel Pump
- 2. High Pressure Fuel Pipe

#### WARNING

In case of removing the high pressure fuel pump, high pressure fuel pipe, delivery pipe, and injector, there may be injury caused by leakage of the high pressure fuel. So don't do any repair work right after engine stops.

- 3. Delivery Pipe
- 4. Injector

**Fuel System** 

# FLA-104

#### Fuel Pressure Test[~2010.10.03]

1. Release the residual pressure in fuel line (Refer to "Release Residual Pressure in Fuel Line" in this group).

#### 

When removing the fuel pump relay, a Diagnostic Trouble Code (DTC) may occur. Delete the code with the GDS after completion of "Release Residual Pressure in Fuel Line" work.

- 2. Install the Special Service Tool (SST).
  - 1) Disconnect the fuel feed tube from the high pressure fuel pump.

#### 

There may be some residual pressure even after "Release Residual Pressure in Fuel Line" work, so cover the hose connection with a shop towel to prevent residual fuel from spilling out before disconnecting any fuel connection.

2) Install the special service tool for measuring the fuel pressure in between the fuel feed tube and the high pressure fuel pump (Refer to the figure below).

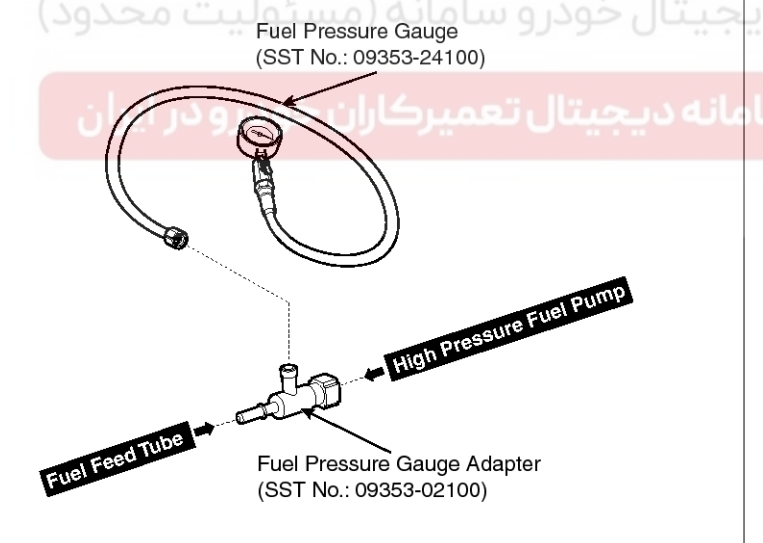

SYFFL0144N

3. Inspect fuel leakage on connections among the fuel feed tube, the high pressure fuel pump, and the SST components with IG ON.

- 4. Measure Fuel Pressure.
  - 1) Start the engine and measure the fuel pressure at idle.

#### Fuel Pressure:

```
430 ~ 470 kPa (4.3 ~ 4.7 kgf/cm<sup>2</sup>, 62.3 ~ 68.2 psi)
```

#### **MOTICE**

If the fuel pressure differs from the standard value, repair or replace the related part (Refer to the table below).

| Fuel<br>Pressure | Cause                         | Related Part               |
|------------------|-------------------------------|----------------------------|
|                  | Fuel filter clogged           | Fuel Filter                |
| Too Low          | Fuel leakage                  | Fuel Pressure<br>Regulator |
| Too High         | Fuel pressure regulator stuck | Fuel Pressure<br>Regulator |

<sup>2)</sup> Stop the engine, and then check for the change in the fuel pressure gauge reading.

Standard Value: The gauge reading should hold for about 5 minutes after the engine stops

#### 

If the gauge reading should not be held, repair or replace the related part (Refer to the table below).

| Fuel Pressure<br>(After Engine Stops) | Cause                                  | Related<br>Part |
|---------------------------------------|----------------------------------------|-----------------|
| Fuel Pressure Drops<br>Slowly         | Leakage on injector                    | Injector        |
| Fuel Pressure Drops<br>Immediately    | Check valve of fuel<br>pump stuck open | Fuel Pump       |

- 3) Turn the ignition switch OFF.
- 5. Release the residual pressure in fuel line (Refer to "Release Residual Pressure in Fuel Line").

#### 

When removing the fuel pump relay, a Diagnostic Trouble Code (DTC) may occur. Delete the code with the GDS after completion of "Release Residual Pressure in Fuel Line" work.

- 6. Test End
  - 1) Remove the Special Service Tool (SST) from the fuel feed tube and the high pressure fuel pump.
  - 2) Connect the fuel feed tube and the high pressure fuel pump.

#### 021 62 99 92 92

# Fuel Delivery System

#### Fuel Pressure Test[2010.10.04~]

1. Release the residual pressure in fuel line (Refer to "Release Residual Pressure in Fuel Line" in this group).

#### 

When removing the fuel pump relay, a Diagnostic Trouble Code (DTC) may occur. Delete the code with the GDS after completion of "Release Residual Pressure in Fuel Line" work.

- 2. Install the Special Service Tool (SST).
  - 1) Disconnect the fuel feed tube from the high pressure fuel pump.

#### 

There may be some residual pressure even after "Release Residual Pressure in Fuel Line" work, so cover the hose connection with a shop towel to prevent residual fuel from spilling out before disconnecting any fuel connection.

2) Install the special service tool for measuring the fuel pressure in between the fuel feed tube and the high pressure fuel pump (Refer to the figure below).

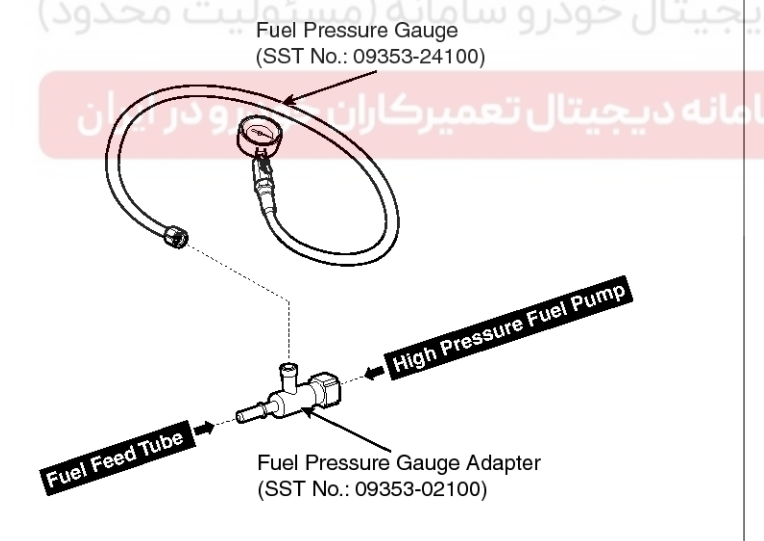

SYFFL0144N

3. Inspect fuel leakage on connections among the fuel feed tube, the high pressure fuel pump, and the SST components with IG ON.

- 4. Measure Fuel Pressure.
  - 1) Start the engine and measure the fuel pressure at idle.

#### Fuel Pressure:

```
480 \sim 520 kPa (4.9 \sim 5.3 kgf/cm<sup>2</sup>, 69.6 \sim 75.4 psi)
```

#### **MOTICE**

If the fuel pressure differs from the standard value, repair or replace the related part (Refer to the table below).

| Fuel<br>Pressure | Cause                         | Related Part               |
|------------------|-------------------------------|----------------------------|
| Too Low          | Fuel filter clogged           | Fuel Filter                |
|                  | Fuel leakage                  | Fuel Pressure<br>Regulator |
| Too High         | Fuel pressure regulator stuck | Fuel Pressure<br>Regulator |

<sup>2)</sup> Stop the engine, and then check for the change in the fuel pressure gauge reading.

Standard Value: The gauge reading should hold for about 5 minutes after the engine stops

#### 

If the gauge reading should not be held, repair or replace the related part (Refer to the table below).

| Fuel Pressure<br>(After Engine Stops) | Cause                                  | Related<br>Part |
|---------------------------------------|----------------------------------------|-----------------|
| Fuel Pressure Drops<br>Slowly         | Leakage on injector                    | Injector        |
| Fuel Pressure Drops<br>Immediately    | Check valve of fuel<br>pump stuck open | Fuel Pump       |

- 3) Turn the ignition switch OFF.
- 5. Release the residual pressure in fuel line (Refer to "Release Residual Pressure in Fuel Line").

#### 

When removing the fuel pump relay, a Diagnostic Trouble Code (DTC) may occur. Delete the code with the GDS after completion of "Release Residual Pressure in Fuel Line" work.

- 6. Test End
  - 1) Remove the Special Service Tool (SST) from the fuel feed tube and the high pressure fuel pump.
  - 2) Connect the fuel feed tube and the high pressure fuel pump.

#### 021 62 99 92 92

# FLA-105

#### **Release Residual Pressure in Fuel Line**

#### 

There may be some residual pressure even after "Release Residual Pressure in Fuel Line" work, so cover the hose connection with a shop towel to prevent residual fuel from spilling out before disconnecting any fuel connection.

- 1. Turn the ignition switch OFF and disconnect the battery (-) cable.
- 2. Remove the fuel pump relay (A).

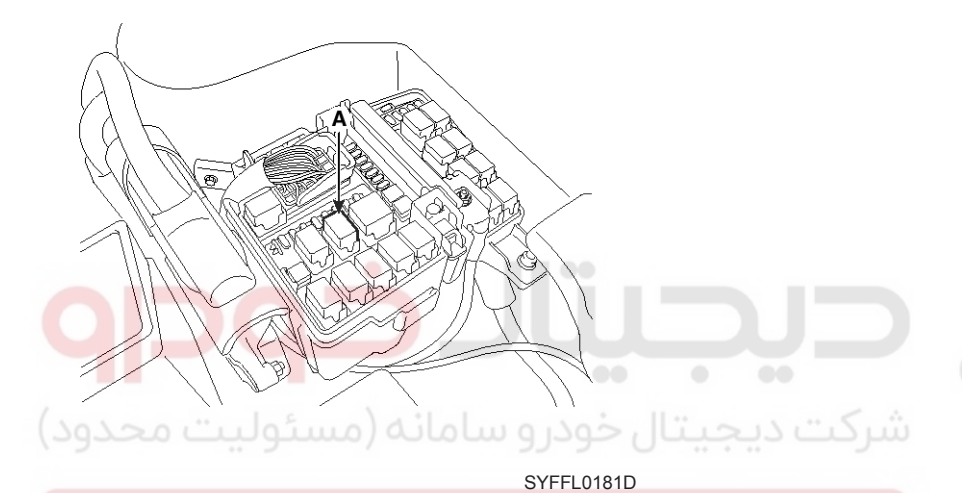

#### **CAUTION**

When removing the fuel pump relay, a Diagnostic Trouble Code (DTC) may occur. Delete the code with the GDS after completion of "Release Residual Pressure in Fuel Line" work.

- 3. Connect the battery (-) cable.
- 4. Start the engine and let idle, and then turn the ignition switch OFF after the engine has stopped on its own.
- 5. Disconnect the battery (-) cable, and then install the fuel pump relay (A).
- 6. Connect the battery (-) cable.
- 7. Delete the Diagnostic Trouble Code (DTC) related the fuel pump relay with the GDS.

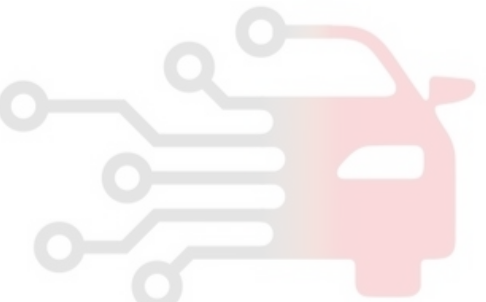

# **Fuel System**

021 62 99 92 92

#### 021 62 99 92 92

# Fuel Delivery System

# FLA-107

#### **Fuel Tank**

#### Removal

- 1. Release the residual pressure in fuel line (Refer to "Release Residual Pressure in Fuel Line" in this group).
- 2. Open the trunk and remove the floor mat.
- 3. Remove the fuel pump service cover (A).

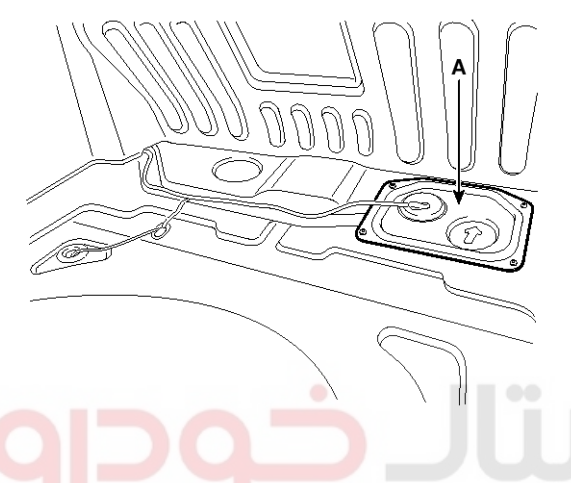

SYFFL0220D

- 4. Disconnect the fuel pump connector (A).
- 5. Disconnect the fuel feed tube quick connector (B).

- 6. Lift the vehicle and support the fuel tank with a jack.
- 7. Remove the center muffler assembly (Refer to "Intake And Exhaust System" in EM group).
- Disconnect the fuel filler hose (A) and leveling hose (B).

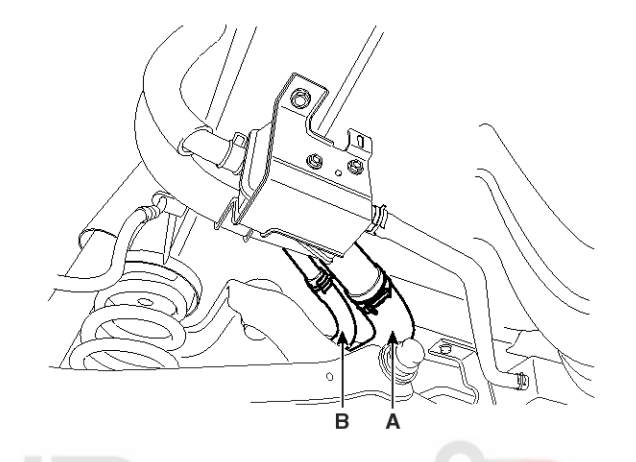

SYFFL0142L

SYFFL0110L

9. Disconnect the vapor hose quick-connector (A).

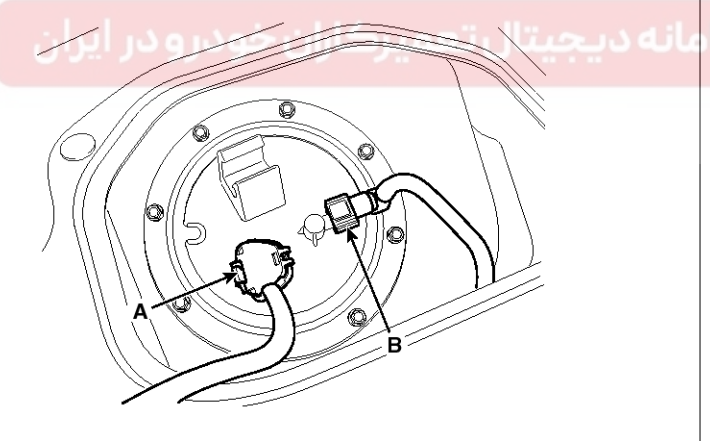

SYFFL0100L

#### WWW.DIGITALKHODRO.COM

#### 021 62 99 92 92

# FLA-108

# **Fuel System**

10. Remove the brake line bracket (A).

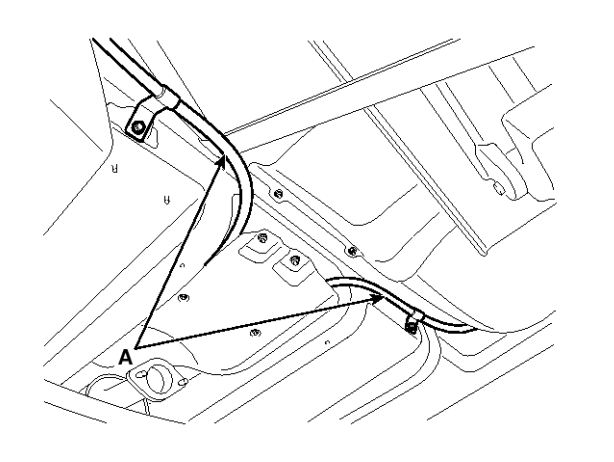

SYFFL0120L 11. Remove the fuel tank from the vehicle after removing the fuel tank band (A).

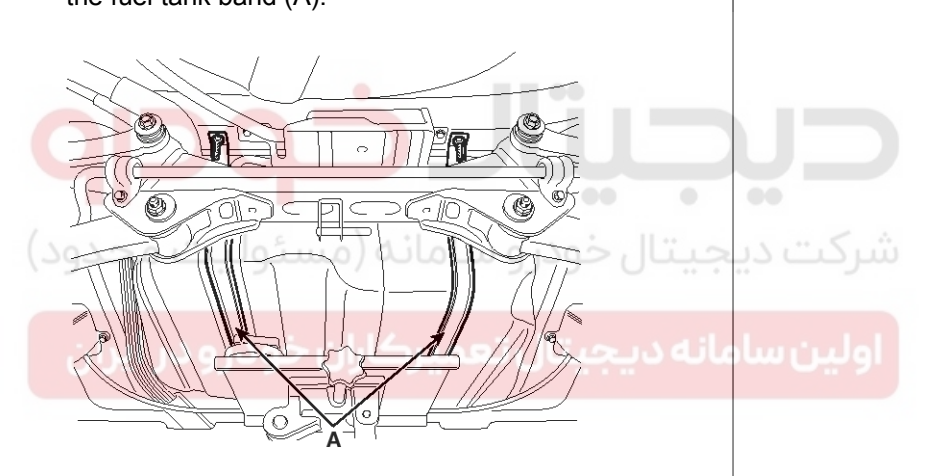

SYFFL0130L

#### 

Remove the fuel tank band as below.

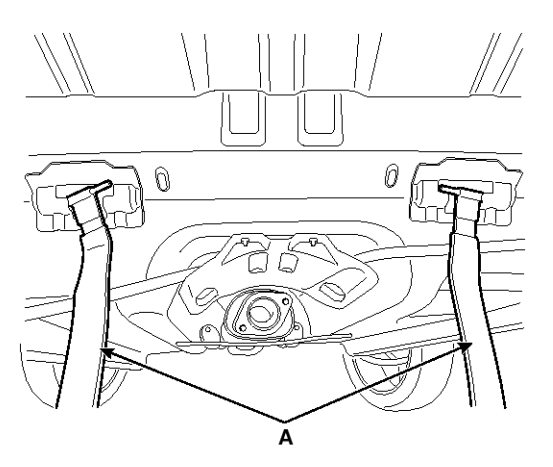

SYFFL0260D

#### Installation

1. Installation is reverse of removal.

Fuel tank band installation nut:

 $39.2 \sim 54.0 \text{ N.m}$  (4.0  $\sim 5.5 \text{ kgf.m}$ , 28.9  $\sim 39.8 \text{ lb-ft}$ )

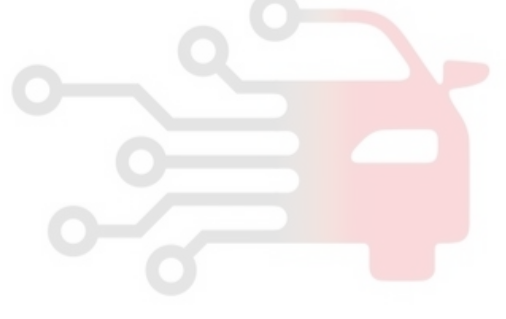

# Fuel Delivery System

#### **Fuel Pump**

#### Removal

- 1. Release the residual pressure in fuel line (Refer to "Release Residual Pressure in Fuel Line" in this group).
- 2. Open the trunk and remove the floor mat.
- 3. Remove the fuel pump service cover (A).

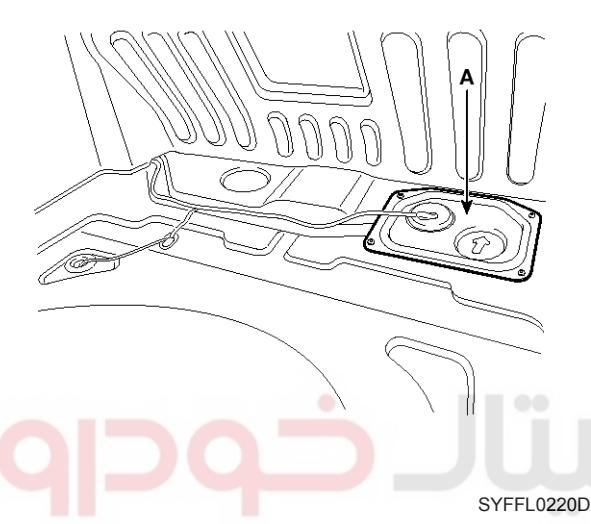

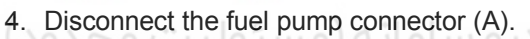

- 5. Disconnect the fuel feed tube quick connector (B).
- 6. Remove the plate cover (C) after removing the installation bolt, and then remove the fuel pump from the fuel tank.

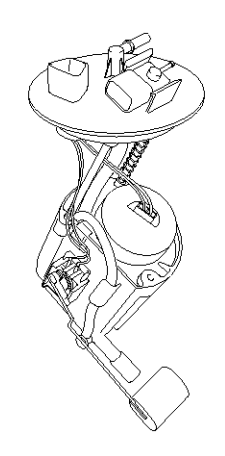

SYFFL0123D

#### Installation

1. Installation is reverse of removal.

Fuel pump plate cover installation bolt:  $2.0 \sim 2.9$  N.m ( $0.2 \sim 0.3$  kgf.m,  $1.4 \sim 2.2$  lb-ft)

#### **CAUTION**

Be careful of fuel pump direction when installing (Refer to the groove in the fuel tank).

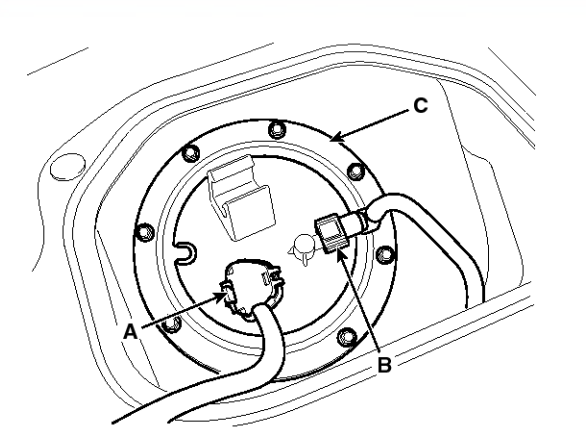

SYFFL0101L

# FLA-109

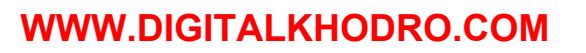

#### 021 62 99 92 92

# FLA-110

# Fuel System

#### **Fuel Filter**

#### Replacement

- 1. Remove the fuel pump (Refer to "Fuel Pump" in this group).
- 2. Disconnect the electric pump wiring connector (A) and the fuel sender connector (B).
- Α в (F) B SYFFL0310D 5. Remove the reservoir-cup (B) after releasing the fixing hooks (A). SYFFL0280D 3. Remove the cushion pipe fixing clip (C), and then separate the head assembly (D). D SYFFL0300D C SYFFL0290D
- 4. Remove the return nozzle (B) after releasing the fixing hook (A).

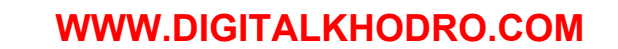
### WWW.DIGITALKHODRO.COM

### 021 62 99 92 92

## FLA-111

- Fuel Delivery System
- 6. Remove the pre-filter (C) after releasing the fixing hooks (A,B).

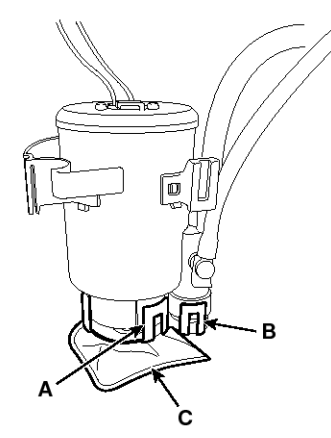

SYFFL0320D

#### AUTION Be careful of O-ring.

7. Separate the electric pump motor (A) from the fuel filter (B).

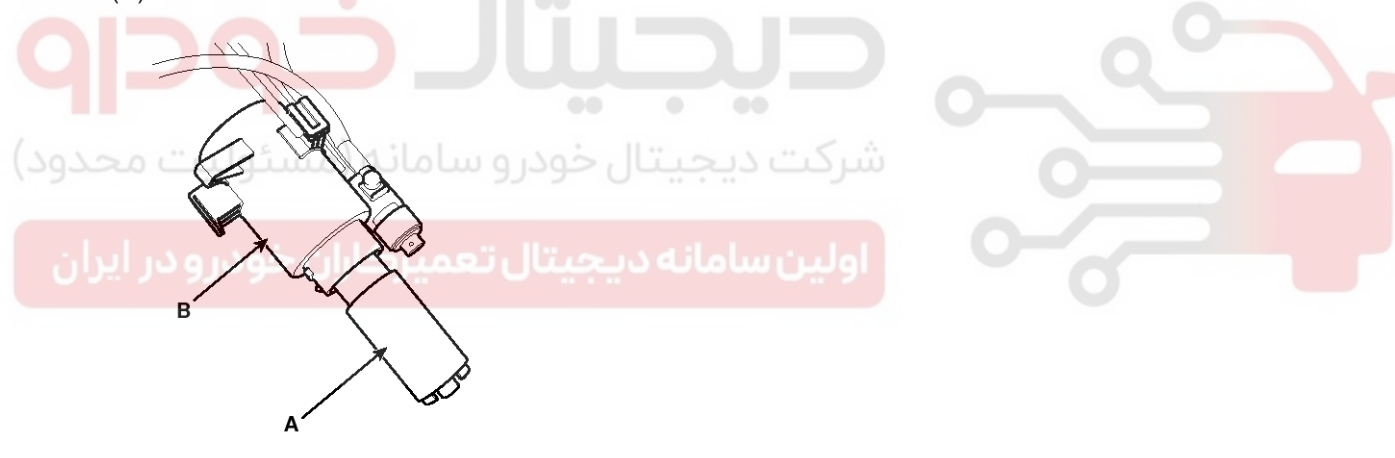

SYFFL0330D

8. Replace new fuel filter.

WWW.DIGITALKHODRO.COM

### 021 62 99 92 92

### 021 62 99 92 92

SYFFL0270D

**Fuel System** 

## FLA-112

## Filler-Neck Assembly

### Removal

- 1. Lift the vehicle.
- 2. Disconnect the fuel filler hose (A) and the leveling hose (B).
- 3. Disconnect the ventilation hose (C) from the fuel tank air filter.

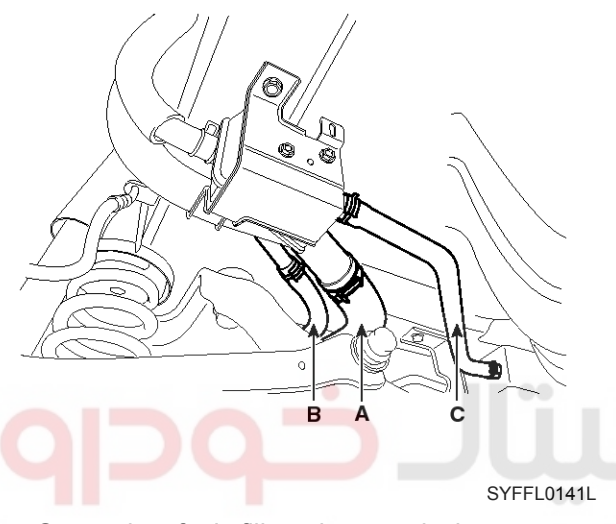

4. Open the fuel filler door and then remove the filler-neck installation screw (A).

- 5. Remove the rear-LH wheel, tire, and the inner wheel house.
- 6. Remove the filler-neck assembly from the vehicle after removing the bracket installation bolt (A).

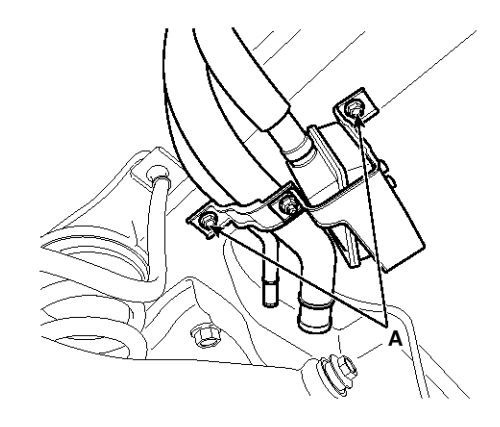

### Installation

1. Installation is reverse of removal.

Filler-neck assembly bracket installation bolt :  $3.9 \sim 5.9$  N.m ( $0.4 \sim 0.6$  kgf.m,  $2.9 \sim 4.3$  lb-ft)

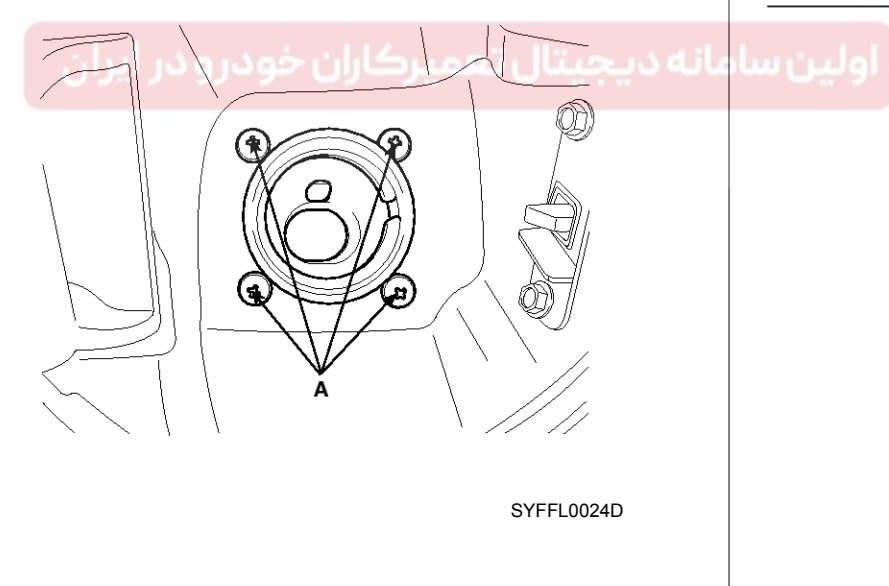

# **Fuel Delivery System**

## FLA-113

### **Accelerator Pedal**

C

### Removal

- 1. Turn the ignition switch OFF and disconnect the negative (-) battery cable.
- Disconnect the accelerator position sensor connector (A).
- 3. Remove the installation bolt (B) and nuts (C), and then remove the accelerator pedal module.

### Installation

1. Installation is reverse of removal.

Accelerator pedal module installation bolt:  $8.8 \sim 13.7 \text{ N.m} (0.9 \sim 1.4 \text{ kgf.m}, 6.5 \sim 10.1 \text{ lb-ft})$ Accelerator pedal module installation nut:  $9.8 \sim 14.7 \text{ N.m} (1.0 \sim 1.5 \text{ kgf.m}, 7.2 \sim 10.9 \text{ lb-ft})$ 

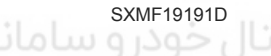

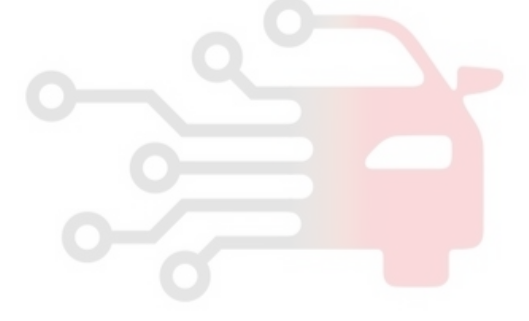

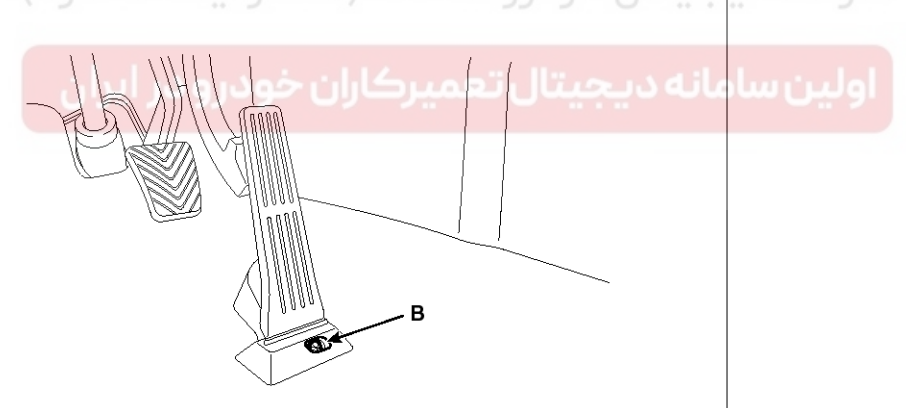

SXMF19192D

**Fuel System** 

## FLA-114

## **Delivery Pipe**

### Removal

### WARNING

In case of removing the high pressure fuel pump, high pressure fuel pipe, delivery pipe, and injector, there may be injury caused by leakage of the high pressure fuel. So don't do any repair work right after engine stops.

- 1. Turn the ignition switch OFF and disconnect the battery negative (-) cable.
- Release the residual pressure in fuel line (Refer to "Release Residual Pressure in Fuel Line" in this group).

#### 

When removing the fuel pump relay, a Diagnostic Trouble Code (DTC) may occur. Delete the code with the GDS after completion of "Release Residual Pressure in Fuel Line" work.

- 3. Remove the intake manifold (Refer to "Intake And Exhaust System" in EM group).
- 4. Disconnect the injector connectors (A) and the rail pressure sensor connector (B).
- 5. Remove the high pressure fuel pipe (C).
- 6. Remove the installation bolt (D), and then remove the delivery pipe and injector assembly from the engine.

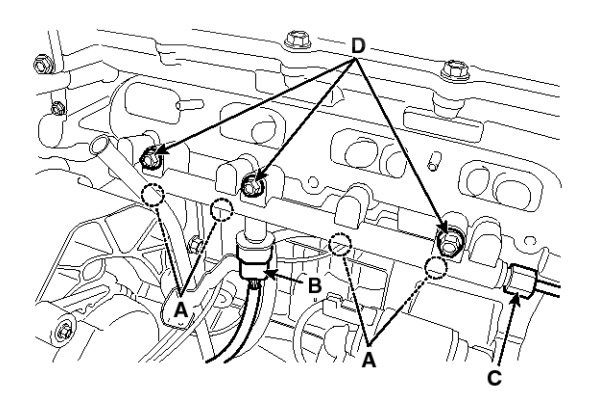

SYFFL0092N

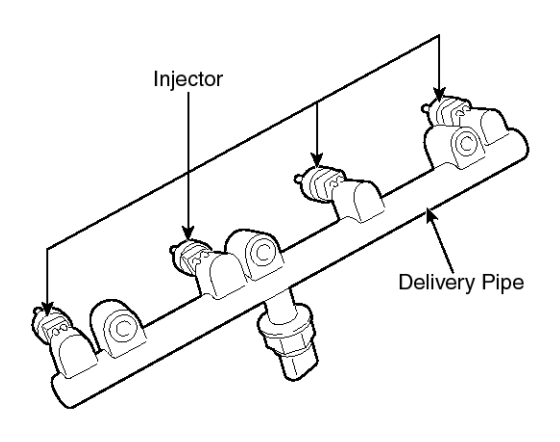

SYFFL0221N

### Installation

#### 

Do not use already used injector fixing clip again.

#### 

- Install the component with the specified torques.
- Note that internal damage may occur when the component is dropped. In this case, use it after inspecting.

### 

- Apply engine oil to the injector O-ring.
- Do not use already used injector O-ring again.

#### 

• Do not use already used bolt again.

#### 

• When insert the injector, be careful not to damage the injector tip.

## WWW.DIGITALKHODRO.COM

## **Fuel Delivery System**

### 

· When tightening the delivery pipe installation bolts, tighten them in accordance with the order  $(1) \rightarrow (2) \rightarrow (3)$  after tightening with hand-screwed torque.

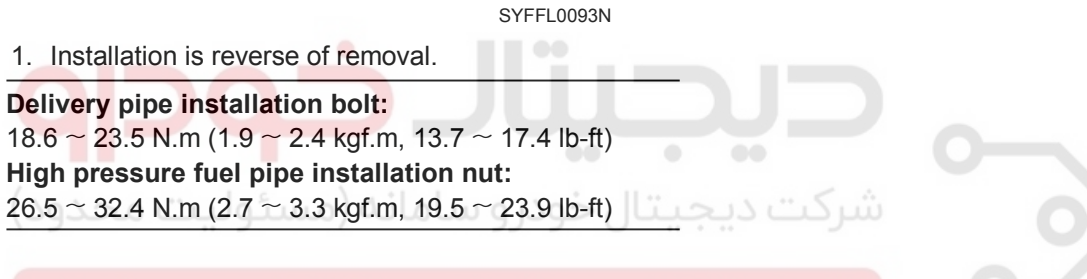

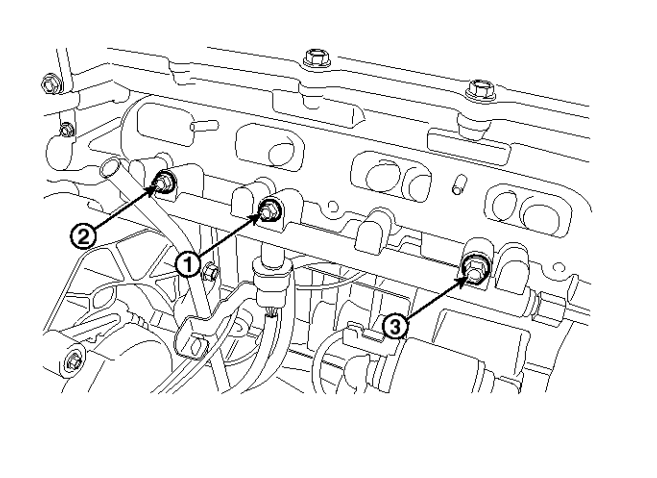

021 62 99 92 92

## **FLA-115**

**Fuel System** 

## FLA-116

### **High Pressure Fuel Pump**

### Removal

### WARNING

In case of removing the high pressure fuel pump, high pressure fuel pipe, delivery pipe, and injector, there may be injury caused by leakage of the high pressure fuel. So don't do any repair work right after engine stops.

- 1. Turn the ignition switch OFF and disconnect the battery negative (-) cable.
- 2. Release the residual pressure in fuel line (Refer to "Release Residual Pressure in Fuel Line" in this group).

### 

When removing the fuel pump relay, a Diagnostic Trouble Code (DTC) may occur.

Delete the code with the GDS after completion of "Release Residual Pressure in Fuel Line" work.

- 3. Remove the air cleaner and the air intake hose (Refer to "Intake And Exhaust System" in EM group).
- 4. Disconnect the fuel pressure regulator valve connector (A).
- 5. Remove the ignition coil (B).

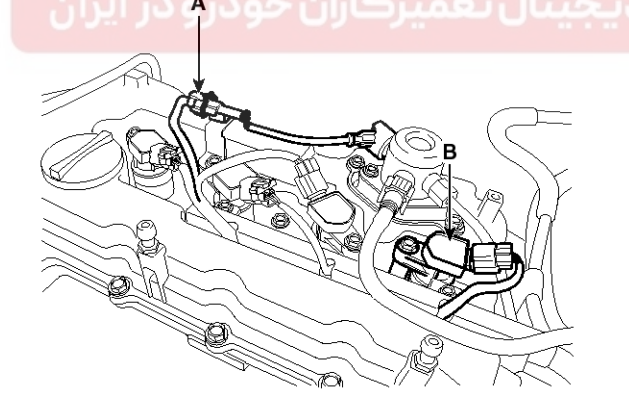

SYFFL0051N

- 6. Disconnect the fuel feed tube quick-connector (A).
- 7. Remove the high pressure fuel pipe.
  - Remove the installation nut (B) from the high pressure fuel pump with the special service tool [SST No.: 09314-3Q100]

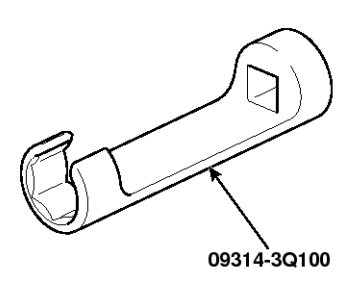

#### SYFFL0309N

- Remove the installation nut (C) from the delivery pipe with the special service tool [SST No.: 09314-3Q100]
- Remove the purge control solenoid valve (Refer to "Purge Control Solenoid Valve" in this group).
- 4) Remove the function block (D), and then remove the high pressure fuel pipe.
- 8. Remove the installation bolts (E), and then remove the high pressure fuel pump from the cylinder head assembly.

### 

Unscrew in turn the two bolts in small step (0.5 turns). In case of fully unscrewing one of the two bolts with the other bolt installed, the housing surface of the cylinder head may be broken because of tension of the pump spring.

**FLA-117** 

## Fuel Delivery System

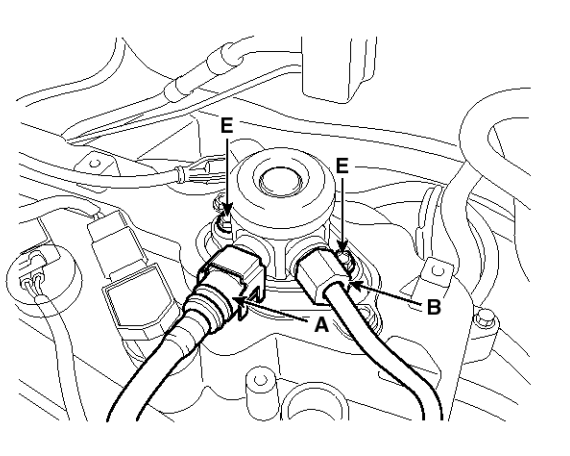

SYFFL0240N

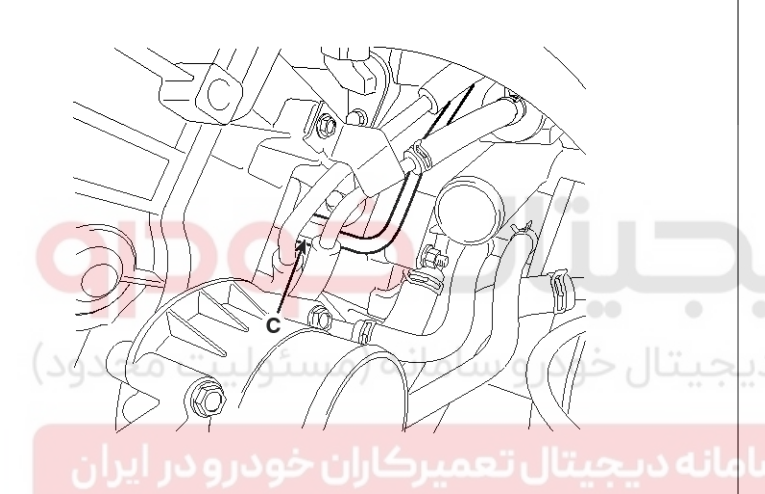

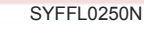

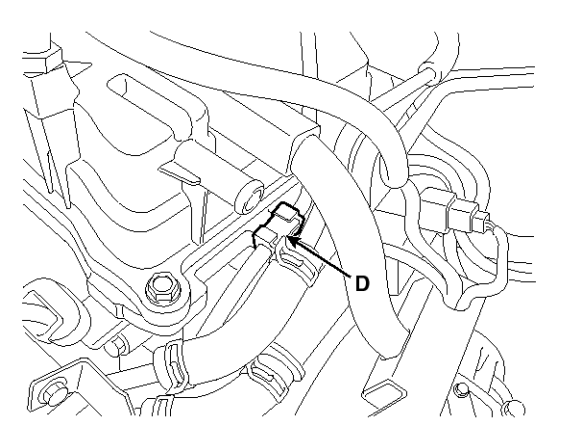

SYFFL0260N

### Installation

#### 

Before installing the high pressure fuel pump, position the roller tappet in the lowest position by rotating the crankshaft. Otherwise the installation bolts may be broken because of tension of the pump spring.

#### 

Do not reuse the used bolt.

#### 

• Do not reuse the used high pressure fuel pipe.

#### 

When tightening the installation bolts of the high pressure fuel pump, tighten in turn the bolts in small step (0.5 turns) after tightening them with hand-screwed torque.

#### 

- Install the component with the specified torques.
- First hand-tighten the fasteners fully until they are not fastened any more in order to have them inserted in place and then completely tighten to the specified torque using a torque wrench.

If not tightening the bolts or nuts in a straight line with the mating bolt holes or fittings, it may cause a fuel leak due to broken threads.

#### 

Note that internal damage may occur when the component is dropped. In this case, use it after inspecting.

### WWW.DIGITALKHODRO.COM

## FLA-118

# Fuel System

#### 

 Apply engine oil to the O-ring (A) of the high pressure fuel pump, the roller tappet (B), and the protrusion (C). Also apply engine oil to the groove on the location where the protrusion (C) is installed.

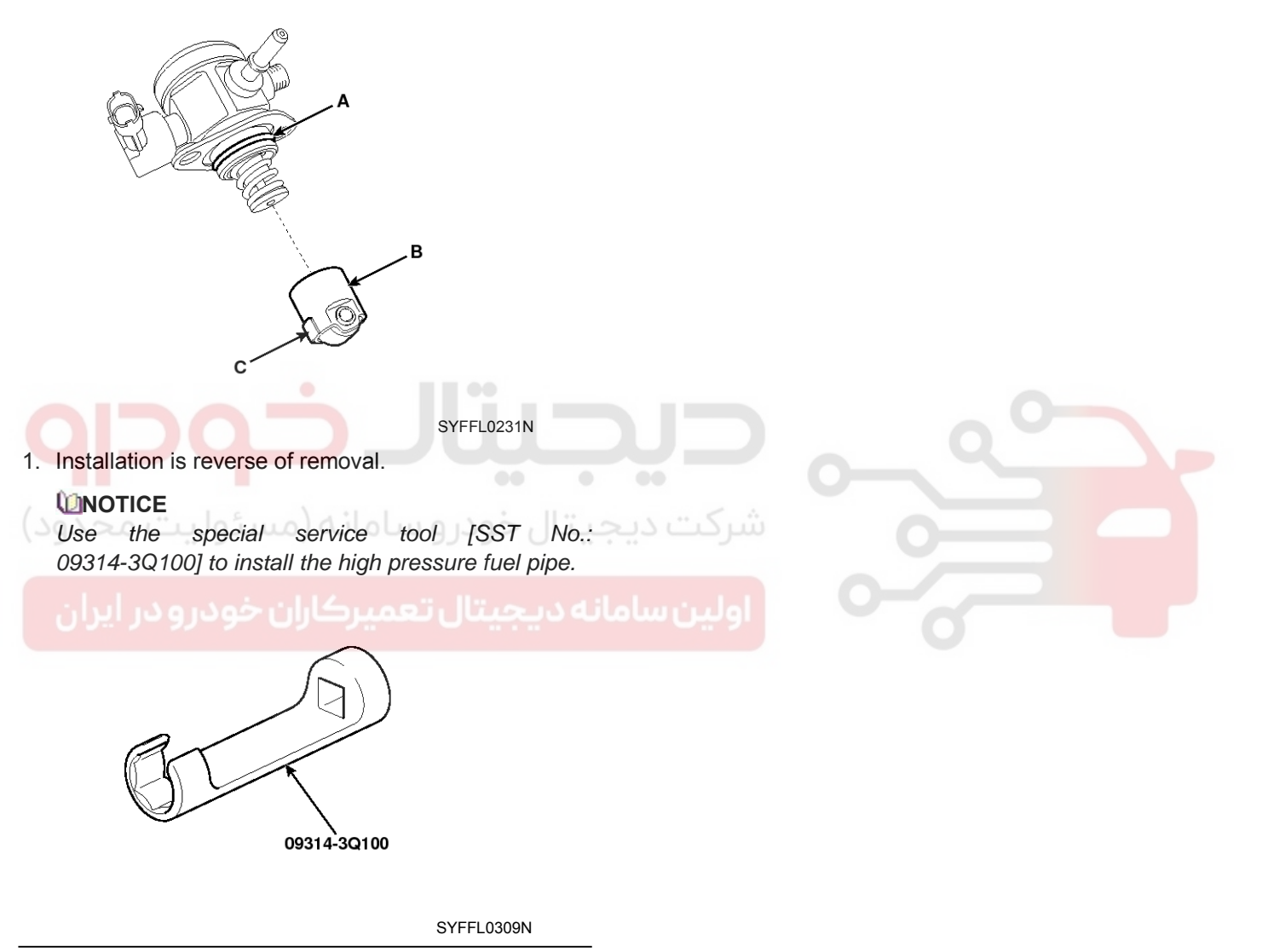

High pressure fuel pump installation bolt:  $12.8 \sim 14.7 \text{ N.m} (1.3 \sim 1.5 \text{ kgf.m}, 9.4 \sim 10.9 \text{ lb-ft})$ High pressure fuel pipe installation nut:  $26.5 \sim 32.4 \text{ N.m} (2.7 \sim 3.3 \text{ kgf.m}, 19.5 \sim 23.9 \text{ lb-ft})$ High pressure fuel pipe function block installation bolt:  $7.8 \sim 11.8 \text{ N.m} (0.8 \sim 1.2 \text{ kgf.m}, 5.8 \sim 8.7 \text{ lb-ft})$